# Інструкція користувача Облік операцій харчування

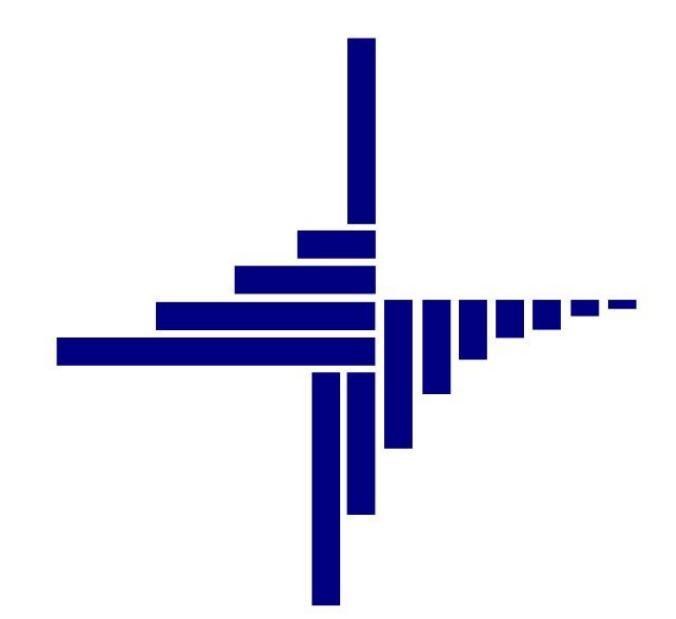

# ДЕБЕТ Плюс™

## Автоматизована система

управління підприємством

7 лютого 2022 р.

#### СПИСОК СКОРОЧЕНЬ І УМОВНИХ ПОЗНАЧЕНЬ

ЛКМ – ліва кнопка миші

ПКМ – права кнопка миші (контекстне меню)

ТМЦ – товарно-матеріальні цінності

МВО – матеріально відповідальна особа

ДФ – джерело фінансування

#### ОСНОВНІ ОПЕРАЦІЇ ІЗ ЗАПИСАМИ ДОВІДНИКІВ І ДОКУМЕНТІВ

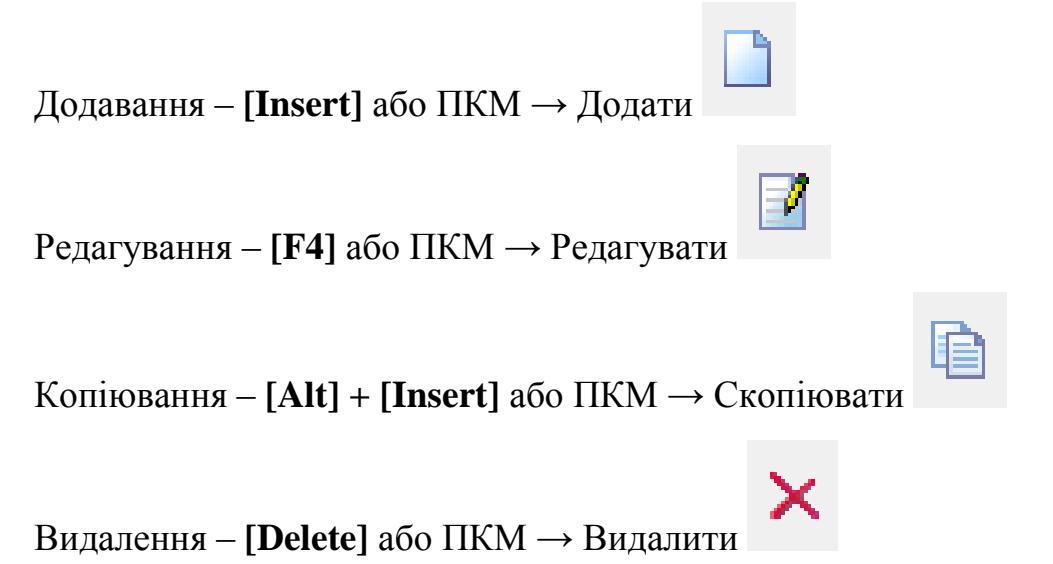

#### **ДРУК БУДЬ-ЯКОГО ДОКУМЕНТА**

На потрібному документі

ПКМ → Друк → Друк екземпляра документа

ДРУК СПИСКУ ДОКУМЕНТІВ ЧИ БУДЬ-ЯКОГО ЗВІТУ ПКМ → Друк → Друк списку з форми

## ЗМІСТ

| 1.             | дові                                                                                      | ідники                                                                                                    | 4                                                        |  |  |  |  |  |
|----------------|-------------------------------------------------------------------------------------------|----------------------------------------------------------------------------------------------------|----------------------------------------------------------|--|--|--|--|--|
|                | 1.1.                                                                                      | Довідник номенклатури                                                                                                    | 4                                                        |  |  |  |  |  |
|                | 1.2.                                                                                      | Налаштування підсистеми                                                                                                    | 7                                                        |  |  |  |  |  |
|                | 1.3.                                                                                      | ПРОДОВОЛЬЧІ ГРУПИ ТОВАРІВ                                                                                                    |                                                          |  |  |  |  |  |
|                | 1.4.                                                                                      | Нутрієнти                                                                                                    | 10                                                       |  |  |  |  |  |
|                | 1.5.                                                                                      | Продукти харчування                                                                                                    | 10                                                       |  |  |  |  |  |
|                | 1.6.                                                                                      | Види кулінарної обробки                                                                                                    | 14                                                       |  |  |  |  |  |
|                | 1.7.                                                                                      | Раціони                                                                                                    | 15                                                       |  |  |  |  |  |
|                | 1.8.                                                                                      | Прийоми їжі                                                                                                    | 16                                                       |  |  |  |  |  |
|                | 1.9.                                                                                      | Категорії тих, хто харчується                                                                                                    | 16                                                       |  |  |  |  |  |
|                | 1.10.                                                                                     | Джерела рецептур                                                                                                    | 18                                                       |  |  |  |  |  |
|                | 1.11.                                                                                     | Види страв                                                                                                    | 19                                                       |  |  |  |  |  |
|                | 1.12.                                                                                     | Страви                                                                                                    | 19                                                       |  |  |  |  |  |
| 2.             | док                                                                                       | УМЕНТИ                                                                                                    | 24                                                       |  |  |  |  |  |
|                | 2.1.                                                                                      | Планове меню                                                                                                    | 24                                                       |  |  |  |  |  |
|                |                                                                                           |                                                                                                    |                                                          |  |  |  |  |  |
|                | 2.2.                                                                                      | Періоди циклічності меню                                                                                                    | 28                                                       |  |  |  |  |  |
|                | 2.2.<br>2.3.                                                                              | Періоди циклічності меню<br>Заявка на харчування                                                                                         | 28<br>29                                                 |  |  |  |  |  |
|                | 2.2.<br>2.3.<br>2.4.                                                                      | Періоди циклічності меню<br>Заявка на харчування<br>Калькуляція                                                                          | 28<br>29<br>29                                           |  |  |  |  |  |
| 3.             | 2.2.<br>2.3.<br>2.4.<br>ПРИЕ                                                              | Періоди циклічності меню<br>Заявка на харчування<br>Калькуляція<br>БУТКУВАННЯ ПРОДУКТІВ ХАРЧУВАННЯ (ДОКУМЕНТ ТИПУ PN)                    | 28<br>29<br>29<br><b>39</b>                              |  |  |  |  |  |
| 3.<br>4.       | 2.2.<br>2.3.<br>2.4.<br>ПРИЕ<br>ДОКХ                                                      | Періоди циклічності меню<br>Заявка на харчування<br>Калькуляція<br>БУТКУВАННЯ ПРОДУКТІВ ХАРЧУВАННЯ (ДОКУМЕНТ ТИПУ РN)<br>УМЕНТИ РУХУ ТМЦ | 28<br>29<br>29<br>39<br>39                               |  |  |  |  |  |
| 3.<br>4.<br>5. | 2.2.<br>2.3.<br>2.4.<br>ПРИЕ<br>ДОКХ                                                      | Періоди циклічності меню<br>Заявка на харчування<br>Калькуляція                                                                          | 28<br>29<br><b>39</b><br><b>39</b><br><b>39</b>          |  |  |  |  |  |
| 3.<br>4.<br>5. | 2.2.<br>2.3.<br>2.4.<br>ПРИЕ<br>ДОКУ<br>ФОРІ<br>5.1.                                      | Періоди циклічності меню<br>Заявка на харчування<br>Калькуляція                                                                          | 28<br>29<br>39<br>39<br>39<br>42                         |  |  |  |  |  |
| 3.<br>4.<br>5. | 2.2.<br>2.3.<br>2.4.<br>ПРИЕ<br>ДОКУ<br>ФОРИ<br>5.1.<br>5.2.                              | Періоди циклічності меню                                                                                                    | 28<br>29<br>39<br>39<br>39<br>42<br>42<br>42             |  |  |  |  |  |
| 3.<br>4.<br>5. | 2.2.<br>2.3.<br>2.4.<br><b>ПРИЕ</b><br><b>ДОК</b><br>ФОРІ<br>5.1.<br>5.2.<br>5.3.         | Періоди циклічності меню<br>Заявка на харчування<br>Калькуляція                                                                          | 28<br>29<br>39<br>39<br>39<br>42<br>42<br>43<br>43       |  |  |  |  |  |
| 3.<br>4.<br>5. | 2.2.<br>2.3.<br>2.4.<br><b>ПРИЕ</b><br><b>ДОК</b><br>ФОРІ<br>5.1.<br>5.2.<br>5.3.<br>5.4. | Періоди циклічності меню                                                                                                    | 28<br>29<br>39<br>39<br>39<br>42<br>42<br>43<br>43<br>44 |  |  |  |  |  |

## 1. ДОВІДНИКИ

#### 1.1. Довідник номенклатури

Для обліку документів прибуткування, переміщення, реалізації, списання тощо в системі використовується довідник номенклатури. Детальний опис ведення довідника номенклатури описаний у Розділі 1 Інструкції користувача обліку ТМЦ.

Виконайте в підсистемі «Управління торгівлею та ТМЦ»

Довідники → Номенклатура (див. малюнок 1.1) або оберіть відповідний пункт на панелі керування в підсистемі «Харчування» (див. малюнок 1.2).

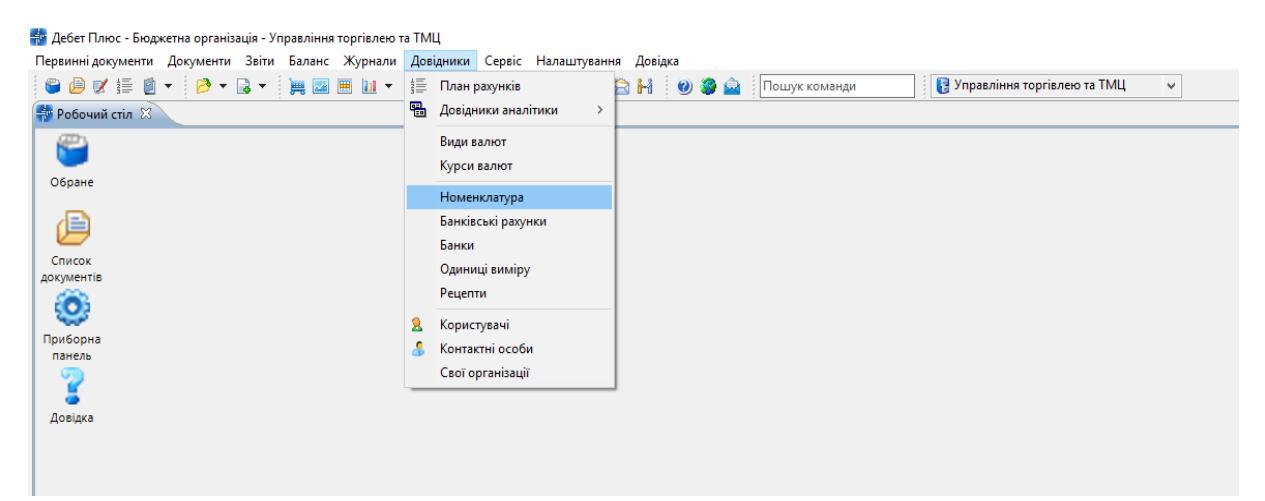

Мал. 1.1. Доступ до довідника «Номенклатура» через головне меню

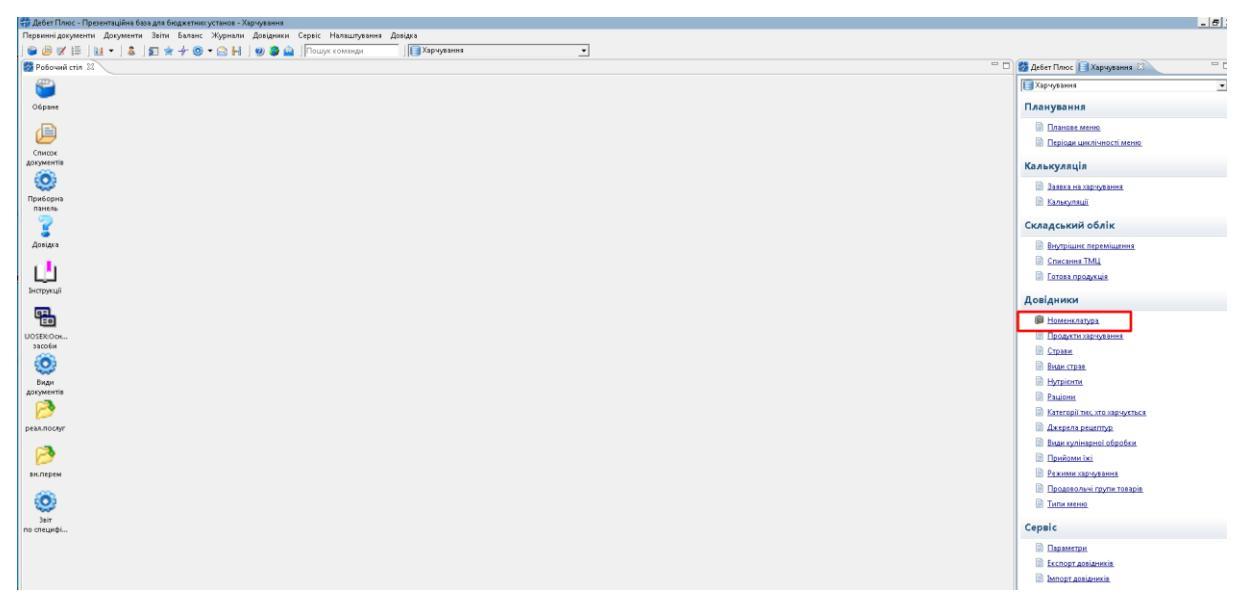

Мал. 1.2. Доступ до довідника «Номенклатура» через панель інструментів

Для початку роботи в підсистемі «Харчування» довідник номенклатури має містити перелік продуктів та страв, які використовуються на підприємстві/установі. Приклад заповненої групи «Продукти харчування» довідника номенклатури зображено на малюнку 1.3.

| 鑙 Дебет Плюс - Комунальне некомерційне підприємство - Управління торгівлею та ТМЦ       |                                            |               |                             |          |     |       |                |                 |                |              |                      |
|-----------------------------------------------------------------------------------------|--------------------------------------------|---------------|-----------------------------|----------|-----|-------|----------------|-----------------|----------------|--------------|----------------------|
| Первинні документи Документи Звіти Баланс Журнали Довідники Сервіс Налаштування Довідка |                                            |               |                             |          |     |       |                |                 |                |              |                      |
| 🗳 😥 📝 🖆 🔻 😥 👻 🗮 🔛 🗮 🛄 🔻 🌲 🕼 🕹 🗊 🌸 🚽 🥸 אראר ארא ארא ארא ארא ארא ארא ארא ארא א            |                                            |               |                             |          |     |       |                |                 |                |              |                      |
| 🌸 Робочий стіл 🛛 🥵 Довідник номенклатури 🛛                                              | 📅 Робочий стіл 🛛 👘 Довідник номенклатури 🕄 |               |                             |          |     |       |                |                 |                |              |                      |
| 🔎 Пошук 🔳 🔻                                                                             |                                            | 🔶 🏟 🛸         | 🗢 🔿 🤌 🐂 🔻 🔻 Пошук: Все поля |          |     |       | - # <b>= 4</b> |                 |                |              | <b>9</b> T           |
| Довідник номенклатури 201.: Сировина і матеріали 203.: Пально-мастильні матеріали       |                                            | Номенкл.<br>№ | Назва                       | Од. вим. | Вид | % пдв | Резерв         | Ціна<br>постача | Ціна<br>реаліз | Додат<br>наз | кова о Ро<br>коеф по |
| 205.: Будівельні матеріали                                                              |                                            | 60.           | Продукти харчування         |          |     |       |                |                 |                |              | 0,00                 |
| 🗀 207.: Запасні частини                                                                 |                                            | 60.001        | Буряк                       | кг       |     | 20,00 |                |                 |                | г            | 1 00                 |
| 🗀 5000.: Розрахунки до кошторису                                                        |                                            | 60.002        | Капуста                     | кг       |     | 20,00 |                |                 |                | г            | 1 00                 |
| 🗀 60.: Продукти харчування                                                              |                                            | 60.003        | Картопля                    | кг       |     | 20,00 |                |                 |                | г            | 1 00                 |
| 🧀 61.: Страви                                                                           |                                            | 60.004        | Цибуля                      | кг       |     | 20,00 |                |                 |                | г            | 1 00                 |
| 🗀 99.: Послуги                                                                          |                                            | 60.005        | Лавровий лист               | кг       |     | 20,00 |                |                 |                |              | 0,00 -               |
|                                                                                         |                                            | 60.006        | Олія                        | кг       |     | 20,00 |                |                 |                | г            | 1 00                 |
|                                                                                         |                                            | 60.007        | Свинина                     | кг       |     | 20,00 |                |                 |                | г            | 1 00                 |
|                                                                                         |                                            | 60.008        | Сметана                     | кг       |     | 20,00 |                |                 |                | г            | 1 00                 |
|                                                                                         |                                            | 60.009        | Томатне пюре                | кг       |     | 20,00 |                |                 |                | г            | 1 00                 |
|                                                                                         |                                            | 60.010        | Сіль                        | кг       |     | 20,00 |                |                 |                | г            | 1 00                 |
|                                                                                         |                                            | 60.011        | Морква                      | кг       |     | 20,00 |                |                 |                | г            | 1 00                 |
|                                                                                         |                                            | 60.012        | Хліб пшеничний              | кг       |     | 20,00 |                |                 |                | г            | 1 00                 |
|                                                                                         |                                            | 60.013        | Масло вершкове              | кг       |     | 20,00 |                |                 |                | г            | 1 00                 |
|                                                                                         |                                            | 60.014        | Макаронні вироби            | кг       |     | 20,00 |                |                 |                | г            | 1 00                 |
|                                                                                         |                                            | 60.015        | Молоко                      | кг       |     | 20,00 |                |                 |                | г            | 1 00                 |
|                                                                                         |                                            | 60.016        | Маргарин                    | кг       |     | 20,00 |                |                 |                | г            | 1 00                 |
|                                                                                         |                                            | 60.017        | Перець солодкий             | кг       |     | 20,00 |                |                 |                | г            | 1 00                 |
|                                                                                         |                                            | 60.018        | Хліб житній                 | кг       |     | 20,00 |                |                 |                | г            | 1 00                 |
|                                                                                         |                                            | 60.019        | Борошно пшеничне            | кг       |     | 20,00 |                |                 |                | г            | 1 00                 |
|                                                                                         |                                            | 60.020        | Курятина                    | кг       |     | 20,00 |                |                 |                | г            | 1 00                 |
|                                                                                         |                                            | 60.021        | Яйця                        | кг       |     | 20,00 |                |                 |                | г            | 1 00                 |
|                                                                                         |                                            | 60.022        | Крупа вівсяна               | кг       |     | 20,00 |                |                 |                | г            | 1 00                 |
|                                                                                         |                                            | 3             |                             | 1        |     | 1     |                |                 | -              |              |                      |

Мал. 1.3. Приклад довідника «Номенклатура» із групами та елементами довідника

Для додавання нової одиниці номенклатури виконайте **ПКМ** → *Додати*. На вкладці «Основні дані» (див. малюнок 1.4) вкажіть:

- ✓ Назва найменування продукту харчування;
- ✓ Од.виміру зазначте одиницю виміру;
- ✓ Вид номенклатури ТМЦ.

| 🖶 Довідник | номенклатури : додавання              | - • ×     |
|------------|---------------------------------------|-----------|
| Стр.1 Ро   | зширення Клас ТМЦ                     |           |
| Основні д  | ані Додатково Опис Зображення Фасовки |           |
| Код        | 60.040 У групі 60 Продукти харчування |           |
| Назва      | Сир кисломолочний                     |           |
| Од.виміру  | кг Вид номенклатури ТМЦ 🔻             |           |
|            |                                       |           |
|            |                                       |           |
|            |                                       |           |
|            |                                       |           |
|            |                                       |           |
|            |                                       |           |
|            |                                       |           |
|            | 36                                    |           |
|            | зоере                                 | Скасувати |

Мал. 1.4. Приклад заповнення вкладки «Основні дані»

На вкладці «Додатково» (див. малюнок 1.5) вкажіть:

- ✓ Скорочена назва заповнюється автоматично, за потреби можна змінити;
- ✓ додаткові й довідкові одиниці виміру та коефіцієнт переведення з основної одиниці виміру в додаткову;
- ✓ Розріз ведення оберіть розріз ведення обліку номенклатури (за постачальниками, за прибуткуванням, за середніми цінами).

| 🖶 Довідник номенклатури : дода | вання                                               |
|--------------------------------|-----------------------------------------------------|
| Стр.1 Розширення Клас ТМ       | 111                                                 |
| Основні дані Додатково Оп      | ис Зображення Фасовки                               |
| Скорочена назва                | Сир кисломолочний                                   |
| Штрихкод                       | Артикул                                             |
| Дод.од.виміру                  | г Коеф.переведення 1000.000                         |
| пдв, %                         | 20.00 Дов.од.виміру Для всіх                        |
| ТН ЗЕД                         |                                                     |
| дкпп                           |                                                     |
| КВЕД                           |                                                     |
| Единий закупівельний словник   | 15541000-2: Столовий сир                            |
| Ознака імпортованого товару    |                                                     |
| Розріз ведення                 | Має тару 🔲 Ведеться по середніх 📃                   |
| По постачальниках 📃            | Викл.із прайс листа 🔲 Ведется по серійним номерам 🦳 |
| За оприбуткуваннями Не ведет   | гься 🔻 Резерв 0.000                                 |
| Значення по-замовчуванню       |                                                     |
|                                | Зберегти Скасувати                                  |

Мал. 1.5. Приклад заповнення вкладки «Додатково»

Аналогічно заповніть групу «Страви». Приклад заповненої групи довідника номенклатури зображено на малюнку 1.6.

| 持 Дебет Плюс - Комунальне некомерційне підприємство - Управління торгівлею та ТМЦ                                      |                  |                                     |           |          |       |         |                 |                |              |             |     |
|----------------------------------------------------------------------------------------------------|------------------|-------------------------------------|-----------|----------|-------|---------|-----------------|----------------|--------------|-------------|-----|
| Первинні документи Документи Звіти Баланс 🔅                                                                            | Журнали Довід    | ники Сервіс Налаштування Довідка    |           |          |       |         |                 |                |              |             |     |
| 🕒 🕑 💋 🏣 🕘 🔹 🤌 🕶 🕞 💌 🗮 🔤                                                                                                | E 🔟 👻 🔱 (        | ۵۵ 🖌 📩 束 🕂 🔅 🖈 🔊                    | 🚊   Пошук | команди  |       | 🚦 🚼 Упр | авління тор     | гівлею та      | тмц          |             | ,   |
| 書 Робочий стіл 🛛 🌸 Довідник номенклатури 🕺                                                                             |                  |                                     |           |          |       |         |                 |                |              |             |     |
| 🔎 Пошук 🕒 🔻                                                                                                    | <b>(</b> = ⇒ ) × | 🗋 » 🚀 🕶 🍸 🕶                         | Пошук: (  | Все поля |       | • 0     |                 | •              | # <b>e</b>   | <b>19</b> T |     |
| <ul> <li>Довідник номенклатури</li> <li>201.: Сировина і матеріали</li> <li>202.: Потрика на тирика потрика</li> </ul> | Номенкл.<br>№    | Назва                               | Од. вим.  | Вид      | % пдв | Резерв  | Ціна<br>постача | Ціна<br>реаліз | Додат<br>наз | кова о      | Роз |
| 203.: Пально-мастильні матеріали                                                                                       | 61.              | Страви                              |           |          | 20.00 |         |                 |                | -            | 0.00        |     |
| 207.: Запасні частини                                                                                                  | 61.001           | Борщ                                | кг        |          | 20,00 |         |                 |                | г            | 1 00        | -   |
| 🗀 5000.: Розрахунки до кошторису                                                                                       | 61.002           | Салат з буряка                      | кг        |          | 20,00 |         |                 |                | -            | 0,00        | -   |
| 🗀 60.: Продукти харчування                                                                                             | 61.003           | Макаронні вироби відварні з овочами | кг        |          | 20,00 |         |                 |                | г            | 1 00        | -   |
| 🗀 61.: Страви                                                                                                    | 61.004           | Пюре картопляне                     | кг        |          | 20,00 |         |                 |                | г            | 1 00        | -   |
| 🗀 99.: Послуги                                                                                                    | 61.005           | Салат із варених овочів             | кг        |          | 20,00 |         |                 |                | г            | 1 00        | -   |
|                                                                                                    | 61.006           | Соус молочний                       | кг        |          | 20,00 |         |                 |                | г            | 1 00        | -   |
|                                                                                                    | 61.007           | Соус сметанний                      | кг        |          | 20,00 |         |                 |                | г            | 1 00        | -   |
|                                                                                                    | 61.008           | Суп молочний вермішельний           | кг        |          | 20,00 |         |                 |                | г            | 1 00        | -   |
|                                                                                                    | 61.009           | Салат з огірків та помідорів        | кг        |          | 20,00 |         |                 |                | г            | 1 00        | -   |
|                                                                                                    | 61.010           | Картопляна запіканка з яйцем        | кг        |          | 20,00 |         |                 |                | г            | 1 00        | -   |
|                                                                                                    | 61.011           | Булка з маслом , твердим сиром      | кг        |          | 20,00 |         |                 |                | г            | 1 00        | -   |
|                                                                                                    | 61.012           | Чай з молоком                       | кг        |          | 20,00 |         |                 |                | г            | 1 00        | -   |
|                                                                                                    | 61.013           | Каша молочна пшенична               | кг        |          | 20,00 |         |                 |                | г            | 1 00        | -   |
|                                                                                                    | 61.014           | Кефір                               | кг        |          | 20,00 |         |                 |                | г            | 1 00        | -   |
|                                                                                                    | 61.015           | Плов з м'ясом                       | кг        |          | 20,00 |         |                 |                | г            | 1 00        | -   |
|                                                                                                    | 61.016           | Биточок м'ясний в молочному соусі   | кг        |          | 20,00 |         |                 |                | г            | 1 00        | -   |
|                                                                                                    | 61.017           | Вареники ліниві з сметанним соусом  | кг        |          | 20,00 |         |                 |                | г            | 1 00        | -   |
|                                                                                                    | 61.018           | Омлет                               | кг        |          | 20,00 |         |                 |                | г            | 1 00        | -   |

Мал. 1.6. Приклад заповнення довідника «Номенклатура»

#### ЗВЕРНІТЬ УВАГУ!

Забороняється змінювати налаштування розрізу ведення номенклатури після введення хоча б одного документа руху матеріалів (прибуткування, внутрішнє переміщення, реалізація, списання тощо).

#### 1.2. Налаштування підсистеми

Для коректної роботи програми виконайте налаштування підсистеми «Харчування».

#### Налаштування → Параметри системи

На вкладці «Харчування» → «Замовчування» → «Номенклатура» зазначте коди груп із довідника номенклатур (див. малюнок 1.7). Також вкажіть значення в «Одиниці виміру» (див. малюнок 1.8).

| 둼 Параметри системи                                   |                                 |    | -       |       | ×      |
|-------------------------------------------------------|---------------------------------|----|---------|-------|--------|
| Загальні<br>Періоди адміністрування                   | Номенклатура                    |    |         |       |        |
| Система<br>Довідники                                  | Код групи "продукти харчування" | þ6 |         |       |        |
| Параметри реєстрації                                  | Код групи "страви"              | 67 |         |       |        |
| друк<br>Атрибути організації                          |                                 |    |         |       |        |
| Підсистема<br>Відображення                            |                                 |    |         |       |        |
| Віддалений доступ<br>Open Office                      |                                 |    |         |       |        |
| Пошта                                                 |                                 |    |         |       |        |
| Фіскальний реєстратор                                 |                                 |    |         |       |        |
| М.Е.DOC<br>Харчування                                 |                                 |    |         |       |        |
| Довідники<br>Замовчування                             |                                 |    |         |       |        |
| Номенклатура<br>Одиниці виміру                        |                                 |    |         |       |        |
| Порядок заокруглення                                  |                                 |    |         |       |        |
| SMS (Ozeki Message Server)                            |                                 |    |         |       |        |
| АРМ Формування ПН<br>АРМ податкова звітність (TAXREP) |                                 |    |         |       |        |
| ЗСУ<br>АРМи                                           |                                 |    |         |       |        |
|                                                       |                                 |    |         |       |        |
| Пошук параметра                                       |                                 |    | Зберегт | и Ска | сувати |

Мал. 1.7. Приклад налаштування підсистеми

| 🖻 Параметри системи 💶                                                                                                    |        |
|----------------------------------------------------------------------------------------------------|--------|
| <ul> <li>Параметри системи</li> <li>Параметри системи</li> <li>Періоди адміністрування</li> <li>Періоди адміністрування</li> <li>Система</li> <li>Довідники</li> <li>Параметри реєстрації</li> <li>Друк</li> <li>Атрибути організації</li> <li>Підсистема</li> <li>Віддалений доступ</li> <li>Ореп Office</li> <li>Пошта</li> <li>Бюджет</li> <li>Фіскальний реєстратор</li> <li>М.Е.DOC</li> <li>НСЗУ</li> <li>Харчування</li> <li>Довідники</li> <li>Номенклатура</li> <li>Довідники</li> <li>Порядок заокруглення</li> <li>Рахунки</li> <li>SMS (Ozeki Message Server)</li> </ul> |        |
| ▲ Зберегти Скас                                                                                                    | сувати |

Мал. 1.8. Приклад налаштування підсистеми

#### 1.3. Продовольчі групи товарів

Довідники → Довідники аналітики → 174. Продовольчі групи товарів (див. малюнок 1.9.) або оберіть відповідний пункт на панелі керування (див. малюнок 1.10).

|                      |       |                          | _ |                                    |
|----------------------|-------|--------------------------|---|------------------------------------|
| - підприємство - Хар | чуван | IN N                     |   |                                    |
| Баланс Журнали       | Дов   | ідники Сервіс Налаштуван |   | 167. Види страв                    |
| · 🕂 🙆 ד 🎯 👬          |       | План рахунків            |   | 168. Нутрієнти                     |
|                      | -     | Довідники аналітики 💦 🕨  |   | 169. Раціони                       |
|                      |       | Види валют               |   | 170. Категорії тих, хто харчується |
|                      |       | Курси валют              |   | 171. Джерела рецептур              |
|                      |       | Farmiaan ni nanan muu    |   | 172. Види кулінарної обробки       |
|                      |       | ванківські рахунки       | _ | 173 Прийоми їмі                    |
|                      |       | Банки                    |   | 174. Продовольчі групи товарів     |
|                      | 2     | Користувачі              | _ | 175. Типи меню                     |
|                      | 8     | Контактні особи          |   | 200. Види діяльності та доходів    |
|                      |       | Свої організації         |   | 210. Податки та збори              |
|                      |       |                          |   | 216. Штрафи та пені                |

Мал. 1.9. Доступ до довідника через головне меню

| Довідники                       |  |
|---------------------------------|--|
| 🕼 Номенклатура                  |  |
| 📄 Продукти харчування           |  |
| 📄 <u>Страви</u>                 |  |
| 🖹 Види страв                    |  |
| 🖹 Нутрієнти                     |  |
| 🗎 Раціони                       |  |
| 🖹 Категорії тих, хто харчується |  |
| 🗎 Джерела рецептур              |  |
| 🖹 Види кулінарної обробки       |  |
| 🗎 Прийоми їжі                   |  |
| 🖹 Режими харчування             |  |
| Продовольчі групи товарів       |  |
| 🖹 <u>Типи меню</u>              |  |

Мал. 1.10. Доступ до довідника через панель керування

Виконайте **ПКМ** → *Додати* та вкажіть найменування та одиниці виміру товару.

| 🍜 Робочий стіл 🛛 🎼 174: Продовольчі групи товарів 🛛 |                                                                           |            |  |  |  |  |
|-----------------------------------------------------|---------------------------------------------------------------------------|------------|--|--|--|--|
| 4                                                   | 🔷 👋 🗋 🚰 🖆 🔎 🗙 📔 🎾 🕶 🍸 👻 🗍 Пошук: Найменув:                                | ання 💌 🖉 🛛 |  |  |  |  |
| к                                                   | од Найменування                                                           | Од.вим.    |  |  |  |  |
| 1                                                   | Овочі                                                                     |            |  |  |  |  |
| 2                                                   | Фрукти та ягоди                                                           | Г          |  |  |  |  |
| 3                                                   | Соки                                                                      | Г          |  |  |  |  |
| 4                                                   | Фрукти та ягоди сушені                                                    | Г          |  |  |  |  |
| 5                                                   | Злакові, зернові та бобові                                                | Г          |  |  |  |  |
| 6                                                   | Картопля                                                                  | Г          |  |  |  |  |
| 7                                                   | Хліб                                                                      | Г          |  |  |  |  |
|                                                     | Риба                                                                      | Г          |  |  |  |  |
| 9                                                   | Птиця                                                                     | Г          |  |  |  |  |
| 10                                                  | Свинина, телятина, яловичина                                              | Г          |  |  |  |  |
| 11                                                  | Яйця                                                                      | Г          |  |  |  |  |
| 12                                                  | Молоко та молочні продукти                                                | г          |  |  |  |  |
| 13                                                  | Молоко або рослинні напої, до яких додано вітаміни та мінеральні речовини | Г          |  |  |  |  |
| 14                                                  | Кефір                                                                     | Г          |  |  |  |  |
| 15                                                  | Йогурт                                                                    | Г          |  |  |  |  |
| 16                                                  | Сир кисломолочний                                                         | Г          |  |  |  |  |
| 17                                                  | Сметана                                                                   | Г          |  |  |  |  |
| 18                                                  | Сир твердий                                                               | Г          |  |  |  |  |
| 19                                                  | Насичені жири тваринного походження                                       | Г          |  |  |  |  |
| 20                                                  | Рослинні жири                                                             | Г          |  |  |  |  |
| 21                                                  | Сіль                                                                      | Г          |  |  |  |  |
| 22                                                  | Цукор                                                                     | Г          |  |  |  |  |
| 23                                                  | Какао                                                                     | Г          |  |  |  |  |
| 24                                                  | Чай                                                                       | Г          |  |  |  |  |
| 25                                                  | Борошняні кулінарні вироби                                                | Г          |  |  |  |  |
| 26                                                  | Шоколад                                                                   | Г          |  |  |  |  |
| 27                                                  | Горіхи, насіння                                                           | Г          |  |  |  |  |

Мал. 1.11. Приклад заповнення довідника

На вкладці «Норми споживання» зазначаються потреба в кількості продуктів певної продуктової групи в розрізі категорій тих, хто харчується, раціонів харчування, режиму перебування у закладі. Для бюджетних установ відповідно до Постанови Кабінету міністрів України від 24 березня 2021 року № 305 «Про затвердження норм та Порядку організації харчування у закладах освіти та дитячих закладах оздоровлення та відпочинку» (далі Постанова 305).

Приклад заповнення норм зображено на малюнку 1.12.

| ēΠ   | родовольчі і | рупи товарів | 3                           |            |                                    |       |                                 |                           |             |               |                                                           |                                                     |                                   |
|------|--------------|--------------|-----------------------------|------------|------------------------------------|-------|---------------------------------|---------------------------|-------------|---------------|-----------------------------------------------------------|-----------------------------------------------------|-----------------------------------|
| Код  |              | ſ            | 1                           |            |                                    |       |                                 |                           |             |               |                                                           |                                                     |                                   |
| Найм | тенування    | [            | Овочі                       |            |                                    |       |                                 |                           |             |               |                                                           |                                                     |                                   |
| Од.в | em.          | ſ            | r                           |            |                                    |       |                                 |                           |             |               |                                                           |                                                     |                                   |
| Πiρ  | розділ Нор   | ми спожива   | ння                         |            |                                    |       |                                 |                           |             |               |                                                           |                                                     |                                   |
|      | » 🛛 🗋        | »   🚧 🕶 🕯    | ۳ -                         | Пошук: Все | поля 💌 🖉                           |       | • # = 9 *                       |                           |             |               |                                                           |                                                     |                                   |
|      | NR 2/0       | Кате         | горія тих, хто харчується   |            | ежим харчування                    |       | Раціон                          | Режим перебуванн          | Кількіс     | Маса нет      | Vanauranura                                               |                                                     |                                   |
|      | 14- 3/11     | код          | назва                       | код        | назва                              | ко,   | ц назва                         | я                         | ть порц     | то порці      | Характеристика                                            |                                                     | частота выпочення до к            |
|      | 1            | 1            | Вікова група 1-4 роки       | 4          | Сніданок, обід та вечеря           |       | 1 Загальний раціон              | п'ятиденний               | 15          | 60.00         | різноманітні, сезонні, крім картоплі; свіжі, замор        | щодня на сніданок, обід та в                        | ечерю разом із зеленню            |
|      |              |              |                             |            |                                    |       |                                 |                           |             |               | ожені адо квашені                                         | квашені овочі можуть проп                           | онуватися дітям, віком від 4      |
|      | 2            |              | Direct revers 4-6 (7) perio |            | Cuissuer official courses          |       | 1. 255500 (1997) 0.511(01)      | 2'074 FOURIN              | 10          | 80.00         | різноманітні, сезонні, крім картоплі; свіжі, замор        | щодня на сніданок, обід та в                        | ечерю разом із зеленню            |
|      | 2            |              | Bikosa ipyila 4-6 (7) pokis | 4          | сніданок, обід та вечеря           |       | г загальний раціон              | пятиденний                | 10          | 80,00         | ожені або квашені                                         | квашені овочі можуть проп                           | онуватися дітям, віком від 4      |
|      |              |              |                             |            |                                    |       |                                 |                           |             |               | різноманітні, сезонні, крім картоплі: свіжі, замор        | щодня на сніданок, обід та в                        |                                   |
|      |              |              | Вікова група 6-11 років     |            | Сніданок, обід та вечеря           |       | 1. Загальний рацюн              |                           |             |               | ожені або квашені                                         | квашені овочі можуть проп                           | онуватися дітям, віком від 4      |
|      |              |              |                             |            | 🕒 Редагування: Норми с             | пожи  | зання                           |                           |             |               |                                                           | _ 0 >                                               | ерю разом із зеленню              |
|      | 4            | 6            | Вікова група 11-14 років    | 4          | CHi Nº 3/n                         |       |                                 |                           |             |               |                                                           |                                                     | ватися дітям, віком від 4         |
|      |              |              |                             |            | Категорія тих, хто харчуєт         | ься 3 | : Вікова група 6-11 років       |                           |             |               |                                                           |                                                     | ерю разом із зеленню              |
|      | 5            | 7            | Вікова група 14-18 років    | 4          | Сні Режим харчування               | F     | ізноманітні, сезонні, крім карт | оплі; свіжі, заморожені   | або квашен  | i             |                                                           | -                                                   |                                   |
|      |              |              |                             |            | Раціон                             |       | : Загальний раціон              |                           |             |               |                                                           | <ul> <li>Режим перебування п'ятиденний •</li> </ul> | ватися дітям, віком від 4         |
|      | 6            | 2            | Вікова група 4-6 (7) років  | 6          | сні<br>К. С. Характеристика        | F     | ізноманітні, сезонні, крім карт | оплі; свіжі, заморожені   | аро кваттен | 1             |                                                           | -                                                   | данку або підвечірку              |
|      | 7            | 3            | Вікова група 6-11 років     | 6          | Сні                                |       | uonus us cuinsuor, obians paus  |                           |             |               |                                                           | <u>v</u>                                            | данку або підвечірку              |
|      |              |              |                             |            | Частота включення до ме            | ню    | цодля на спіданок, обід та вече | pro pason is seriennio    |             |               |                                                           |                                                     |                                   |
|      | 8            | 6            | і Вікова група 11-14 років  | 6          | к, с Входження до раціону:         | 18    | вашені овочі можуть пропону     | ватися дітям, віком від 4 | років не ча | стіше ніж три | і рази на тиждень (по одному разу на сніданок, обід та ве | черю)                                               | Данку або підвечірку              |
|      | 9            | 7            | Вікова група 14-18 років    | 6          | Сні 🛛 🖛 🛸 🗋 📝                      |       | 🔊 🗙 📔 » ] 🚧 🕶 🍸 🗸               |                           | Пошук:      | Все поля      | • Ø • # = Ю Ŷ                                             |                                                     | данку або підвечірку              |
|      |              |              |                             |            | Сні № з/п Пе                       | ріод  | чність                          | Прийоми                   | і їжі       |               |                                                           |                                                     | анку, обіду, вечері, а тан        |
|      | 10           | 1            | Вікова група 1-4 роки       | 6          | к, с 47 щодня                      |       | Сніданок                        |                           |             |               |                                                           |                                                     | вечірку<br>можуть пропонуватися " |
|      |              |              |                             |            | ері 53 щодня<br>57 шодня           |       | Обід                            |                           |             |               |                                                           |                                                     | ень (одна порція на сні           |
|      |              |              |                             |            | Сні                                |       | Develop 1                       |                           |             |               |                                                           |                                                     | анку, обіду, вечері, а тан        |
|      | 11           | 2            | Вікова група 4-6 (7) років  | 6          | к, с                               |       |                                 |                           |             |               |                                                           |                                                     | вечірку<br>можуть пропонуватися / |
|      |              |              |                             |            | ерз I<br>Кількість порцій на тижде | нь    | 15.000 Маса нетто порцій        | 100.000 Од.еим. г         |             | харчови       | о: продуктів                                              |                                                     | ень (одна порція на сні           |
|      |              |              |                             |            | cui                                |       |                                 |                           |             |               |                                                           | 26anarra Craceman                                   | анку, обіду та вечері, а т        |
| Ľ    |              |              |                             |            | =                                  |       |                                 |                           |             |               |                                                           | ocperiu                                             |                                   |
|      |              |              |                             |            |                                    | _     |                                 |                           |             |               |                                                           |                                                     | 26                                |

Мал. 1.12. Приклад заповнення норм споживання овочів для вікової групи 6-11 років.

### 1.4. Нутрієнти

*Довідники* → *Довідники аналітики* → 168. *Нутрієнти* або оберіть відповідний пункт на панелі керування.

Виконайте **ПКМ** → *Додати*, заповніть поля: вкажіть найменування (повне та скорочене), а також одиницю виміру (див. малюнок 1.13). За потреби зазначте точність заокруглення та опис.

#### Натисніть «Зберегти».

| 둼 Нутрієнти            |                    |
|------------------------|--------------------|
| Код                    | ß                  |
| Найменування повне     | Вуглеводи          |
| Найменування скорочене | Вуглеводи          |
| Одиниця виміру         | r                  |
| Заокруглювати до       | 1                  |
|                        | на 100 г продукту  |
| Опис                   |                    |
|                        |                    |
|                        |                    |
|                        | Зберегти Скасувати |

Мал. 1.13.

| ł | Робочиі | ий стіл 🛛 👘 174: Продовольчі групи товарів | 🎲 167: Види страв | 👘 165: Продукти харчування | 👘 16 | 8: Нутрієнти 🛛 |                  |                   |
|---|---------|--------------------------------------------|-------------------|----------------------------|------|----------------|------------------|-------------------|
|   | »       | 🗋 » 🚀 🕶 🍸 🗸                                | Пошук: Наймену    | вання пое 💌 🖉              | - #  | 🗏 🍤 🕆          |                  |                   |
|   | Код     | 4 Найменування повне                       |                   | Найменування скорочене     |      | Одиниця виміру | Заокруглювати до |                   |
|   | 1       | Білки                                      |                   |                            |      |                |                  | на 100 г продукту |
|   | 2       | Жири                                       | Жири              |                            |      | г              | 1                | на 100 г продукту |
|   | 3       | Вуглеводи                                  | Вуглеводи         | 1                          |      | г              | 1                | на 100 г продукту |
|   | 4       | Енергетична цінність                       | Енергетич         | на цінність                |      | ккал           | 0                |                   |
|   |         |                                            |                   |                            |      |                |                  |                   |

Мал. 1.14. Приклад заповнення довідника

#### 1.5. Продукти харчування

Довідники → Довідники аналітики →165. Продукти харчування або оберіть відповідний пункт на панелі керування.

Виконайте **ПКМ** → *Додати* та зазначте «Найменування» – оберіть з довідника номенклатур;

На вкладці «Загальні» (див. малюнок 1.15) заповніть поля:

- ✓ Одиниці виміру зазначте «Базова» та «Для страв»;
- ✓ Заокруглення зазначте точність заокруглення одиниць виміру;
- ✓ Ознаки за потреби активуйте відповідні поля: «Немає відходів холодної обробки», «Не використовувати в стравах».

Натисніть «Зберегти».

| - | Po | бочий с | тіл 🛛 静 165: | Продукти харчування 🕺 |                             |                                |                                |                        |           |                      |
|---|----|---------|--------------|-----------------------|-----------------------------|--------------------------------|--------------------------------|------------------------|-----------|----------------------|
| Γ | 4  | •       | »   🗋 📝 🖡    | 🗋 🔀 📔 » 🛛 🚀 🗸         | ▼ -                         | Пошук: Найменуванн             | 19 <b>v</b>                    | - # = ×                | 9 T       |                      |
|   |    | Код     | Група        | Най                   | іменування                  | П                              | римітка                        | Не використ<br>овувати | Група     | Батьківська<br>група |
|   | 1  |         |              | Картопля              |                             |                                |                                |                        |           |                      |
|   | 2  |         | 2            | Капуста               |                             |                                |                                |                        |           |                      |
|   | 3  |         | 3            | Буряк                 | 🖶 Продукти харчування       |                                |                                |                        |           | _ 🗆 🗙                |
|   | 4  |         | 4            | Морква                | Код                         | 1 Група                        |                                |                        |           |                      |
|   | 5  |         | 5            | Цибуля                | Найменування                | Картопля                       |                                |                        | Вид       | Сировина 💌           |
|   | 6  |         | 6            | Сіль                  | Примітка                    |                                |                                |                        |           |                      |
|   | 7  |         | 7            | Томатне пюре          | Загальні Норми відходу І    | Нутрієнти   Зміна васи при     | и кулінарній обробці 🗍 Продово | льчі срупи товарі      | в Заміни  |                      |
|   | 8  |         | 8            | Сметана               | Одиниці виміру              | i ji piciti i fonni o barn npr | кулпарни сорооц Городово       | io in pjini roodpi     |           | 1                    |
|   | 9  |         | 9            | Олія                  | Базова:                     | кг Дл                          | ія страв:                      |                        |           |                      |
|   | 1  | 0       | 10           | Хліб пшеничний        |                             | ,                              | . ,                            |                        |           |                      |
|   | 1  | 1       | 11           | Макаронні вироби      | Заокруглення                |                                |                                |                        |           |                      |
|   | 1  | 2       | 12           | Масло вершкове        | В страві:                   | 0.001 >                        |                                |                        |           |                      |
|   | 1  | 3       | 13           | Маргарин              | В котлі:                    | 0.001 > Fp                     | упувати за прийомами їжі 🗌 за  | стравами 🗆 за ви       | иходами 🖂 |                      |
|   | 1  | 4       | 14           | Молоко                | При замовленні постачальні  | ику: 0.001 >                   |                                |                        |           |                      |
|   | 1  | 5       | 15           | Хліб житній           | При виписці зі складу:      | 0.001 >                        |                                |                        |           |                      |
|   | 1  | 6       | 16           | Перець солодкий       | Точність заокруглення:      | 0                              |                                |                        |           |                      |
|   | 1  | 7       | 17           | Борошно пшеничне      |                             |                                |                                |                        |           |                      |
|   | 1  | 8       | 18           | Курятина              | Немає відходів хододної обр | ofixer                         |                                |                        |           |                      |
|   | 1  | 9       | 19           | Яйця                  | Не використовувати в страва | ix:                            |                                |                        |           |                      |
|   | 2  | 0       | 20           | Свинина               | Ваговий:                    |                                |                                |                        |           |                      |
|   | 2  | 1       | 21           | Крупа вівсяна         |                             |                                |                                |                        |           |                      |
|   | 2  | 2       | 22           | Крупа перлова         |                             |                                |                                |                        |           | 1                    |
|   | 2  | 3       | 23           | Крупа гречана         |                             |                                |                                |                        | Зберегти  | 1 Скасувати          |
|   |    |         | 24           | Kaura manus           |                             |                                |                                |                        |           |                      |

Мал. 1.15.

Вкладка «Норми відходу» містить дані про сезонні норми відходу сировини при холодній обробці продукту (наприклад, для овочів). Зазначте період дії сезонної норми та відсоток відходу сировини (див. малюнок 1.16). Кнопка «Розрахунок норм відходу з сезонною циклічністю» створює рядки в межах вибраного року.

| 6        | П   | родукти харчування      |                                       |                       |                               |                      |            | _ 🗆 🗙  |
|----------|-----|-------------------------|---------------------------------------|-----------------------|-------------------------------|----------------------|------------|--------|
| Ko,      | д   |                         | Г                                     | рупа                  |                               |                      |            |        |
| Ha       | йм  | менування               | Картопля                              |                       |                               |                      | Вид Сиров  | вина 💌 |
| Примітка |     |                         |                                       |                       |                               |                      |            |        |
|          | Заг | альні Норми відходу     | Нутрієнти Зміна                       | ваги при кулінарній о | бробці 🗍 Продовольчі групи то | варів Заміни         |            |        |
| F        | Pos | зрахунок норм відходу з | сезонною циклічн                      | істю                  |                               |                      |            |        |
|          |     | »   🗋 📝 🖻 🔎             | 🗙   » ] 🚀 – 🦷 – Пошук: Все поля 🖃 🖉 – |                       |                               |                      |            | • (*   |
|          |     |                         |                                       | Цикл                  |                               |                      |            |        |
|          |     | початок періоду ді      | Тип                                   | Початон               | к Кінець                      | <sup>%</sup> відходу |            |        |
|          |     | 01.01.2020              | День                                  | Січень                | Лютий                         | 35,00                | таблиця 26 |        |
|          |     | 01.01.2020              | День                                  | Березень              | Серпень                       | 40,00                | таблиця 26 |        |
|          |     | 01.01.2020              | День                                  | Вересень              | Жовтень                       | 25,00                | таблиця 26 |        |
|          |     | 01.01.2020              | День                                  | Листопад              | Грудень                       | 30,00                | таблиця 26 |        |
|          |     |                         |                                       |                       |                               |                      |            |        |
|          |     |                         |                                       |                       |                               |                      |            |        |
| Зберегти |     |                         |                                       |                       |                               |                      |            |        |

Мал. 1.16.

Вкладка «Нутрієнти» показує хімічний склад та калорійність продукту. Значення нутрієнтів зазначається як їх кількість у грамах на 100 грамів продукту.

При натисканні «Заповнити» рядки наповнюються даними з довідника «Нутрієнти», з можливістю їх подальшого редагування (див. малюнок 1.17).

| 둼 Продукти харчування                    |                              |                               |                           |                                   |
|------------------------------------------|------------------------------|-------------------------------|---------------------------|-----------------------------------|
| Код                                      | 1 Група                      |                               |                           |                                   |
| Найменування                             | Картопля                     |                               |                           |                                   |
| Загальні Норми відходу                   | Нутрієнти Зміна ваги при кул | лінарній обробці 🛛 Продовольч | ні групи товарів 🛛 Заміни |                                   |
| Скопіювати від іншого продукта Заповнити |                              |                               |                           |                                   |
| 🔶 🔶 👋 🗋 📝                                | Ì » <mark>∛ • ▼ •</mark>     | Пошук: (                      | Все поля 🔹 🖉              | <ul> <li>ℓ<sup>≫</sup></li> </ul> |
| Nº 3/⊓                                   | Наймен                       | нування                       | Од.вим.                   | Кількість на 100 г                |
| 1 Енергетич                              | на цінність                  |                               | ккал                      | 71,000                            |
| 2 Білки                                  |                              |                               | r                         | 1,500                             |
| З Жири                                   |                              |                               | г                         | 0,000                             |
| 🔲 🖪 Редагування:                         | Нутрієнт                     |                               |                           | <b>G</b> 15,800                   |
| Nº3/n                                    | þ                            |                               |                           |                                   |
| Нутрієнт                                 | 1: Білки                     |                               |                           |                                   |
| Кількість на 100                         | 1.500 r                      |                               |                           |                                   |
| •                                        |                              |                               | Зберегти Скасувати        | ]                                 |
| P                                        |                              |                               | (                         | Зберегти Скасувати                |

Мал. 1.17.

#### ЗВЕРНІТЬ УВАГУ!

Якщо планується автоматично розраховувати калорійність та нутрієнти в страві, то потрібно зазначати відповідні показники для кожного продукту, що входить у склад страви.

За потреби зазначте входження продукту в продовольчу групу на вкладці «Продовольчі групи товарів» (див. малюнок 1.18). Це дасть можливість контролювати виконання норм споживання продукту з певної продуктової групи для відповідних категорій.

| 🖻 Продукти харчування  |                           |                             |                      | _ 🗆 ×              |
|------------------------|---------------------------|-----------------------------|----------------------|--------------------|
| Код                    | 1 Група                   |                             |                      |                    |
| Найменування           | Картопля                  |                             |                      |                    |
| Загальні Норми відходу | Нутрієнти 🛛 Зміна ваги пр | ри кулінарній обробці Продо | вольчі групи товарів | Заміни             |
| ] » ] 🗋 🔹 ] 🚀 🕶 🕯      | 7 -                       | Пошук: Все поля             | • @                  | • # 🗏 🖌 🕆          |
| Проде                  | овольча група товарів     | Значення                    |                      |                    |
| 📃 Картопля             |                           | 1,0(                        | D                    |                    |
|                        |                           |                             |                      |                    |
|                        |                           |                             |                      | Зберегти Скасувати |

Мал. 1.18.

Вкладка «Заміни» заповнюється у випадку, якщо продукт у страві можна замінити іншим. Зазначте продукт-замінник із довідника продуктів, оберіть тип та вкажіть коефіцієнт (див. малюнок 1.19). Приклад переліку заміни продуктів відображений на 1.20 -1.21.

| 둼 Продукти харчування | я                                                                               |       | _        |        | $\times$ |
|-----------------------|---------------------------------------------------------------------------------|-------|----------|--------|----------|
| Код 1                 | 12 Група                                                                        |       |          |        |          |
| Найменування М        | Иасло вершкове                                                                  |       |          |        |          |
| Примітка              |                                                                                 |       |          |        |          |
| Загальні Норми відход | ду Нутрієнти Зміна ваги при кулінарній обробці Продовольчі групи товарів Заміни |       |          |        |          |
| » 🗋 » 🚀 🛪             | 🛛 🗖 Редагування: Заміна — 🗆                                                     | ×     |          |        |          |
| № з/п Про             | одукт-заміна № з/п 2                                                            |       |          |        |          |
| 🔲 🛛 1 Марга           | арин Продукт-заміна 9: Олія                                                     |       |          |        |          |
| 2 Олія                | Тип коефіцієнта нетто 🗸                                                         |       |          |        |          |
|                       | Коефіцієнт 0.74000                                                              |       | _        |        | _        |
|                       | Додавати зворотню заміну                                                        |       | -        |        |          |
|                       | Зберегти Скасу                                                                  | увати | Зберегти | Скасув | зати     |

Мал. 1.19. Приклад додавання елементу вкладки «Заміни»

| 둼 Продукти харчуван | ня              |                        |                 |                              |   | _        |       | ×    |
|---------------------|-----------------|------------------------|-----------------|------------------------------|---|----------|-------|------|
| Код                 | 12 Груг         | ıa                     |                 |                              |   |          |       |      |
| Найменування        | Масло вершкове  |                        |                 |                              |   |          |       |      |
| Примітка            |                 |                        |                 |                              |   |          |       |      |
| Загальні Норми відх | оду Нутрієнти З | міна ваги при кулінарн | ій обробці Прод | овольчі групи товарів Заміни |   |          |       |      |
| » 🗋 » 🚀 🗸           | ▼ •             | Пошук: Все г           | 10ля 🗸 🦉        | <ul> <li>新昌 19 第</li> </ul>  |   |          |       |      |
| № з/п Пр            | оодукт-заміна   | Тип коефіцієнта        | Коефіцієнт      | Додавати зворотню замін      | У |          |       |      |
| 📘 🛛 1 Map           | гарин           | нетто                  | 1.00            |                              |   |          |       |      |
| 🗆 2 Олія            |                 | нетто                  | 0.74            |                              |   |          |       |      |
|                     |                 |                        |                 |                              |   |          |       |      |
|                     |                 |                        |                 |                              |   |          |       |      |
|                     |                 |                        |                 |                              | 1 | 36ерегти | Скасу | вати |

Мал. 1.20. Приклад заповнення вкладки «Заміни»

| 둼 Продукти харч | чування                                 |                        |                 |                          | _ <b>_ X</b>     |  |
|-----------------|-----------------------------------------|------------------------|-----------------|--------------------------|------------------|--|
| Код             | 43 Група                                |                        |                 |                          |                  |  |
| Найменування    | Яблука                                  |                        |                 |                          | . Вид Сировина 🔻 |  |
| Примітка        |                                         |                        |                 |                          |                  |  |
| Загальні Норг   | ми відходу 🛛 Нутрієнти 🗍 Зміна ваги при | 1 кулінарній обробці 🛛 | Продовольчі гру | и товарів Заміни         |                  |  |
| ] >> ] 🕒 >>     | • ] ≫ • ▼ •                             | Пошук: Все поля        | • 4             | - # =                    | 5                |  |
| № з/п           | Продукт-заміна                          | Тип коефіцієнта        | Коефіцієнт      | Додавати зворотню заміну |                  |  |
| 1               | Апельсин                                | Нетто                  | 1,00            |                          |                  |  |
| 2               | Банан                                   | Нетто                  | 1,00            |                          |                  |  |
| 3               | Груша                                   | Нетто                  | 1,00            |                          |                  |  |
| 4               | Мандарин                                | Нетто                  | 1,00            |                          |                  |  |
| 5               | Слива                                   | Нетто                  | 1,00            |                          |                  |  |
| 6               | Персик                                  | Нетто                  | 1,00            |                          | -                |  |
|                 | 1                                       | 1                      |                 | 36                       | ерегти Скасувати |  |

Мал. 1.21. Приклад заповнення вкладки «Заміни» для фруктів

#### 1.6. Види кулінарної обробки

Даний довідник заповніть за потреби зазначення видів кулінарної обробки для певних продуктів харчування.

Довідники → Довідники аналітики → 172. Види кулінарної обробки або оберіть відповідний пункт на панелі керування.

Виконайте **ПКМ** → *Додати* та зазначте «Найменування». За потреби виконайте «Завантаження з довідника нутрієнтів» та зазначте відсоток втрати харчової цінності продуктів у процесі обробки (див. малюнок 1.22).

| 🔁 B                                         | иди кулінарн | ної обробки                                 |         |            |                  |  |  |  |  |  |  |
|---------------------------------------------|--------------|---------------------------------------------|---------|------------|------------------|--|--|--|--|--|--|
| Код                                         |              | 1 Група                                     |         |            |                  |  |  |  |  |  |  |
| Най                                         | менування    | Відварювання в шкірці з подальшою обчисткою |         |            |                  |  |  |  |  |  |  |
| Зав                                         | зантаження з | довідника нутрієнтів                        |         |            |                  |  |  |  |  |  |  |
| Втрата харчової цінності в процесі обробки: |              |                                             |         |            |                  |  |  |  |  |  |  |
|                                             | »            | » 🕅 🕶 🝸 🕶 Пошук: Все поля                   | • 0     |            | ▼ t <sup>≫</sup> |  |  |  |  |  |  |
|                                             | № з/п        | Характеристика                              | Од.вим. | % втрати   |                  |  |  |  |  |  |  |
|                                             | 1            | Енергетична цінність                        | ккал    | 5,000      |                  |  |  |  |  |  |  |
|                                             | 2            | Білки                                       | Г       | 5,000      |                  |  |  |  |  |  |  |
|                                             | 3            | Жири                                        | г       | 5,000      |                  |  |  |  |  |  |  |
|                                             | 4            | Вуглеводи                                   | Г       | 5,000      |                  |  |  |  |  |  |  |
|                                             |              |                                             |         |            |                  |  |  |  |  |  |  |
|                                             |              |                                             |         |            |                  |  |  |  |  |  |  |
|                                             |              |                                             |         | Зберегти С | касувати         |  |  |  |  |  |  |

Мал. 1.22.

| ÷. | Робочий стіл 🛛 👫 172: Види кулінарної обробки 🖾 |                                                 |                         |              |                      |  |  |  |  |  |  |
|----|-------------------------------------------------|-------------------------------------------------|-------------------------|--------------|----------------------|--|--|--|--|--|--|
|    | <b>* •</b>                                      | » 🗋 🗹 🖻 🔹 🚀 🕶 🍸 🕶                               | Пошук: Найменування 🔹 🖉 |              |                      |  |  |  |  |  |  |
|    | Код                                             | Найменування                                    | Не використ<br>овувати  | Група        | Батьківська<br>група |  |  |  |  |  |  |
|    | 1                                               | Відварювання в шкірці з подальшою обчисткою     |                         |              | 0                    |  |  |  |  |  |  |
|    | 3                                               | Кип'ятіння                                      |                         |              | 0                    |  |  |  |  |  |  |
|    | 4                                               | Обчищена відварна                               |                         |              | 0                    |  |  |  |  |  |  |
|    | 5                                               | Смажена брусочками                              |                         |              | 0                    |  |  |  |  |  |  |
|    | 6                                               | Свіжа пасерована до готовності (для соусів)     |                         |              | 0                    |  |  |  |  |  |  |
|    | 7                                               | Свіжа пасерована до напівготовності (для супів) |                         |              | 0                    |  |  |  |  |  |  |
|    | 8                                               | Варка каші                                      |                         | $\checkmark$ | 0                    |  |  |  |  |  |  |
|    | 11                                              | Каша розсипчаста                                |                         |              | 8                    |  |  |  |  |  |  |
|    | 12                                              | Каша в'язка                                     |                         |              | 8                    |  |  |  |  |  |  |
|    | 13                                              | Каша рідка                                      |                         |              | 8                    |  |  |  |  |  |  |
|    | 9                                               | Запікання                                       |                         |              | 0                    |  |  |  |  |  |  |
|    | 10                                              | Пасерування                                     |                         |              | 0                    |  |  |  |  |  |  |
|    | 14                                              | Відварювання (для макаронних виробів)           |                         |              | 0                    |  |  |  |  |  |  |
|    | 15                                              | Відварювання шматками                           |                         |              | 0                    |  |  |  |  |  |  |

Мал. 1.23. Приклад заповнення довідника «Види кулінарної обробки»

## 1.7. Раціони

*Довідники* → *Довідники аналітики* →169. *Раціони* або оберіть відповідний пункт на панелі керування.

Виконайте ПКМ → Додати та зазначте «Назва» (див. малюнок 1.24).

| ÷ | 📅 Робочий стіл 🛛 👫 169: Раціони 🛛 |       |                               |                        |       |                      |          |           |          |  |  |
|---|-----------------------------------|-------|-------------------------------|------------------------|-------|----------------------|----------|-----------|----------|--|--|
|   |                                   | (m m) | » ] 🗋 📝 🗎 🔎 🗙   🛛 » ] 🚀 • 🝸 • |                        | ∫Пош  | ук: Все поля         | • @      |           | 💽 #1 🚍 🖌 |  |  |
|   |                                   | Код   | Назва                         | Не використ<br>овувати | Група | Батьківська<br>група | FLEFTKEY | FRIGHTKEY | FGRPDEEP |  |  |
|   |                                   | 1     | Загальний раціон              |                        |       |                      |          |           | 0        |  |  |
|   |                                   | 2     | Спеціальний раціон            |                        |       | 0                    | 3        | 4         | 0        |  |  |
|   |                                   | 7     | Індивідуальна дієта           |                        |       | 0                    | 13       | 14        | 0        |  |  |

Мал. 1.24. Приклад заповнення довідника «Раціони» для бюджетних установ

| ÷ | 🖥 Робочий стіл 🛛 📅 169: Раціони 🗵 🔪 |                        |                        |        |                      |          |           |          |  |  |  |
|---|-------------------------------------|------------------------|------------------------|--------|----------------------|----------|-----------|----------|--|--|--|
|   | 🗢 🌩 🚿                               | 🗋 📝 🖨 🔊 🔌 🛪 🔨 🗸        | Пошук: Все по.         | ля 🗸 🖉 | ~                    | # = 47   |           |          |  |  |  |
|   | Код                                 | Назва                  | Не використо<br>вувати | Група  | Батьківська<br>група | FLEFTKEY | FRIGHTKEY | FGRPDEEP |  |  |  |
|   | 1                                   | Загальний              |                        |        |                      |          | 2         |          |  |  |  |
|   | 2                                   | Спеціальний            |                        |        | 0                    | 3        | 4         | 0        |  |  |  |
|   | 3                                   | Гастро                 |                        |        | 0                    | 5        | 6         | 0        |  |  |  |
|   | 4                                   | Загальний УВВВ         |                        |        | 0                    | 7        | 8         | 0        |  |  |  |
|   | 5                                   | ПС                     |                        |        | 0                    | 9        | 10        | 0        |  |  |  |
|   | 6                                   | Зонд                   |                        |        | 0                    | 11       | 12        | 0        |  |  |  |
|   | 7                                   | Голод                  |                        |        | 0                    | 13       | 14        | 0        |  |  |  |
|   | 8                                   | Спеціальний сух. пайок |                        |        | 0                    | 15       | 16        | 0        |  |  |  |
|   | 10                                  | Загальний сух. пайок   |                        |        | 0                    | 17       | 18        | 0        |  |  |  |
|   | ] 11                                | УВВВ загал. сух. пайок |                        |        | 0                    | 19       | 20        | 0        |  |  |  |
|   | 12                                  | Гастро сух. пайок      |                        |        | 0                    | 21       | 22        | 0        |  |  |  |
|   | 13                                  | ІПС сух. пайок         |                        |        | 0                    | 23       | 24        | 0        |  |  |  |

Мал. 1.25. Приклад заповнення довідника «Раціони» для медичних установ

#### 1.8. Прийоми їжі

Довідники → Довідники аналітики → 173. Прийоми їжі або оберіть відповідний пункт на панелі керування.

Виконайте **ПКМ** → Додати та зазначте «Назва» (див. малюнок 1.26).

| H | Робочий с | тіл 🛛 👘 173: Пр  | ийоми їжі 🛙 | 3      |                        |         |                      |          |           |          |
|---|-----------|------------------|-------------|--------|------------------------|---------|----------------------|----------|-----------|----------|
|   |           | » 🛛 🗋 🖉 🖻 🛛      | 🧟 🗙 📔 »     | • @    |                        | • 船 🗏 岁 |                      |          |           |          |
|   | Код       |                  | Назва       |        | Не використ<br>овувати | Група   | Батьківська<br>група | FLEFTKEY | FRIGHTKEY | FGRPDEEP |
|   | 1         | Снідан <b>ок</b> |             |        |                        |         | 0                    | 1        | 2         | 0        |
|   | 2         | Другий сніданок  |             |        |                        |         | 0                    | 3        | 4         | 0        |
|   | 3         | Обід             |             |        |                        |         | 0                    | 5        | 6         | 0        |
|   | 4         | Підвечірок       |             |        |                        |         | 0                    | 7        | 8         | 0        |
|   | 5         | Вечеря           | 둼 Прийом    | ли їжі |                        |         |                      | - 🗆 🗙 📃  | 10        | 0        |
|   |           |                  | Nº n/n      | 5      |                        |         |                      |          |           |          |
|   |           |                  | Назва       | Вечеря |                        |         |                      | <u></u>  |           |          |
|   |           |                  |             |        |                        | [       | Зберегти Ска         | асувати  |           |          |

Мал. 1.26. Приклад заповнення довідника «Прийоми їжі»

#### 1.9. Категорії тих, хто харчується

Довідники — Довідники аналітики — 170. Категорії тих, хто харчується або оберіть відповідний пункт на панелі керування.

Виконайте **ПКМ** → Додати, вкажіть «Найменування» та «Повне найменування».

Заповніть вкладку «Загальні»:

✓ Персонал – активуйте ознаку, якщо це харчування для персоналу підприємства/установи.

Заповніть вкладку «Склад» (див. малюнок 1.27):

Зазначте для яких раціонів та в яких підрозділах застосовується дана категорія осіб.

| P   | обочий с | тіл 🎲 170: | Категорії тих, хто харчується 🖇 | 3                    |                            |              |         |             |                        |       |                      |         |
|-----|----------|------------|---------------------------------|----------------------|----------------------------|--------------|---------|-------------|------------------------|-------|----------------------|---------|
| ] • | <b> </b> | »   🗋 📝 🕻  | Ì 🔎 ×       » ] 🚀 • ▼ •         | •                    | Пошук: Повне найменуван    | • @          | • 鉛 🖬 ሃ | T           |                        |       |                      |         |
|     | Код      | Група      | Найменува                       | ння                  | Повне н                    | найменування |         | Персонал    | Не використ<br>овувати | Група | Батьківська<br>група | FLEFTKE |
|     |          |            |                                 |                      | Вікова група 1-4 роки      |              |         |             |                        |       |                      | 1       |
|     | 2        | 2          | Вікова група 4-6 (7) років      |                      | Вікова група 4-6 (7) років |              |         |             |                        |       | 0                    | 3       |
|     | 3        | 3          | Вікова група 6-11 років         |                      | Вікова група 6-11 років    |              |         |             |                        |       | 0                    | 5       |
|     | 6        | 6          | Вікова група 11-14 років        |                      | Вікова група 11-14 років   |              |         |             |                        |       | 0                    | 11      |
|     | 7        | 7          | Вікова група 14-18 років        |                      | Вікова група 14-18 років   |              |         |             |                        |       | 0                    | 13      |
|     |          |            | 🖶 Категорії тих, хто харчуєть   | ся                   |                            |              |         |             |                        |       |                      |         |
|     |          |            | Кол                             | 1                    |                            |              |         |             |                        |       |                      |         |
|     |          |            | Найменування                    | Вікова група 1-4 рок | И                          |              |         |             |                        |       |                      |         |
|     |          |            | Повне найменування              | Вікова група 1-4 рок | И                          |              |         |             |                        |       |                      |         |
|     |          |            | Demonial Company                |                      |                            |              |         |             |                        |       |                      |         |
|     |          |            | Склад                           | а нутрієнтами   пату | зальні норми               |              |         |             |                        |       |                      |         |
|     |          |            | »] <u></u> »] ≱∕                | • * •                | Пошук: Все поля            | • 0          | - # =   | <b>19</b> T |                        |       |                      |         |
|     |          |            | Nº 3/⊓                          |                      | Раціон                     |              |         |             |                        |       |                      |         |
|     |          |            | 1 Загальний                     |                      |                            |              |         |             |                        |       |                      |         |
|     |          |            | 2 Спеціальн                     | ий раціон            |                            |              |         |             |                        |       |                      |         |
|     |          |            |                                 |                      |                            |              |         |             |                        |       |                      |         |
|     |          |            |                                 |                      |                            |              |         |             |                        |       |                      |         |
|     |          |            | Підрозділи                      |                      |                            |              |         |             |                        |       |                      |         |
|     |          |            | ] »] 🗋 »] 🚀 -                   | • 🝸 •                | Пошук: Все поля            | • 0          | - #     | <b>19</b> T |                        |       |                      |         |
|     |          |            |                                 |                      | Підрозділ                  |              |         |             |                        |       |                      |         |
|     |          |            | № з/п код                       |                      | назва                      |              |         |             |                        |       |                      |         |
|     |          |            | 1 1                             | 8 Молодша група      |                            |              |         |             |                        |       |                      |         |
|     |          |            |                                 |                      |                            |              |         |             |                        |       |                      |         |

Мал. 1.27. Приклад заповнення вкладки «Склад» для бюджетних установ

| Ē    | (атегорії тих, | хто харчуєтьс | я                  |           |              |   |   |         | _     |          | $\times$     |
|------|----------------|---------------|--------------------|-----------|--------------|---|---|---------|-------|----------|--------------|
| Код  |                | þ             |                    |           |              |   |   |         |       |          |              |
| Найм | иенування      | Нормо         | трофи              |           |              |   |   |         |       |          |              |
| Повн | е найменува    | ння Нормо     | трофи              |           |              |   |   |         |       |          |              |
| Заг  | альні Склад    | Норми за н    | нутрієнтами Натура | льні норм | и            |   |   |         |       |          |              |
| Скла | ад             |               |                    |           |              |   |   |         |       |          |              |
|      | » 🗋 »          | 🚀 🕶 🍸 🕶       |                    | Пошук:    | Все поля 🛛 🖂 | 0 | ~ | # 🗏 岁 👕 |       |          |              |
|      | № з/п          |               |                    | Рац       | іон          |   |   |         |       |          | ^            |
|      | 1              | Загальний     |                    |           |              |   |   |         |       |          |              |
|      | 2              | Спеціальни    | й                  |           |              |   |   |         |       |          |              |
|      | 3              | Гастро        |                    |           |              |   |   |         |       |          |              |
|      | 4              | ПС            |                    |           |              |   |   |         |       |          | $\checkmark$ |
| Підр | озділи         |               |                    |           |              |   |   |         |       |          |              |
|      | » 🗋 »          | 🚀 🕶 🍸 🗸       | ,                  | Пошук:    | Все поля 🛛 🗸 | 0 | ~ | # 🗏 🍤 👕 |       |          |              |
|      | N0 p/m         |               |                    |           | Підрозділ    |   |   |         |       |          | ^            |
|      | N= 3/11        | код           |                    |           | назва        |   |   |         |       |          |              |
|      | 1              | 7             | Підрозділ 7        |           |              |   |   |         |       |          |              |
|      | 2              | 11            | Підрозділ 11       |           |              |   |   |         |       |          |              |
|      | 3              | 5             | Підрозділ 5        |           |              |   |   |         |       |          |              |
|      | 4              | 6             | Підрозділ 6        |           |              |   |   |         |       |          | $\checkmark$ |
| ,    |                |               |                    |           |              |   |   |         | Збере | егти Ска | сувати       |

Мал. 1.28. Приклад заповнення вкладки «Склад» для медичних установ

Заповніть вкладку «Норми за нутрієнтами», вказавши потребу для однієї особи на день. Виконайте **ПКМ** → *Додати* та оберіть нутрієнт із довідника або натисніть «Завантажити» для додавання всіх рядків із довідника для подальшого редагування кількості (див. малюнок 1.29).

| 둼 Категорії тих, хто харчуєть | ся                              |                 |              |             |
|-------------------------------|---------------------------------|-----------------|--------------|-------------|
| Код                           | 6                               |                 |              |             |
| Найменування                  | Діти віком від 15 до 18 років   |                 |              |             |
| Повне найменування            | Діти віком від 15 до 18 років   |                 |              |             |
| Загальні Склад Нормиз         | за нутрієнтами Натуральні норми |                 |              |             |
|                               |                                 |                 |              | Завантажити |
| 💠 » 🗋 »                       | 🚀 🕶 🍸 🕶                         | Пошук: Все поля | •            | - # 🗏 🖌 🕆   |
|                               | Нутрієнт                        | Кільк           | ість Од.вим. |             |
| 🔲 Білки                       |                                 | 10              | 09,500 г     |             |
| 🔲 Жири                        |                                 | 10              | 07,500 г     |             |
| 🔲 Вуглеводи                   |                                 | 4               | 67,100 г     |             |
| 📕 Г Редагування: Нор          | ми за нутрієнтами               | -               |              |             |
| Нутрієнт 🖡 Енергеті           | ична цінність                   |                 |              |             |
| Кількість 32                  | 74.000 ккал                     |                 |              |             |
|                               |                                 |                 |              | скасувати   |
|                               |                                 | Зберегти        | Скасувати    |             |

Мал. 1.29. Приклад редагування елемента вкладки «Норми за нутрієнтами»

Для бюджетних установ дана вкладка заповнена даними відповідно до таблиць 1- 6 Постанови 305 (див. малюнок 1.30).

| 🖻 Ка                                                                                                    | атегорії тих, хто | харчусться                  |               |                 |               |             |                |         |         | _ 🗆 ×              |
|----------------------------------------------------------------------------------------------------|-------------------|-----------------------------|---------------|-----------------|---------------|-------------|----------------|---------|---------|--------------------|
| Center point row, no o sprayments       Image: control of control of c |                   |                             |               |                 |               |             |                |         |         |                    |
| Найм                                                                                                    | ленування         | Вікова група 6-11 р         | років         |                 |               |             |                |         |         |                    |
| Повн                                                                                                    | е найменуванн     | ня Вікова група 6-11 р      | років         |                 |               |             |                |         |         |                    |
| 3ar                                                                                                    | альні Склал       | Норми за нутрієнтами На     | тупальні нопі | ми              |               |             |                |         |         |                    |
| Nº                                                                                                    |                   | Нутрієнти                   | Од.вим.       | Добова по       | отреба        |             | Сніданок, вече | ря      | 06      | ia                 |
|                                                                                                    |                   |                             |               |                 | Í             | 3           |                | до      | 3       | до                 |
| 1                                                                                                    | Енергетична ці    | інність                     | ккал          |                 | 2100.000      |             | 525.000        | 525.000 | 630.000 | 630.000            |
| 2                                                                                                    | Білок             |                             | грам          |                 | 72.000        |             | 18.000         | 21.000  | 21.000  | 25.000             |
| 3                                                                                                    | Жири              |                             | грам          |                 | 70.000        |             | 17.000         | 21.000  | 21.000  | 24.000             |
| 4                                                                                                    | Вуглеводи         |                             | грам          |                 | 295.000       |             | 73.000         | 88.000  | 88.000  | 103.000            |
| Глан                                                                                                    | ничні норми ло    | пбової енергетичної та пож  | ивної ціннос  | ni              |               |             |                |         |         |                    |
|                                                                                                    | »   🗋 🤇           | »   🚀 🕶 🍸 🗸                 |               | Пошук: Все поля | • 0           | - A C       | 97             |         |         |                    |
| ĥ                                                                                                    |                   | Режими харчу                | вання         |                 | Добові гранич | ні норми, % |                |         |         |                    |
|                                                                                                    | код               | ŀ                           | назва         |                 | 3             | по          |                |         |         |                    |
|                                                                                                    | 1 0               | ніданок                     |               |                 | 25,00         | 30,00       |                |         |         |                    |
|                                                                                                    | 2 0               | бід                         |               |                 | 30,00         | 35,00       |                |         |         |                    |
|                                                                                                    | 3 Ci              | ніданок та обід             |               |                 | 55,00         | 65,00       |                |         |         |                    |
|                                                                                                    | 4 Ci              | ніданок, обід та вечеря     |               |                 | 80,00         | 100,00      |                |         |         |                    |
|                                                                                                    | 5 Ci              | ніданок, другий сніданок, с | бід та вечер  | оя              | 85,00         | 100,00      |                |         |         |                    |
| 旧비                                                                                                    | 6 Ci              | ніданок, другий сніданок, с | бід, підвечі; | оок, вечеря     | 90,00         | 100,00      |                |         |         | -                  |
| <                                                                                                    |                   |                             |               |                 |               |             |                |         |         | <u>}</u>           |
|                                                                                                    |                   |                             |               |                 |               |             |                |         |         | Зберегти Скасувати |

Мал. 1.30. Приклад заповнення вкладки «Норми за нутрієнтами» для бюджетних установ

Заповніть вкладку «Натуральні норми», вказавши потребу для однієї особи на день.

Виконайте **ПКМ** → *Додати* та оберіть продукт із довідника або натисніть «Завантажити» для додавання всіх рядків із довідника для подальшого редагування кількості (див. малюнок 1.31).

| 🖶 Категорії тих, хто харчуєті | ься                                     |             |            |         |           |     |          | C        |          | 8   |
|-------------------------------|-----------------------------------------|-------------|------------|---------|-----------|-----|----------|----------|----------|-----|
| Код                           | 6                                       |             |            |         |           |     |          |          |          |     |
| Найменування                  | Діти віком від 15 до 18 років           |             |            |         |           |     |          |          |          |     |
| Повне найменування            | Діти віком від 15 до 18 років           | i           |            |         |           |     |          |          |          |     |
| Загальні Склад Норми          | за нутрієнтами Натуральні і             | норми       |            |         |           |     |          |          |          |     |
|                               |                                         |             |            |         |           |     |          | ÷        | Завантаж | ити |
| 🔶 👻 🗋 🚿                       | 🚀 🕶 🍸 🗸                                 |             | Пошук:     | Все пол | ля 👻      | Ø   |          | •        | #        | »>  |
|                               | Продовольча група това                  | рів         |            |         | Кількість | 0   | д.вим.   |          |          |     |
| 🔲 Крупи та бобові             |                                         |             |            |         | 45,000    | г   |          |          |          |     |
| Цай Чай                       |                                         |             |            |         | 0,500     | г   |          |          |          |     |
| 🔲 Хліб пшеничний              |                                         |             |            |         | 200,000   | г   |          |          |          | =   |
| 🔲 Хліб житній                 |                                         |             |            |         | 100,000   | г   |          |          |          |     |
| Овочі та зелень               |                                         |             |            |         | 450,000   | г   |          |          |          |     |
| Фрукти свіжі або сокі         | И                                       |             |            |         | 500,000   | г   |          |          |          |     |
| Риба\рибопродукти             |                                         |             |            |         | 70,000    | Г   |          |          | _        |     |
| М'ясо                         | 🖷 Додавання: Натуральні н               | орми        |            |         |           |     |          |          |          |     |
| Молоко                        |                                         | 27: Конлите | nchri Blan | оби     |           |     |          |          |          |     |
| Яйця\яйцепродукти             | Гіродовольча група товарів<br>Кількість | 27. КОНДИТС |            | 000     |           |     |          |          |          |     |
| Сіль                          | NUIBRICIB                               | 20          | 4000 1     |         |           |     |          |          |          |     |
| Томатна паста\пюре            |                                         |             |            |         |           | 366 | епегти С | касувати |          |     |
| Борошно пшеничне              |                                         |             |            |         |           |     |          |          |          |     |
| Крохмаль                      |                                         |             |            |         | 3,000     | 1   |          |          |          |     |
| Макаронні вироби              |                                         |             |            |         | 40,000    | Г   |          |          |          |     |
| Картопля                      |                                         |             |            |         | 300,000   | Г   |          |          |          | -   |
|                               |                                         |             |            |         |           |     |          |          | ,        |     |
|                               |                                         |             |            |         |           |     |          | Зберегти | Скасув   | ати |
|                               |                                         |             |            |         |           |     |          |          |          |     |

Мал. 1.31. Приклад додавання елемента вкладки

#### 1.10. Джерела рецептур

Довідники → Довідники аналітики → 171.Джерела рецептур або оберіть відповідний пункт на панелі керування.

Виконайте **ПКМ** — *Додати* та вкажіть реквізити рекомендованої літератури (див. малюнок 1.32)

| 8 | 6 🗸                   | 🗐 🔟 🔻 🤱 🗊 🚖 🕂 🥺 🖌 🙆 🎒 🖉 🙆 Пошук команди                                      | 📑 Xapı                 | чування |                      |
|---|-----------------------|------------------------------------------------------------------------------|------------------------|---------|----------------------|
|   | <sup>р</sup> обочий с | тіл 🛛 👘 Довідник номенклатури 🛛 🎲 171: Джерела рецептур 🗵                    |                        |         |                      |
|   | »                     | 🗋 🔌 🔻 🍸 🔹 Пошук: Все поля 🔹 🖉                                                |                        | - # 🗏 🖒 | Ť                    |
|   | Код                   | Назва                                                                        | Не використ<br>овувати | Група   | Батьківська<br>група |
|   | 1                     | Збірник рецептур національних страв та кулінарних виробів. Для підприємств г |                        |         | 0                    |
|   | 2                     | Організація харчування в санторно-курорних закладах та технологічні карти ст |                        |         | 0                    |
|   | 3                     | Збірник рецептур страв та кулінарних виробів для підприємств громадського х  |                        |         | 0                    |
|   | 4                     | Посібник"Організація харчування дітей у дошкільних навчальних закладах", узг |                        |         | 0                    |
|   | 5                     | М.И.Снигур.З.Т.Корешкова.Питание детей. Київ"радянська школа", 1988          |                        |         | 0                    |
|   | 6                     | Власна розробка                                                              |                        |         | 0                    |
|   | 8                     | Довідник по дієтології під ред. А. А. Покровського (Медицина, 1981)          |                        |         | 0                    |

Мал. 1.32. Приклад заповнення довідника

#### 1.11. Види страв

Довідники → Довідники аналітики →167.Види страв або оберіть відповідний пункт на панелі керування.

Виконайте **ПКМ** → *Додати* → вкажіть найменування виду страви (див. малюнок 1.33).

| 둼 Види ст | рав          |                    |
|-----------|--------------|--------------------|
| Nº n/n    | 1            |                    |
| Назва     | Перші страви |                    |
|           |              |                    |
|           |              | Зберегти Скасувати |

Мал. 1.33. Приклад додавання елемента довідника

| - | F     | обочий с | тіл 🛛 👘 174: Продовольчі групи товарів | 👘 167: Види стр        | ав 🛛  |                      |
|---|-------|----------|----------------------------------------|------------------------|-------|----------------------|
|   | ***** | »        | 🗋 " 🊀 🕶 🍸 🕶                            | Пошук: Все по          | оля 🔻 | ] Ø                  |
|   |       | Код      | Назва                                  | Не використ<br>овувати | Група | Батьківська<br>група |
|   |       | 1        | Перші страви                           |                        |       | 0                    |
|   |       | 2        | Холодні страви                         |                        |       | 0                    |
|   |       | 3        | Другі страви                           |                        |       | 0                    |
|   |       | 4        | Гарніри                                |                        |       | 0                    |
|   |       | 5        | Напої                                  |                        |       | 0                    |
|   |       | 6        | Солодкі страви                         |                        |       | 0                    |
|   |       | 7        | Соуси                                  |                        |       | 0                    |

Мал. 1.34. Приклад заповнення довідника

*Довідники* — *Довідники аналітики* — *166.Страви* або оберіть відповідний пункт на панелі керування .

Виконайте **ПКМ** — *Додати* та заповніть поля (див. малюнок 1.35):

- ✓ Номенклатура готової страви оберіть з довідника номенклатур;
- Джерело рецептури оберіть книгу чи посібник з довідника;
- ✓ Період дії зазначте період для страви (наприклад, якщо страва є сезонною);
- ✓ За за потреби оберіть з довідника.

| 🖻 Страви                                     |                                                                                                    | _ 🗆 🗙     |
|----------------------------------------------|----------------------------------------------------------------------------------------------------|-----------|
| Код                                          | 🔋 Група                                                                                                    |           |
| Номенклатура готової страви                  | Пюре картопляне                                                                                                  |           |
| Найменування                                 | Пюре картопляне                                                                                                  |           |
| Джерело рецептури                            | 4: Посібник"Організація харчування дітей у дошкільних навчальних закладах", узгоджено МОЗ України. 👘 📭 розкладки |           |
| Період дії                                   | 01.01.2020 🗸 - <пустая> 🗸 за 🗸                                                                                   |           |
| Загальні Склад Нутрієнти                     | Раціони Опис                                                                                                    |           |
| Вид страви                                   | 4: Гарніри                                                                                                    |           |
| Автоматичний розрахунок<br>харчової цінності |                                                                                                    |           |
| Не використовувати в меню                    |                                                                                                    |           |
| Не використовувати в<br>бракеражі            |                                                                                                    |           |
| Страва-компонент                             |                                                                                                    |           |
| Примітка                                     |                                                                                                    |           |
|                                              |                                                                                                    |           |
| L                                            |                                                                                                    |           |
|                                              | Зберегти                                                                                                    | Скасувати |

Мал. 1.35. Приклад заповнення елемента довідника

На вкладці «Загальні» заповніть поля (див. малюнок 1.36):

- ✓ Вид страви оберіть з довідника;
- ✓ Автоматичний розрахунок харчової цінності активуйте у разі потреби автоматичного розрахунку за сумою харчової цінності всіх компонентів у страві;
- ✓ Не використовувати в меню активуйте у випадку, якщо страва не використовується в меню (наприклад, якщо страва є компонентом іншої страви або закінчився термін використання страви в меню);
- ✓ Страва-компонент активуйте, якщо страва є компонентом іншої (наприклад, молочний соус, бульйон та інші напівфабрикати).

| 🖻 Страви                                     |                                                                                                    | _ 🗆 🗙 |
|----------------------------------------------|----------------------------------------------------------------------------------------------------|-------|
| Код                                          | 35 Група                                                                                                    |       |
| Номенклатура готової страви                  | Бульон овочевий н\ф                                                                                                    |       |
| Найменування                                 | Бульон овочевий н\ф                                                                                                    |       |
| Джерело рецептури                            | 10: Норми харчування у закладах освіти та дитячих закладах оздоровлення та відпочинку, затверджених постановою 📖 № розкладки |       |
| Період дії                                   | 01.01.2020 • - <nyctay> • 3a •</nyctay>                                                                                      |       |
| Загальні Склад Нутрієнти                     | Раціони Опис                                                                                                    |       |
| Вид страви                                   | 1: Перші страви                                                                                                    |       |
| Автоматичний розрахунок<br>харчової цінності |                                                                                                    |       |
| Не використовувати в меню                    |                                                                                                    |       |
| Не використовувати в<br>бракеражі            |                                                                                                    |       |
| Страва-компонент                             |                                                                                                    |       |
| Примітка                                     |                                                                                                    |       |
|                                              |                                                                                                    |       |
|                                              | Збелетти (                                                                                                    |       |

Мал. 1.36. Приклад заповнення вкладки «Загальні»

На заголовку вкладки «Склад» зазначте:

✓ Вихід,г – значення буде розраховано автоматично, як сума ваги нетто продуктів складників, а також з урахуванням значення поля «% к.о.»;

- ✓ Кількість порцій зазначте кількість, на яку буде розрахована вага виходу страви (зазвичай це 1);
- ✓ Період дії зазначте за потреби (наприклад, якщо страва є сезонною).

Рядки заповніть продуктами-складовими страви. Для цього виконайте **ПКМ** → *Додати* та заповніть поля (див. малюнок 1.37):

- ✓ Дата початку автоматично зазначається дата з заголовка документа, за потреби можна змінити;
- ✓ Дата закінчення зазначте за потреби;
- Продукт оберіть продукт з довідника продуктів;
- ✓ Нетто зазначте вагу нетто продукту в страві;
- ✓ Відходи х.о.%:

- «З довідника» – активуйте, якщо значення ваги брутто розраховується відповідно до закладки «Норми відходу» з довідника продуктів;

- «Відход х.о.%» – зазначте відсоток для обрахунку ваги брутто продукту у страві;

- ✓ Брутто зазначте вагу брутто продукту в страві, при цьому орієнтовний відсоток «Відход х.о.%» програма обчислить автоматично (див. малюнок 1.38);
- ✓ Не використовувати активуйте у випадку, якщо продукт не використовується для виготовлення страви в певний період (наприклад, зелень в супах взимку);
- ✓ Виймається активуйте у випадку, якщо продукт виймається зі страви (наприклад, м'ясо з бульйону);
- ✓ Заокруглення зазначте кількість знаків для використання в друкованих формах;
- ✓ Види кулінарної обробки оберіть з довідника, за потреби розрахунку відсотку втрат при тепловій обробці;
- ✓ Вага готового продукту розраховується автоматично;
- ✓ Показувати окремо у виході активуйте, якщо потрібно відображати додатково вагу продукту - складника страви (наприклад, сметани до борщу);
- ✓ Не змінювати при перерахунку активуйте, якщо вага продукту не змінюється при перерахунку ваги готової страви з урахуванням кулінарної обробки (наприклад, сметана до борщу);
- ✓ Коментар виходу заповніть за потреби;
- ✓ Примітка друку використовується для друку технологічної карти страви.

| <table-of-contents> Робоч</table-of-contents> | ийстіл 👘 166  | : Страви 🛿                      |                     |                         |               |                 |                        |               |                     |                 |                 |                                                                      |             |            | - 0)      |
|-----------------------------------------------|---------------|---------------------------------|---------------------|-------------------------|---------------|-----------------|------------------------|---------------|---------------------|-----------------|-----------------|----------------------------------------------------------------------|-------------|------------|-----------|
| ] 💠 🖬                                         | • • •   🗋 🗾 🛛 | 🗎 🗋 🗙 📔 🐃 📝 🕶 🍸 🕶               |                     | Пошук: На               | айменування   | • @             | - #                    | i 🗏 😕 🕆       |                     |                 |                 |                                                                      |             |            |           |
|                                               |               |                                 |                     |                         |               |                 |                        |               | Джерело             | рецептури       | Не використ     |                                                                      | Батьківська |            | <b>_</b>  |
| Ko                                            | g Fpyna       | Найменува                       | ння                 | Вихі,                   | 4,r           |                 | Вид страви             |               | код                 | назва           | овувати         | Група                                                                | rpyna       | FLEFTKEY   | FRIGHTKI  |
| 83                                            | 83            | Заправка для салату             |                     |                         | Co            | уси             |                        |               | 11                  | Збірник рец     |                 |                                                                      | 0           | 165        | 166       |
| 231                                           | 231           | Йогурт (порція)                 |                     | 125                     | Ha            | inoï            |                        |               | 11                  | Збірник рец     |                 |                                                                      | 0           | 433        | 434       |
| 69                                            | 69            | Какао з молоком                 |                     |                         | Ha            | inoï            |                        |               | 11                  | Збірник рец     |                 |                                                                      | 0           | 137        | 138       |
| 29                                            | 29            | Какао з молоком                 |                     |                         |               |                 |                        |               |                     |                 |                 | -                                                                    |             | e 2        |           |
| 81                                            | 81            | Капусняк з гарбузом             | Ч Страви            |                         |               |                 |                        |               |                     |                 |                 |                                                                      |             |            |           |
| 31                                            | 31            | Капуста тушкована               | Код                 |                         | 63            | Група           |                        |               |                     |                 |                 |                                                                      |             |            |           |
| 30                                            | 30            | Картопляна запіканка з яйцем    | Номенклатура готово | ої страви               | Картопляне г  | пюре з орегано  |                        |               |                     |                 |                 |                                                                      |             |            |           |
| 63                                            | 63            | Картопляне пюре з орегано       | Найменування        | Γ                       | Картопляне г  | поре з орегано  |                        |               |                     |                 |                 |                                                                      |             |            |           |
| 193                                           | 193           | Картопляний крем-суп            | Джерело рецептури   | Γ                       | 11: Збірник р | ецептур страв д | ля харчування дітей ші | кільного віку | в освітніх та оздор | овчих закладах. | Євген Клопотенк | 0                                                                    |             | … № розкла | дки       |
| 38                                            | 38            | Каша гречана з томатною пасто   | Період дії          | Γ                       | 01.01.2022 -  | - <пустая>      | ▼ 38                   | •             | B                   | C               |                 |                                                                      |             |            |           |
| 27                                            | 27            | Каша гречана молочна            | Zaranuui Crinan     | ,<br>Heroicuru I I      | Paulonu L Opu | <u> </u>        |                        |               | ч_ недатування:     | Склад           |                 |                                                                      |             |            | ~         |
| 9                                             | 9             | Каша молочна пшенична           | Basis               | 1000.000 C              | казесті       | nc              | 0.0.000                |               | № s/n               |                 | 1               |                                                                      |             |            |           |
| 62                                            | 62            | Каша пшенична                   |                     | 1000.000 C              | КЛАДОВТ       |                 | 2                      |               | Період дії з        |                 | 01.01.202       | 2 <u>-</u> no <ny< td=""><td>стая&gt; 👻</td><td></td><td></td></ny<> | стая> 👻     |            |           |
| 18                                            | 18            | Каша ячнева в'язка              | Період дії Клуст    | •** • •                 | Citycias 2    | 39              | • застосува            | и             | Продукт             |                 | Картопл         | a                                                                    |             |            |           |
| 48                                            | 48            | Квасоля варена біла Н/Ф         | 💠 🔶   [             | ) 🛛 🖻 🕻                 | 🗟 🗙 📄 »       | 🕅 🕶 🍸 🕶         |                        | Пошук         | Нетто               |                 |                 | 855.000                                                              |             |            |           |
| 49                                            | 49            | Квасоля червона варена н/ф      |                     |                         |               | .               | Пролет                 |               | Відходи х.о.:       |                 | _               |                                                                      |             |            |           |
| 174                                           | 174           | Кебаб з сиром                   | Nº 3/⊓ "            | ата початк <sub>)</sub> | у дага за     |                 |                        | Од.вим.       | 3 довідника         |                 | ~               |                                                                      |             |            |           |
| 17                                            | 17            | Кефір                           | 1.01                | at 2022                 |               | код             | Kassaa                 |               | Відход х.о. (%)     |                 |                 | 0.000                                                                |             |            |           |
| 68                                            | 68            | Кисіль вишневий                 |                     | .01.2022                |               | 1               | картопля               | r             | Брутто              |                 |                 | 0.000                                                                |             |            |           |
| 178                                           | 178           | Китайська печеня зі свининою    | 2 01                | .01.2022                |               | 104             | Орегано сушении        | 1             | Не використову      | зати            | Ē               |                                                                      |             |            |           |
| 162                                           | 162           | Кіфлик                          | 3 01                | .01.2022                |               | 12              | масло вершкове         | r             | Заругоствения       |                 | 0.001           | >                                                                    |             |            |           |
| 23                                            | 23            | Компот                          | 4 01                | .01.2022                |               | 14              | молоко                 | r             | Bua puniwanwoi c    | 6po6ru          | 4:06.001        | -                                                                    |             |            |           |
| 66                                            | 66            | Компот з ягодами та м'ятою      | 5 01                | .01.2022                |               | 6               | СИЛЬ                   | r             | Para romonoro n     | opooka          |                 | 020.250                                                              |             |            |           |
| 100                                           | 100           | Котлета по-міланськи з сиром    |                     |                         |               |                 |                        |               | Kauannia            | одукта          |                 | 023.550                                                              |             |            |           |
| 175                                           | 175           | Котлети                         |                     |                         |               |                 |                        |               | Покаривати окол     | MO R RIZZONI    |                 |                                                                      |             |            |           |
| 26                                            | 26            | Котлети парові                  | 1                   |                         |               |                 |                        |               | Не змінювати пр     | и перерахунках  | Ē               |                                                                      |             |            |           |
| 97                                            | 97            | Куліш з курячим м'ясом          | ·                   |                         |               |                 |                        |               | Не використову      | ати при заокруг | ленні 🗔         |                                                                      |             |            |           |
| 133                                           | 133           | Курка запечена в соусі "Імбирн  |                     |                         |               |                 |                        |               | Коментар виход      | /               |                 |                                                                      |             |            |           |
| 130                                           | 130           | Курка по-італійськи             |                     |                         |               |                 | -                      |               | Примітка друку      |                 |                 |                                                                      |             |            |           |
| 135                                           | 135           | Курка тушкована в соусі гуляш з | з кмином            |                         | Ст            | рави з курячим  | и м_ясом               |               |                     |                 |                 |                                                                      |             | 26apar     | Cracutary |
| 202                                           | 202           | Куряче стегно в гірчичному соус | ci                  |                         | Ст            | рави з курячим  | м м_ясом               |               |                     |                 |                 |                                                                      |             | Soeper     | Скосувани |
| 121                                           | 1.01          | Kunauuš uninea                  |                     |                         | C.            |                 |                        |               |                     |                 |                 |                                                                      |             |            |           |

Мал. 1.37. Приклад заповнення рядка вкладки «Склад»

|    | 🖶 Страви                    |                 |                |                    |                               |                            |                    |     | _ 🗆 🗙     |
|----|-----------------------------|-----------------|----------------|--------------------|-------------------------------|----------------------------|--------------------|-----|-----------|
| !  | Код                         | 155             | Група          |                    |                               |                            |                    | _   |           |
|    | Номенклатура готової страви | Панкейки буря   | кові           |                    | B                             |                            |                    |     |           |
|    | Найменування                | Панкейки буря   | кові           |                    | Ч Редагування: Склад          |                            |                    |     |           |
|    | Джерело рецептури           | 11: Збірник рец | цептур страв д | ля харчування діте | №3/n                          |                            |                    | 4   |           |
| 1  | Період дії                  | 01.01.2022 -    | - <пустая>     | ▼ за               | Період дії з                  | 01.01.2022 • по <пустая> • |                    |     |           |
|    | Загальні Склад Нутрієнти    | Раціони Опис    | 1              |                    | Продукт                       | Буряк                      |                    |     |           |
|    | Вихід 1000.000              | Складові        |                | 04                 | Нетто                         | 673.100                    |                    |     |           |
| i. | Періоддії (пустая) -        | <пустая> 👻      | за             | • Засто            | Відходи х.о.:<br>З довідника  |                            |                    |     |           |
|    |                             | <br>  >   >     | ,<br>v v v v   |                    | Відход х.о. (%)               | 0.000                      |                    |     |           |
|    |                             |                 | ✓ · ↓ ·        |                    | Брутто                        | 841.400                    |                    | L   |           |
|    | № з/п Дата поча             | Дата зак        |                | Продукт            | Не використовувати            |                            |                    | л   | Вид кулі  |
|    |                             | інчення         | код            | назва              | Виймається                    | <u> </u>                   |                    |     | робки     |
| ł  | 1 01.01.2022                |                 | 3              | Буряк              | Заокруглення                  | 0.001                      |                    | 01  |           |
|    | 2 01.01.2022                |                 | 35             | Вода               | Вид кулінарної обробки        |                            |                    | 01  |           |
|    | 3 01.01.2022                |                 | 19             | Яйця               | Вага готового продукта        | 673.100                    |                    | 01  |           |
|    | 4 01.01.2022                |                 | 17             | Борошно пшен       | Кондиція                      |                            |                    | 01  |           |
| 1  | 5 01.01.2022                |                 | 129            | Сода харчова       | Показувати окремо в виході    | <u> </u>                   |                    | 01  |           |
| 1  | 6 01.01.2022                |                 | 6              | Сіль               | Не змінювати при перерахунках |                            |                    | 01  |           |
|    | 7 01.01.2022                |                 | 80             | Кориця             | Коментар вихови               |                            |                    | 01  |           |
|    | € 01 01 2022                |                 | 00             | Lharan             | Примітка друку                | ,<br>[                     |                    | 101 | •         |
| 1  | <u></u>                     |                 |                |                    | примпка друку                 | 1                          |                    | E   |           |
|    |                             |                 |                |                    |                               |                            | зверегти Скасувати | ги  | Скасувати |
|    |                             |                 |                |                    |                               |                            |                    |     |           |

#### Мал. 1.38. Приклад заповнення рядка вкладки «Склад»

#### Натисніть «Зберегти».

| 3a  | галын  | ні Склад Нутр | рієнти Ра | аціони Опис    |     |             |          |             |              |            |          |          |             |             |
|-----|--------|---------------|-----------|----------------|-----|-------------|----------|-------------|--------------|------------|----------|----------|-------------|-------------|
| Вих | ід     | 14            | 40.400 Cĸ | ладові 140.4   |     | Од.вим.     | г        | % к.о.      | 0.000 Кількі | ть порцій  | 1.0      | 00       |             |             |
| Пер | о од д | ції <пустая>  |           | <пустая> + за  | •   | Застосувати | 1        |             |              |            |          |          |             |             |
|     | 4      | 🔹 👋 🗋         | / »       | 🚀 • 🍸 •        |     | Пошук: Е    | се поля  | • 0         |              | • 抬 🗏 岁    | <b>T</b> |          |             |             |
|     |        |               | Дата з    | Пролит         | Од. | Цетто       | Відхо    | оди х.о.    | Enutto       | Не викорис | Виймаєть | Заокругл | Вид кулінар | Вага готово |
|     |        | дага початку  | акінче    | продукт        | вим | Hello       | 3 довідн | Відход (%)  | врупо        | товувати   | ся       | ення     | ної обробки | го продукта |
|     |        | 01.01.2020    |           | Картопля       |     | 120,000     |          | 3 довідника | Розрахунок   |            |          | 0.001    | Обчищена    | 116,400     |
|     | 2      | 01.01.2020    |           | Молоко         | г   | 20,000      |          | 0,000       | 20,000       |            |          | 0        | Кип'ятіння  | 19,000      |
|     | 3      | 01.01.2020    |           | Масло вершкове | г   | 5,000       |          | 0,000       | 5,000        |            |          | 0        |             | 5,000       |
|     |        |               |           |                |     |             |          |             |              |            |          |          |             |             |
| •   |        |               |           |                |     |             |          |             |              |            |          |          |             | ۲           |
|     |        |               |           |                |     |             |          |             |              |            |          |          | Збер        | скасувати   |

Мал. 1.39. Приклад заповнення вкладки «Склад»

| 🖶 Страви                       |              |                            |         |          |            |             |            |            |           |           |              | -            | o x       |
|--------------------------------|--------------|----------------------------|---------|----------|------------|-------------|------------|------------|-----------|-----------|--------------|--------------|-----------|
| Код                            | 24           | Група                      |         |          |            |             |            |            |           |           |              |              |           |
| Номенклатура готової<br>страви | Суп карто    | пляний з зеленим горошком  |         |          |            |             |            |            |           |           |              |              |           |
| Найменування                   | Суп карто    | пляний з зеленим горошком  |         |          |            |             |            |            |           |           |              |              |           |
| Джерело рецептури              | 9: Лікувал   | ьне харчування, І.І.Зінець |         |          |            |             |            |            |           |           |              | № розкладки  |           |
| Період дії                     | 01.01.202    | □                          | ``      | ~        |            |             |            |            |           |           |              |              |           |
| Загальні Склад Нут             | рієнти Раціо | ни Опис                    |         |          |            |             |            |            |           |           |              |              |           |
| Вихід 199.28                   | Складові     | 99.28 Од.в                 | им. г   | % к.о.   | 0.000 Кілы | кість       | 1.000      |            |           |           |              |              |           |
|                                |              |                            |         |          | порі       | ци          |            |            |           |           |              |              |           |
| Tepiod dil lose date>          | v - )ose d   | ate> v 3a v 3a             | стосува | ати      |            |             |            |            |           |           |              |              |           |
| 🗢 🄶 🐣 🗋 🖬                      | » 🚀 🕶        | Г 👻 Пошун                  | Bcer    | поля 🗸 🖉 |            | > 銷 目 №     | T          |            |           |           |              |              |           |
|                                | Дата         | 3                          | Од.в    |          | Відхо      | оди х.о.    | -          | Не викорис | Виймаєтьс | Заокругле | Вид кулінарн | Вага готовог |           |
| № 3 Дата поч                   | атку акінч   | продукт                    | им.     | Нетто    | 3 довідни  | Відход (%)  | Брутто     | товувати   | я         | ння       | ої обробки   | о продукта з | кондиція  |
| 1 01.01.2020                   | )            | Картопля                   | г       | 104.000  |            | 3 довідника | Розрахунок |            |           | 0.001     | Обчищена в   | 100.880      |           |
| 2 01.01.2020                   | )            | Горошок зелений конс       |         | 66.000   |            | 16.418      | 78.964     |            |           | 0.001     |              | 66.000       |           |
| 3 01.01.2020                   | )            | Морква                     | г       | 20.000   |            | 3 довідника | Розрахунок |            |           | 0.001     | Свіжа пасер  | 13.600       |           |
| 4 01.01.2020                   | )            | Цибуля                     | Г       | 20.000   |            | 3 довідника | Розрахунок |            |           | 0.001     | Свіжа пасер  | 14.800       |           |
| 5 01.01.2020                   | )            | Масло вершкове             | r       | 4.000    |            | 0.000       | 4.000      |            |           | 0.001     |              | 4.000        |           |
|                                |              |                            |         |          |            |             |            |            |           |           |              |              |           |
|                                |              |                            |         |          |            |             |            |            |           |           |              |              |           |
| <                              |              |                            |         |          |            |             |            |            |           |           |              |              | >         |
|                                |              |                            |         |          |            |             |            |            |           |           |              | Зберегти     | Скасувати |

Мал. 1.40. Приклад заповнення вкладки «Склад»

Вкладка «Нутрієнти» містить інформацію про харчову цінність страви. При використанні кнопки «Заповнити» рядки заповняться переліком нутрієнтів з довідника з можливістю подальшого редагування їх кількості (див. малюнок 1.41) у випадку ручного введення калорійності та нутрієнтів на страву.

| аповнити Ро | озрахунок Копіювати від іншого |           |                 |             |     |
|-------------|--------------------------------|-----------|-----------------|-------------|-----|
| 🌩 🐡         | 🗋 📝 🖻 🔎 🗙 👋 🧚 🕶 🏹 🗸            | Пошук: Вс | е поля 🔹 🗸      | 7           | • 1 |
| № з/п       | Нутрієнт                       | Од.вим.   | Кількість на ст | Введено вру |     |
| 1           | Білки                          |           | 3,030           |             |     |
| 2           | Жири                           | г         | 4,610           |             |     |
| 3           | Вуглеводи                      | Г         | 20,550          |             |     |
| 4           | Енергетична цінність           | ккал      | 139,470         |             |     |
|             |                                |           |                 |             |     |

Мал. 1.41. Приклад заповнення вкладки «Нутрієнти»

Кнопка «Розрахунок» обраховує сумарну калорійність та харчову цінність у страві як суму відповідно складовим інгредієнтам страви.

Кнопка «Копіювати від іншого» дозволяє скопіювати харчову цінність страви від іншої страви, обравши її з довідника.

Вкладка «Раціони» містить перелік раціонів харчування, до складу яких може входити дана страва (див. малюнок 1.42). Перелік потрібен для того, щоб страва була доступна для вибору при створенні меню для певного раціону.

| Загальні С | кла, | д Нутрієнти Раціони Опис |                 |
|------------|------|--------------------------|-----------------|
| ] » ] 🗋    | »    | ] 🚀 🕶 🍸 🗸                | Пошук: Все поля |
| Nº 3/r     | П    | Раціон                   |                 |
|            | 1    | Загальний                |                 |
|            | 2    | Спеціальний              |                 |
|            | 3    | Спеціальний сух. пайок   |                 |
|            | 4    | Загальний УВВВ           |                 |

Мал. 1.42. Приклад заповнення вкладки «Раціони»

Вкладка «Опис» заповнюється за потреби. Містить опис процесу приготування та вимоги до оформлення та подачі страви (див. малюнок 1.43).

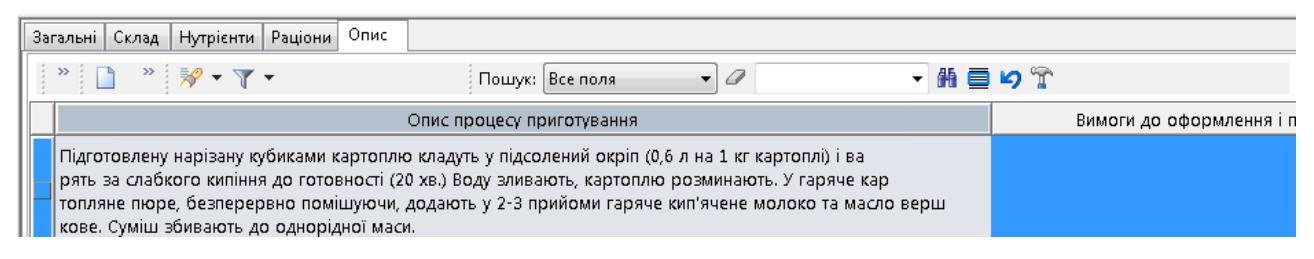

Мал. 1.43. Приклад заповнення вкладки «Опис»

За потреби друку технологічної картки приготування страви (картки-розкладки) оберіть потрібні страви та виконайте **ПКМ**  $\rightarrow Друк \rightarrow Друк рядка$ , оберіть тип форми друку (див. малюнок 1.44) та натисніть «Друк».

| 둼 Вибір форми для друку      |                    |
|------------------------------|--------------------|
| Форма друку                  | Назва              |
| RECIPE_EX01                  | Картки-розкладки   |
| RECIPE_EX02                  | Технологічна карта |
|                              |                    |
| •                            | F                  |
| Виділити усі Зняти виділення | Друк Скасувати     |

#### Мал. 1.44. Вибір форми для друку

Приклад сформованого документа «Технологічна карта» зображено на малюнку 1.45.

|                  |                                               |                                                             |                                    | ЗАТВЕРДЖУЮ                 | )                   |  |  |
|------------------|-----------------------------------------------|-------------------------------------------------------------|------------------------------------|----------------------------|---------------------|--|--|
|                  |                                               |                                                             |                                    | Директор                   |                     |  |  |
|                  |                                               |                                                             |                                    |                            | 2021p.              |  |  |
| Джере.<br>узгодж | ло рецептури: Посібник"С<br>кено МОЗ України. | рганізація харчуван                                         | ня дітей у дошкі                   | њних навчальних :          | закладах",          |  |  |
| Кодз             | джерела рецептури: 4                          |                                                             |                                    |                            |                     |  |  |
|                  |                                               | Технологіч                                                  | на карта №3                        |                            |                     |  |  |
|                  |                                               | Пюре ка                                                     | артопляне                          |                            |                     |  |  |
| No a/m           | Найтиот                                       |                                                             |                                    | Ma                         | іса, г              |  |  |
| JIQ 3/11         | паимен                                        | чування сировини                                            | L                                  | брутто, г                  | нетто, г            |  |  |
| 1                | Картопля                                      |                                                             |                                    | З довідника                | . 120               |  |  |
| 2                | Молоко                                        |                                                             |                                    | 20                         | 20                  |  |  |
| 3                | Масло вершкове                                |                                                             |                                    | 5                          | 5                   |  |  |
| Вихід            | готової страви, г                             |                                                             |                                    | 14                         | 0.4                 |  |  |
|                  |                                               |                                                             |                                    |                            |                     |  |  |
|                  | Харчова (пожив                                | на) та енергетичі                                           | на цінність (кал                   | орійність) 1 пор           | ції:<br>Гаран       |  |  |
| <u>№</u> 3/П     | Нутрієн                                       | IT                                                          | Кількість                          | на страву                  | Од.вим.             |  |  |
| 1                | Билки<br>этс                                  |                                                             |                                    | 3.03                       | Г                   |  |  |
| 2                | жири                                          |                                                             |                                    | 4.01                       | Г<br>               |  |  |
| 3                | Вуглеводи                                     |                                                             |                                    | 20.00                      | Г                   |  |  |
| 4                | Енергетична цінність                          |                                                             |                                    | 139.47                     | ккал                |  |  |
|                  |                                               |                                                             |                                    |                            |                     |  |  |
|                  |                                               | Terrererie                                                  |                                    |                            |                     |  |  |
| Πίπτοπ           |                                               | Технологія при                                              | готування стра                     | ви<br>:= (0,6 = на 1 на на |                     |  |  |
| Підгот           | овлену нарізану кубиками                      | Технологія при<br>и картоплю кладуть<br>(20 мр.). Воли стат | готування стра<br>у підсолений окр | ви<br>іп (0,6 л на 1 кг ка | ртоплі) і варять за |  |  |

пюре, безперервно помішуючи, додають у 2-3 прийоми гаряче кип'ячене молоко та масло вершкове. Суміш збивають до однорідної маси.

#### Мал. 1.45. Приклад друку технологічної картки страви

## 2. ДОКУМЕНТИ

#### 2.1. Планове меню

Первинні документи — Документи — Планове меню або оберіть відповідний пункт на панелі керування Планування → Планове меню (див. малюнок 2.1)

| 🗐 Харчування 🛛                    |   |
|-----------------------------------|---|
| 📳 Харчування                      | • |
| Планування                        |   |
| 🖹 Планове меню                    |   |
| 📄 <u>Періоди циклічності меню</u> |   |

Мал. 2.1.

Виконайте **ПКМ** → *Додати* та заповніть поля (див. малюнок 2.2):

- ✓ Дата зазначте дату початку дії планового меню;
- ✓ Найменування вкажіть найменування;
- ✓ Раціон оберіть з довідника;
- ✓ Режим харчування оберіть з довідника;
- ✓ Категорія тих, хто харчується оберіть з довідника;
- ✓ Кількість календарних днів меню вкажіть кількість днів, на яку планується меню (наприклад, 7 для 1-тижневого, 14 для 2-тижневого, 28 для 4-тижневого) та натисніть «Заповнити», при цьому «Дні тижня меню» сформуються автоматично.

| 둼 Планові меню: редагування     |                                              |                               |                                              | _ 🗆 ×                                                                            |
|---------------------------------|----------------------------------------------|-------------------------------|----------------------------------------------|----------------------------------------------------------------------------------|
| Стр.1 Теми                      |                                              |                               |                                              |                                                                                  |
| Nº                              | \$ Дата 01.01.2022 -                         |                               |                                              |                                                                                  |
| Найменування                    | Меню 5-разового харчування на зимовий період | Режим харчування              | б: Сніданок, другий сніданок, обід, підвечір | юк, вечеря                                                                       |
| Раціон                          | 1: Загальний раціон                          | Категорія тих, хто харчується | б: Вікова група 11-14 років                  |                                                                                  |
| Кількість календарних днів меню | 28 Заповнити Режим перебування семиденний 💌  |                               |                                              | Розподілити списання продуктів та оприбуткування страв за джерелами фінансування |
| Дні тижня меню:                 | Страви:                                      |                               |                                              |                                                                                  |

Мал. 2.2. Приклад заповнення шапки документа

Заповніть вкладку «Страви» (див. малюнок 2.3). Оберіть день тижня, для якого створюється меню, виконайте **ПКМ**  $\rightarrow \mathcal{Д}odamu$  та заповніть поля «Прийоми їжі» та «Страва», обираючи їх з довідника. «Вихід» заповнюється автоматично відповідно до картки-розкладки страви, з можливістю подальшого редагування (наприклад, якщо картка створюється для 1 кг страви, а в меню 100 г).

| 🛅 Планові меню   | : редагування   |            |                       |       |                 |               |                  |                                    |              |                 |             |                  |                 |       |                                |                 |                    |                | _ [           |              |
|------------------|-----------------|------------|-----------------------|-------|-----------------|---------------|------------------|------------------------------------|--------------|-----------------|-------------|------------------|-----------------|-------|--------------------------------|-----------------|--------------------|----------------|---------------|--------------|
| Стр.1 Теми       |                 |            |                       |       |                 |               |                  |                                    |              |                 |             |                  |                 |       |                                |                 |                    |                |               |              |
| Nº               |                 | 3          | Дата 01.01            | .2022 | -               |               |                  |                                    |              |                 |             |                  |                 |       |                                |                 |                    |                |               |              |
| Найменування     |                 | Меню 5-р   | азового харчування на | азим  | <br>овий періо, | д             |                  | Pe                                 | жим харчуз   | ання            | 6: Снідано  | ок, другий сніда | юк, обід, підве | чірок | , вечеря                       |                 |                    |                |               | ·            |
| Раціон           |                 | 1: Загальн | ний раціон            |       |                 |               |                  | Ka                                 | тегорія тих, | хто харчується  | 6: Вікова г | група 11-14 рокі | 8               |       |                                |                 |                    |                |               |              |
| Кількість календ | арних днів менн | 28         | Заповнити             | и Рез | жим перебу      | ування семиде | нний             | •                                  |              |                 |             |                  |                 | P     | озподілити списан              | ня продуктів та | оприбуткування стр | ав за джерелам | и фінансува   | ння          |
| Дні тижня менн   | :               |            |                       | Страе | ви:             | ,             |                  | _                                  |              |                 |             |                  |                 | _     |                                |                 |                    |                |               |              |
| № дня            | Тиждень         | День       | Додаткове м           |       | 🔹 🧼 🔹           | 🗅 🗷 🖻         |                  | 🗙 📔 » ] 🚀 • 🍸 •                    | -            |                 | Пошук:      | Все поля         | • @             |       | - 1                            | h 🗖 너 👕         |                    |                |               |              |
| 10               | 1               | 1          |                       | h     |                 | 1             | [                |                                    |              |                 |             |                  |                 |       | Нутріє                         | нти             |                    |                |               |              |
| 2 =              | 1               | 2          |                       |       |                 |               |                  |                                    |              |                 | Білки, г    |                  | ×               | (ири, | r l                            | Вугл            | води, г            | Енергет        | ична шінніст  | ъ            |
| 3 -              | 1               | 3          | <u>_</u>              |       | Nº 3/⊓          | Прийом іжі    |                  | Страва                             | Вихід        |                 | 38          | нормою           |                 | Ť     | за нормою                      |                 | за нормою          |                | 38            | - н          |
| 4 4 4            | 1               | 4          |                       |       |                 |               |                  |                                    |              | фактично        | >           | <u> </u>         | фактично        |       |                                | фактично        | i                  | фактични       | ,             | -            |
|                  | 1               | 6          |                       | h     | 10              | Сніданок      | 6                | Страва : редагування               |              |                 |             |                  |                 |       |                                |                 |                    |                |               | _ 🗆          |
| 7                | 1               | 7          |                       |       | 2 =             | Сніданок      | При              | ийоми їжі <mark>1: Сніданок</mark> |              |                 |             |                  |                 |       |                                |                 |                    |                |               |              |
| 8 @              | 2               | 1          |                       |       | 3 🗖             | Сніданок      | Nº 3             | s/n 1                              |              |                 |             |                  |                 |       |                                |                 |                    |                |               |              |
| 9 -              | 2               | 2          |                       |       | 4 -             | Сніданок      | Стр              | рава 227: Салат з м                | юрквою, ка   | ррі та соусом ' | 'Вінегрет'' |                  |                 | _     |                                |                 |                    |                |               |              |
| 10 -             | 2               | 3          |                       |       | 5 =             | Сніданок      | Вих              | ад 100.                            | 300 Складо   | ві 100          |             | Од.              | вим. г          |       |                                |                 |                    |                |               |              |
| 11 -             | 2               | 4          |                       |       | 6 🗖             | Сніданок      | K                | омпоненти страви 🛛 Нут             | рієнти       |                 |             |                  |                 |       |                                |                 |                    |                |               |              |
| 12 -             | 2               | 5          |                       | 님     | 0 🖕             | Сніданок      | ΠГ               | 🤹 🔹 🔹 🗋 📝                          |              | 1 🚔             |             | γ • ▼ •          |                 |       | Пошук: Все п                   | 10.78           | 0                  | - 44           | <b>= 10</b> T |              |
| 13 -             | 2               | 6          |                       | 片     | 1               | Другий сні    | ΠĽ               |                                    |              | 1.000           | 1.00        | . ,              |                 |       | -                              |                 | . ,                | Lhomicume      |               |              |
| 14 🛰             | 2               | 7          | <u>_</u>              | H     | 0 5             | Другия сні    |                  | Nº 3/n                             | П            | Іродукт         |             | Вага проду       | кта Од.ви       | им.   | Показувати ок<br>ремо в виході | Eines c         |                    |                |               |              |
| 15               | 3               | 1          | <u>_</u>              | Ħ     | 1@              | Обіл          |                  | 1 Moorea                           |              |                 |             | 01               | 570 r           |       |                                | Divika, I       | 2000               | 1 000          | 0.000         | пергенична ц |
| 10               | 3               | 2          |                       | ħ     | 2 =             | Обід          |                  | 2 Kanni M                          | елена        |                 |             |                  | 490 r           |       |                                |                 | 1000               | 1 000          | 0.000         | 0.00         |
| 18               | 3               | 4          |                       |       | 3 =             | Обід          |                  | 3 Covc *Bi                         | негрет" Н/Ф  | Þ               |             |                  | .940 r          |       |                                | 1               | L616               | 9.265          | 7,089         | 158.18       |
| 19               | 3               |            |                       |       | 4 -             | Обід          | III <sup>a</sup> |                                    |              |                 |             |                  |                 |       |                                | _               |                    |                |               |              |
| 20 -             | 3               | 6          |                       |       | 5 🗖             | Обід          |                  |                                    |              |                 |             |                  |                 |       |                                |                 |                    |                |               |              |
| 21 5             | 3               | 7          |                       |       | 6 =             | Обід          |                  |                                    |              |                 |             |                  |                 | _     |                                |                 |                    |                |               |              |
| 22 🥐             | 4               | 1          |                       |       | 0 🖌             | Обід          |                  |                                    |              |                 |             |                  |                 |       |                                |                 |                    |                | 36epe         | ти Скасувати |

Мал. 2.3. Приклад додавання елемента в документ

✓ Сезони – додайте відповідні місяці, якщо страва є сезонною;

 Джерела фінансування – якщо закупівля продуктів харчування фінансується з різних джерел, потрібно додати рядок з довідника та зазначити коефіцієнт використання продуктів харчування при приготуванні страв.

Скористайтесь кнопкою «Розподілити списання продуктів та прибуткування страв за джерелом фінансування». Зазначте пропорції розподілу (див. малюнок 2.4).

| 둼 Коефіцієнти розподілу за джерелами фіна  | ансування | _ 🗆 ×              |
|--------------------------------------------|-----------|--------------------|
|                                            |           | 🗐 Історія          |
| Увага! Сума коефіцієнтів повинна дорівнюва | ти 1.     |                    |
| 1: Загальний                               | 0.800     |                    |
| 2: Спец фонд                               | 0.200     |                    |
| 3: Спеціальний фонд (суми за дорученням)   | 0.000     | •                  |
| 4: Лікарняні                               | 0.000     |                    |
| 5: Спеціальний фонд (благодійні)           | 0.000     |                    |
| 10: Чорнобильська відпустка                | 0.000     |                    |
| 1                                          |           | Зберегти Скасувати |

Мал. 2.4. Приклад розподілу за джерелами фінансування

На малюнку 2.5 зображено приклад планування страв на понеділок 1-тижня для 5разового харчування. У віконці «Страви» відображається фактична та планована харчова цінність страв. Фактична розраховується з даних про страву, а планова з норм, зазначених у довіднику для певної категорії осіб.

| ٩r             | Іланові менн  | о: редагування |           |                            |       |           |                 |           |                           |            |                      |            |            |                       |             |        |                   |           |             |                    |              |               |
|----------------|---------------|----------------|-----------|----------------------------|-------|-----------|-----------------|-----------|---------------------------|------------|----------------------|------------|------------|-----------------------|-------------|--------|-------------------|-----------|-------------|--------------------|--------------|---------------|
| Стр            | р.1 Теми      | 1              |           |                            |       |           |                 |           |                           |            |                      |            |            |                       |             |        |                   |           |             |                    |              |               |
| N <sup>2</sup> |               |                | þ         | Дата 01.01.2022            | -     |           |                 |           |                           |            |                      |            |            |                       |             |        |                   |           |             |                    |              |               |
| Най            | іменування    |                | Меню 5-   | разового харчування на зим | звий  | період    |                 |           |                           | Режим х    | арчування            | 6: Сніда   | нок, друп  | ий сніданок, обід, пі | двечірок, і | вечеря |                   |           |             |                    |              |               |
| Рац            | іон -         |                | 1: Загаль | ний раціон                 |       |           |                 |           |                           | Kateropi   | я тих, хто харчуєтьс | я 6: Віков | a rpyna 11 | -14 років             |             |        |                   |           |             |                    |              |               |
| Кіль           | ькість калену | арних днів мен | 110 28    | Заповнити Рех              | сим п | теребуван | ння сем         | миденний  | •                         |            |                      |            |            |                       |             | F      | озподілити списан | ня продук | тів та опри | буткування страв з | а джерела»   | ми фінансуват |
| Дні            | тижня мен     | 0:             |           |                            | Страє | ви:       | ,               |           | _                         |            |                      |            |            |                       |             | _      |                   |           |             |                    |              |               |
|                | № дня         | Тиждень        | День      | Додаткове меню             | 4     | a ab      | »   [           | ) 🛛 🗅     | 🖸 🗙 📔 👋 🖌 🏹 🗸             |            | јп                   | ошук: Вс   | е поля     | • 0                   |             | •      | # 🗏 😕 👕           |           |             |                    |              |               |
|                | 10            | 1              | 1         |                            |       |           |                 |           | 1                         |            |                      |            |            |                       |             | Нутрі  | ЕНТИ              |           |             |                    |              |               |
| H              | 2 -           | 1              | 2         | <u>_</u>                   |       |           |                 |           |                           |            | Білі                 | си, г      |            | Жи                    | эи, г       |        | Вуглев            | оди, г    |             | Енергетична і      | цінність, Ки | кал           |
|                | 3 -           | 1              | 3         |                            |       | № з/п     | Пр              | ийом іжі  | Страва                    | Вихід      |                      | за нор     | омою       |                       | за ног      | мою    |                   | за нор    | мою         |                    | за норг      | мою           |
| H              | 4             | 1              | 4         |                            |       |           |                 |           |                           |            | фактично             | з          | до         | фактично              | 3           | до     | фактично          | 3         | до          | фактично           | 3            | до            |
| H              | 6             | 1              | 5         |                            |       | 5         | ⇒ Сні           | данок     | Хліб цільнозерновий (по   | 30         | 2,580                |            |            | 0,420                 |             |        | 14,550            |           |             | 67,800             |              |               |
| H              | 76            | 1              | 7         |                            |       | 6         | ⇒ Сні,          | іданок    | Фрукти                    | 100        | 0,400                |            |            | 0,400                 |             |        | 11,867            |           |             | 52,400             |              |               |
| h              | 8 @           | 2              | 1         |                            |       | o         | 🖕 Сні           | іданок    |                           |            | 32,144               | 21         | 25         | 29,244                | 21          | 25     | 84,174            | 81        | 98          | 724,272            | 600          | 600           |
|                | 9 -           | 2              | 2         |                            |       | 1 (       | 🥐 Дру           | угий сні… | Компот з ягодами та м'ят  | 180        | 0,536                |            |            | 0,006                 |             |        | 8,973             |           |             | 39,969             |              |               |
|                | 10 -          | 2              | 3         |                            |       | 2         | ⇒ Дру           | угий сні  | Печиво вівсяне            | 80         | 6,743                |            |            | 4,972                 |             |        | 39,099            |           |             | 223,982            |              |               |
|                | 11 -          | 2              | 4         |                            |       | 0 1       | 🦕 Др            | угий сні  |                           |            | 7,279                |            |            | 4,978                 |             |        | 48,072            |           |             | 263,951            |              |               |
|                | 12 -          | 2              | 5         |                            |       | 1 (       | р Обі           | iд        | Салат з капусти, зеленого | 75         | 2,213                |            |            | 4,994                 |             |        | 3,908             |           |             | 70,778             |              |               |
|                | 13 -          | 2              | 6         |                            |       | 2         | <b>э</b> Обі    | ід        | Суп з крупою перловою     | 250        | 3,000                |            |            | 4,250                 |             |        | 25,250            |           |             | 152,750            |              |               |
|                | 14 🖕          | 2              | 7         |                            |       | 3         | <b>-</b> 06i    | ід        | Китайська печеня зі свин  | 200        | 9,030                |            |            | 15,662                |             |        | 25,989            |           |             | 284,577            |              |               |
|                | 15 🥟          | 3              | 1         |                            |       | 4         | <b>&gt;</b> Обі | iд        | Хліб житній (порція)      | 30         | 1,650                |            |            | 0,300                 |             |        | 13,350            |           |             | 56,700             |              |               |
|                | 16 =          | 3              | 2         |                            |       | 5         | <b>»</b> Обі    | ід        | Фрукти                    | 75         | 0,300                |            |            | 0,300                 |             |        | 8,900             |           |             | 39,300             |              |               |
|                | 17 -          | 3              | 3         |                            |       | 6         | <b>⇒</b> 06i    | iд        | Узвар                     | 150        | 0,000                |            |            | 0,000                 |             |        | 0,000             |           |             | 0,000              |              |               |
|                | 18 -          | 3              | 4         |                            |       | 0 (       | G 06            | ід        |                           |            | 16,193               | 25         | 29         | 25,506                | 25          | 29     | 77,397            | 98        | 114         | 604,105            | 720          | 720           |
|                | 19 -          | 3              | 5         |                            |       | 1 (       | 🍘 Під           | цвечірок  | Салат з запеченої груші т | 150        | 1,206                |            |            | 4,874                 |             |        | 13,331            |           |             | 97,866             |              |               |
|                | 20 🖛          | 3              | 6         |                            |       | 2         | ⇒ Під           | цвечірок  | Кефір                     | 125        | 3,750                |            |            | 5,000                 |             |        | 2,500             |           |             | 63,750             |              |               |
|                | 21 🍆          | 3              | 7         |                            | 닏     | 0 1       | 🌭 Під           | цвечірок  |                           |            | 4,956                |            |            | 9,874                 |             |        | 15,831            |           |             | 161,616            |              |               |
|                | 22 🥐          | 4              | 1         |                            | 믭     | 1         | here 🖉          | неря      | Салат з морквою, каррі т  | 100        | 16,608               |            |            | 843,773               |             |        | 86,459            |           |             | 8 015,682          |              |               |
|                | 23 =          | 4              | 2         |                            |       | 2         | ⇒ Веч           | неря      | Омлет Скрамбл             | 50         | 5,425                |            |            | 6,909                 |             |        | 3,711             |           |             | 97,683             |              |               |
|                | 24 =          | 4              | 3         |                            | 님     | 3         | ⇒ Веч           | черя      | Каша пшенична             | 150        | 6,045                |            |            | 4,155                 |             |        | 31,545            |           |             | 189,900            |              |               |
|                | 25 =          | 4              | 4         |                            | 븝     | 4         | ⇒ Веч           | черя      | какао з молоком           | 150        | 5,070                |            |            | 4,470                 |             |        | 7,958             |           |             | 91,590             |              |               |
|                | 26 =          | 4              | 5         |                            | 븝     | 5         | Bey             | нери      | Ално цильнозерновии (по   | 50         | 4,300                |            |            | 0,700                 |             |        | 24,250            |           |             | 113,000            | ⊢ – +        |               |
|                | 27 =          | 4              | 6         |                            | H     | 0         | Bed Bed         | черя      | Фрукти                    | /5         | 0,300                | 21         | 25         | 0,300                 | 21          | 25     | 8,900             | 01        | 0.9         | 39,300             | 600          | 600           |
|                | 28 🛸          | 4              | 7         |                            | H     | 0         | C Re            | черя      |                           |            | 51,146               | 76         | 23         | 800,507               | 76          | 23     | 200 207           | 204       | 90          | 10 201 000         | 2160         | 2400          |
|                |               |                |           |                            | P     | 0         | о всь           | 50r0 3a   |                           |            | 98,320               | ,0         | 04         | 929,909               | ,0          | 04     | 300,29)           | 294       | 32)         | 10 201,044         | 2100         | 2400          |
|                |               |                |           |                            | Ceso  | ни:       |                 |           |                           |            | Коефіцієнти ро       | озподілу с | трави за " | джерелами фінанс      | ування:     |        |                   | _         |             |                    |              |               |
|                |               |                |           |                            | 4     | • • @     | • ][            | 1 🛛       | » 🚀 • 🍸 •                 | 1          | ,                    | » ] 🦻      | 🖗 - 🍸      | •                     |             | Пошук: | Все поля          | • @       |             | - A C              | <b>19</b> T  |               |
|                |               |                |           |                            | 1 ne  | ошук:  Во | се поля         | •         | • •                       | ] 19 🖬 🚍 . |                      |            |            |                       |             |        |                   |           |             |                    |              |               |
|                |               |                |           |                            | Ш     |           |                 | Сез       | юн                        |            |                      |            | Джере      | ло фінансування       |             |        | Тип виразу        |           | Коефіцієн   | π                  |              |               |
|                |               |                |           |                            |       |           |                 |           |                           |            | Сума коефіцієн       | тів 🗍      |            | 1.000                 |             |        |                   |           |             |                    |              |               |

Мал. 2.5. Приклад заповнення документа «Планове меню»

Для перевірки виконання норм споживання основних груп продуктів харчування оберіть потрібний документ та виконайте **ПКМ** — *Перевірити на відповідність тижневим нормам споживання* (див. малюнок 2.6).

| 🏰 Робочий стіл 📄 Планові меню 🛛 |             |                 |                                                       |          |                      |                                    |             |
|---------------------------------|-------------|-----------------|-------------------------------------------------------|----------|----------------------|------------------------------------|-------------|
| 🖻 Папка nutrition:MENU 🔜 10     | Період: 01. | 01.2022 👻 - 31. | 01.2022 💌 за 💌 🗖 Тільки мої Застосувати               |          |                      |                                    |             |
| Список папок 🛛                  | ] 🖛 🔿       | »   🗋 📝 🕻       | 🗈 🔁 🗙 📔 🎇 🕶 🍸 👻 🗍 Пошук                               | Все поля | • @                  | • # 🖬 🕫 🕆                          |             |
| Назва                           | Nº          | Дата            | Найменування                                          |          | Раціон               | Категорія тих, хто харчується      | Кількість к |
| 0 Планове меню                  | 3           | 01.01.2022      |                                                       | Загальни | ій раціон            | Вікова група 11-14 років           | 28          |
| 10 Планові меню                 | 4           | 01.01.2022      | Меню 1 -разового харчування на зимовий період (обіди) | Загалын  | Проводки             |                                    | •           |
|                                 | 5           | 01.01.2022      | Меню 5-разового харчування на зимовий період          | Загальн  | Показати             |                                    | •           |
|                                 | 6           | 01.01.2022      | Меню 1 -разового харчування на зимовий період (обіди) | Загалы   | Перевірити на відпов | ідність тижневим нормам споживання |             |
|                                 |             |                 |                                                       | 1        | Сервіс               |                                    | ۰,          |
|                                 |             |                 |                                                       |          | Податкові атрибути т | а журнали                          | •           |

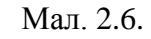

|     | обочий стіл | 📄 Пл   | анові меню 🛛 🎁 Конт | троль відповідності нормам | и Меню 5-разового харчування на зим | овий період 🔀 |       |          |             |            |      |      |                                               |
|-----|-------------|--------|---------------------|----------------------------|-------------------------------------|---------------|-------|----------|-------------|------------|------|------|-----------------------------------------------|
| ] • | 🕨 🍁 🔹       | 1      | 🕯 🞑 🗙   🛛 » ] 🚀 🗸   | • *                        | Пошук: Все поля                     | • @           |       | • # •    | 9 T         |            |      |      |                                               |
|     |             | Продов | ольча група товарів |                            | Норми спожив                        | ання          |       |          |             |            |      |      | Виконання норми                               |
|     | № тижня     |        | 11- 2               |                            | вимога                              | вага пор      | μìĩ   | кількіст | маса на тиж | Маса в мен |      |      | періодичність                                 |
|     |             | код    | наименування        | № з/п періодичні           | прийоми іжі                         | маса          | од, в | ь порцій | день        |            | маса | вико | Примітки                                      |
|     | 1 🥟         |        |                     |                            |                                     |               |       |          |             |            |      |      |                                               |
|     | 1 🔁         | 1      | Овачі               | 14 щодня                   | Сніданок                            | 100,00        | г     | 28       | 2 800,00    | 697,62     |      | ✓    |                                               |
|     | 1 🔁         | 1      | Овачі               | 32 щодня                   | Обід                                | 100,00        | г     | 28       | 2 800,00    | 878,39     |      | ✓    |                                               |
|     | 1 🖕         | 1      | Овачі               | 42 щодня                   | Вечеря                              | 100,00        | г     | 28       | 2 800,00    | 389,75     |      |      | Не виконано умову в днях тижня: 5,6,7         |
|     | 1 🥟         | 2      | Фрукти та ягоди     | 15 щодня                   | Сніданок або Вечеря                 | 100,00        | г     | 21       | 2 100,00    | 863,16     |      | ~    |                                               |
|     | 1 🔁         | 2      | Фрукти та ягоди     | 34 щодня                   | Обід                                | 100,00        | г     | 21       | 2 100,00    | 620,00     |      | ✓    |                                               |
|     | 1 🍆         | 2      | Фрукти та ягоди     | 42 щодня                   | Другий сніданок або Підвечірок      | 100,00        | г     | 21       | 2 100,00    | 634,30     |      | ✓    |                                               |
|     | 1 🌈         | 4      | Фрукти та ягоди су  | 10 п'ять разів             | Сніданок або Обід або Вечеря        | 25,00         | г     | 8        | 200,00      | 123,50     |      |      | Не виконано умову по періодичності            |
|     | 1 🖌         | 4      | Фрукти та ягоди су  | 19 три рази н              | Другий сніданок або Підвечірок      | 25,00         | г     | 8        | 200,00      | 71,33      |      | ✓    |                                               |
|     | 1 🥟         | 12     | Молоко та молочні   | 9 щодня                    | Сніданок                            | 200,00        | г     | 24       | 4 800,00    | 1 287,59   |      | -    |                                               |
|     | 1 🔁         | 12     | Молоко та молочні   | 22 щодня                   | Другий сніданок або Підвечірок      | 200,00        | г     | 24       | 4 800,00    | 1 770,28   |      | ✓    |                                               |
|     | 1 =         | 12     | Молоко та молочні   | 35 щодня                   | Вечеря                              | 200,00        | г     | 24       | 4 800,00    | 680,50     |      |      | Не виконано умову в днях тижня: 4,5,6,7       |
|     | 1 🖕         | 12     | Молоко та молочні   | 44 три рази н              | Обід                                | 200,00        | г     | 24       | 4 800,00    | 935,47     |      | ✓    |                                               |
|     | 1 0         | 25     | Борошняні кулінар   | 1 щодня                    | Другий сніданок або Підвечірок      | 80,00         | г     | 4        | 320,00      | 126,10     |      |      | Не виконано умову в днях тижня: 4             |
|     | 1 0         | 27     | Горіхи, насіння     | 1 три рази н               | Другий сніданок або Підвечірок      | 30,00         | г     | 3        | 90,00       | 59,70      |      | 1    |                                               |
|     | 2 🥟         | 1      | Овочі               | 6 щодня                    | Другий сніданок або Підвечірок      | 100,00        | r     | 28       | 2 800,00    |            |      |      | Не виконано умову в днях тижня: 1,2,3,4,5,6,7 |

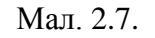

За потреби отримані дані можна експортувати в файл **ПКМ**  $\rightarrow E\kappa cnopm \rightarrow \Phi opmam xls$  (див. малюнок 2.8).

| t | Робочий стіл | 📄 Пл   | анові меню 🛛 🐳 Конт | роль відпові, | дності нормам | Меню 5-разового харчування на зим | ювий період 🔀 |      |          |              |                   |                  |                                                                                                    |                  |                                |
|---|--------------|--------|---------------------|---------------|---------------|-----------------------------------|---------------|------|----------|--------------|-------------------|------------------|----------------------------------------------------------------------------------------------------|------------------|--------------------------------|
| ] | 🗢 🌳 🛸        | 0 🛛    | 🖬 🔎 🗙 📔 🐃 🛛 🚀 🗸     | • ۳           |               | Пошук: Все поля                   | • @           |      | - #i     | <b>9</b> T   |                   |                  |                                                                                                    |                  |                                |
|   |              | Продов | ольча група товарів |               |               | Норми спожи                       | зання         |      |          |              |                   |                  |                                                                                                    | Виконан          | ня норми                       |
|   | № тижня      |        | 11.5                |               |               | вимога                            | вага пор      | цìĭ  | кількіст | маса на тиж  | Маса в мен        |                  |                                                                                                    |                  | періодичність                  |
|   |              | код    | наименування        | № з/п         | періодичні    | прийоми їжі                       | маса          | од.в | ь порцій | день         | 10                | Maca             | вико                                                                                                    |                  | Примітки                       |
|   | 1 🥐          | 1      | Овочі               | 6             | щодня         | Другий сніданок або Підвечірок    | 100,00        | r    | 28       | 2 800,00     | 588,34            |                  |                                                                                                    |                  |                                |
|   | 1 🔁          | 1      | Овочі               | 14            | щодня         | Сніданок                          | 100,00        | г    | 28       | 2 800,00     | 697,62            |                  | <ul> <li>Image: A start of the start of the start of</li></ul> |                  |                                |
|   | 1 🚍          | 1      | Овочі               | 32            | щодня         | Обід                              | 100,00        | г    | 28       | 2 800,00     | 878,39            |                  | ✓                                                                                                    |                  |                                |
|   | 1 6          | 1      | Овочі               | 42            | щодня         | Вечеря                            | 100,00        | r    | 28       | 2 800,00     | 389,75            |                  |                                                                                                    | Не виконано умов | зу в днях тижня: 5,6,7         |
|   | 1 🥐          | 2      | Фрукти та ягоди     | 15            | щодня         | Сніданок або Вечеря               | 100,00        | г    | 21       | 2 100,00     | 863,16            |                  | <ul> <li>Image: A start of the start of the start of</li></ul> |                  |                                |
|   | 1 🚍          | 2      | Фрукти та ягоди     | 34            | щодня         | Обід                              | 100,00        | г    | 21       | 2 100,00     | 620,00            |                  | ✓                                                                                                    |                  |                                |
|   | 1 🖌          | 2      | Фрукти та ягоди     | 42            | щодня         | Другий сніданок або Підвечірок    | 100,00        | r    | 21       | 2 100,00     | 634,30            |                  | Image: A start and a start a start          |                  |                                |
|   | 1 @          | 4      | Фрукти та ягоди су  |               |               | Сніданок або Обід або Вечеря      |               |      |          | 200.00       | 123.50            |                  |                                                                                                    | Не виконано умов | у по періодичності             |
|   | 1 🖌          | 4      | Фрукти та ягоди су  | 19            | три рази н    | Другий сніданок або Підвечірок    | 25,00         | г    | 8        | Сервіс       |                   |                  | •                                                                                                    |                  |                                |
|   | 1 🥐          | 12     | Молоко та молочні   | 9             | щодня         | Сніданок                          | 200,00        | r    | 24       | 🗙 Видалити   |                   | DEL              |                                                                                                    |                  |                                |
|   | 1 🔁          | 12     | Молоко та молочні   | 22            | щодня         | Другий сніданок або Підвечірок    | 200,00        | г    | 24       | Копіювати    | значения коміркі  | 4 Ctrl+C         |                                                                                                    |                  |                                |
|   | 1 🚍          | 12     | Молоко та молочні   | 35            | щодня         | Вечеря                            | 200,00        | г    | 24       | Копіювати    | значення рядків ( | csv) Ctrl+Shift- | +C                                                                                                    | Не виконано умов | зу в днях тижня: 4,5,6,7       |
|   | 1 🖌          | 12     | Молоко та молочні   | 44            | три рази н    | Обід                              | 200,00        | r    | 24       |              |                   |                  |                                                                                                    |                  |                                |
|   | 10           | 25     | Борошняні кулінар   | 1             | щодня         | Другий сніданок або Підвечірок    | 80,00         | г    | 4        | тегорія      |                   |                  |                                                                                                    | Не виконано умов | зу в днях тижня: 4             |
|   | 1 0          | 27     | Горіхи, насіння     | 1             | три рази н    | Другий сніданок або Підвечірок    | 30,00         | г    | 3        | Сортуванн    | я та підсумки     |                  | •                                                                                                    |                  |                                |
|   | 2 🥐          | 1      | Овочі               | 6             | щодня         | Другий сніданок або Підвечірок    | 100,00        | r    | 28       | OLAP-AHaz    | 113               |                  | •                                                                                                    | Не виконано умов | ву в днях тижня: 1,2,3,4,5,6,7 |
|   | 2 🚍          | 1      | Овочі               | 14            | щодня         | Сніданок                          | 100,00        | г    | 28       | 🖨 Друк       |                   |                  | •                                                                                                    | Не виконано умов | ву в днях тижня: 1,2,3,4,5,6,7 |
|   | 2 🚍          | 1      | Овочі               | 32            | щодня         | Обід                              | 100,00        | г    | 28       | Експорт      |                   |                  | •                                                                                                    | OpenOffice Calc  | в днях тижня: 1,2,3,4,5,6,7    |
|   | 2 🍆          | 1      | Овочі               | 42            | щодня         | Вечеря                            | 100,00        | г    | 28       | Імпорт       |                   |                  | •                                                                                                    | Формат xlsx      | в днях тижня: 1,2,3,4,5,6,7    |
|   | 2 🥐          | 2      | Фрукти та ягоди     | 15            | щодня         | Сніданок або Вечеря               | 100,00        | г    | 21       | 📄 Відправити | e-mail            |                  | •                                                                                                    | Формат dbf       | в днях тижня: 1,2,3,4,5,6,7    |
|   | 2 =          | 2      | Фрукти та ягоди     | 34            | щодня         | Обід                              | 100,00        | г    | 21       | Поблагозт    | u madir           |                  |                                                                                                    | Не виконано умов | ву в днях тижня: 1,2,3,4,5,6,7 |
|   |              |        |                     |               |               |                                   | Мал.          | 2.8  | •        |              |                   |                  |                                                                                                    |                  |                                |

Для друку планового меню оберіть потрібний документ та виконайте **ПКМ**  $\rightarrow Друк \rightarrow Друк екземпляра документа та оберіть бажану форму друку (див. малюнок 2.9).$ 

| 🖶 Вибір форми для д | руку                                                           | _ 🗆 X     |
|---------------------|----------------------------------------------------------------|-----------|
| Форма друку         | Назва                                                          | Тип       |
| MENU_EX01           | Примірне сезонне меню                                          |           |
| MENU_EX02           | Примірне сезонне меню з нутрієнтами (групування за прийомами ї | xls       |
| MENU_EX03           | Примірне сезонне меню з нутрієнтами (групування по дням)       | xls       |
| 4                   |                                                                | •         |
| Виділити усі Зняти  | виділення Друк                                                 | Скасувати |

Мал. 2.9.

#### Приклад друкованої форми відображено на малюнку 2.10.

|                                                          |          |                        |             | Менк       | 1 -pas          | вобого харчування на зи                       | M06       | ий пер                | ioð (ob | iðu)       |                 |                                            |          |                          |          |              |                 |                                        |          |                      |       |
|----------------------------------------------------------|----------|------------------------|-------------|------------|-----------------|-----------------------------------------------|-----------|-----------------------|---------|------------|-----------------|--------------------------------------------|----------|--------------------------|----------|--------------|-----------------|----------------------------------------|----------|----------------------|-------|
|                                                          | Поже     | çi.110 K               |             |            |                 |                                               | Вівт      | opox                  |         |            |                 |                                            | Cep      | e,13a                    |          |              |                 |                                        | Чет      | вер                  | -     |
| Назва                                                    | Bacig, r | Eneprutionicus<br>Kran | Bimas,<br>r | Жирн,<br>г | Вултеводи,<br>г | Натва                                         | Brotia, r | Емергцінність<br>Ккмп | Bimar,  | Kupe,<br>r | Вултеводн,<br>г | Hazza                                      | Broth, r | Enteprujanticra<br>Kisat | Bimar, r | Kingan,<br>r | Вутневоди,<br>г | Натва                                  | Broig, r | Емергиринств<br>Кимп | Bimer |
| Понеділок 1-го тижня                                     |          |                        |             |            |                 | Вівторок 1-го тимсил                          | -         |                       |         |            |                 | Середа 1-го жижня                          |          |                          |          |              |                 | Четвер 1-го тимал                      |          |                      |       |
| Odia                                                     |          |                        |             |            | 1               | Ohid                                          |           |                       |         |            |                 | Oúið                                       |          |                          |          | -            |                 | Obia                                   | 1        |                      |       |
| Хліб жапній (порція)                                     | 50       | 37,80                  | 1,10        | 0,20       | 8,90            | Морквяний крем-суп                            | 250       | 553,93                | 13,07   | 23,34      | 88,06           | Сапат з яйцем та теленим горошком          | 75       | 1279,77                  | 79,52    | 73,48        | 75,11           | Сапат з Буряком, сеперою та сиром      | 50       | 944,32               | 31,   |
| Китайська печеня зі свининою                             | 200      | 1422,88                | 45,15       | 78,31      | 129,94          | Хліб цільнозерновий (порція)                  | 50        | 45,20                 | 1,72    | 0,28       | 9,70            | Понтавський борщ зі спивованя<br>в вреняна | 250      | 612,68                   | 11,19    | 22,56        | 97,14           | Суп гороховий                          | 250      | 538,00               | 22,   |
| Сапат з капусти, зеленого горошку та<br>масіння          | 75       | 943,70                 | 29,50       | 66,58      | 52,10           | Фрукти                                        | 100       | 39,30                 | 0,30    | 0,30       | 8,90            | Рыбыі коллеты                              | 60       |                          |          |              |                 | Печеня по-доващнь-ому з куркою         | 180      | 1269,89              | 97,0  |
| Суп з крупою перповою або<br>рисовою та товатовя         | 250      | 611,00                 | 12,00       | 17,00      | 101,00          | Чай эмелісою                                  | 1.50      | 6,96                  | 0,00    | 0,02       | 2,76            | Рис (розсипчасний) з орегано               | 120      | 1363,25                  | 30,70    | 23,96        | 251,57          | Напій з шилшиен                        | 150      | 568,00               | 28,   |
| Cist                                                     | 200      | 493,33                 | 6,17        | 0,17       | 112,50          | Болотесе                                      | 170       | 1689,23               | 78,92   | 84,86      | 114,04          | Узвар                                      | 150      | 0,00                     | 0,00     | 0,00         | 0,00            | Хліб цішмозерновнії (порція)           | 30       | 45,20                | 1,    |
| Фрукти                                                   | 75       | 39,30                  | 0,30        | 0,30       | 8,90            | Гречана каша з чебрецем                       | 120       | 1105,52               | 34,43   | 25,90      | 200,53          | Хліб жатній (порція)                       | 30       | 37,80                    | 1,10     | 0,20         | 8,90            | Фрукти                                 | 75       | 39,30                | 0,3   |
|                                                          | 1        |                        |             | 1          |                 |                                               | 1         |                       |         |            | 1               | Фрухли                                     | 75       | 39,30                    | 0,30     | 0,30         | 8,90            |                                        |          |                      | 1     |
| Всього за обід                                           |          | 3548,0                 | 94.2        | 162.6      | 413,3           | Всього за обід                                |           | 3440,1                | 123,5   | 134,7      | 424,0           | Всього за обід                             |          | 3332.8                   | 122,8    | 120,5        | 441.6           | Besozo za obid                         |          | 3404,7               | 131   |
| Всього га понеділон 1-го тиман                           |          | 3548,0                 | 94,2        | 162,6      | 413,3           | Всього за вівторок 1-го тижия                 |           | 3440,1                | 128,5   | 134,7      | 424,0           | Всього за середа 1-го тижия                |          | 3332,8                   | 122,8    | 120,5        | 441,6           | Всього за четвер 1-го тимсня           |          | 3404,7               | 131   |
| Понеділок 2-го тижня                                     |          |                        |             |            |                 | Бівторок 2-го тимсия                          |           |                       |         |            |                 | Середа 2-го тижня                          |          |                          |          |              |                 | Четвер 2-го тижал                      |          |                      |       |
| Offið                                                    |          |                        |             |            |                 | 060                                           |           |                       |         |            |                 | Ošið                                       |          |                          |          |              |                 | Obið                                   |          |                      |       |
| Поптыський борщ зі спивовим<br>вареним                   | 250      | 612,68                 | 11,19       | 22,56      | 97,14           | Сапат з запеченово капустово та<br>родзенками | 75        | 1379,44               | 27,39   | 105,23     | 131,13          | Салыт з жіцем, спром та куркумою           | 75       | 1656,06                  | 96,76    | 126,56       | 39,44           | Овочі припущені з соусом<br>"Бешимень" | 75       | 362,40               | 39,   |
| Французька печеня з яповачанною під<br>соусом "Бешамень" | 150      | 1523,91                | 63,00       | 86,16      | 115,17          | Суп Авголемоно                                | 250       | 580,57                | 12,25   | 24,96      | 80,73           | Суп аз асолевий                            | 250      | 576,10                   | 18,95    | 21,44        | 77,86           | Суп бішії з гапушками                  | 250      | 631,76               | 17,   |
| Хліб жатній (порція)                                     | 30       | 37,80                  | 1,10        | 0,20       | 8,90            | Кебабз сиром                                  | 60        | 1661,04               | 185,51  | 101,68     | 10,09           | Манитай запечений у соусі<br>"Бешамень"    | 60       | 901,19                   | 143,22   | 34,36        | 26,24           | Куряче стегно в прчачному соусі        | 50       | 2192,83              | 265   |
| Компот з ягодамы та м'ятою                               | 150      | 222,05                 | 2,98        | 0,03       | 49,85           | Coye Kersyn                                   | 25        | 526,55                | 10,92   | 0,83       | 118,64          | Рис (розсилчастий) з орегано               | 120      | 1363,25                  | 30,70    | 23,96        | 251,57          | Буштур                                 | 120      | 1099,70              | 31,   |
| Фрукти                                                   | 75       | 39,30                  | 0,30        | 0,30       | 8,90            | Гречана каша з чебрецем                       | 120       | 1105,52               | 34,43   | 25,90      | 200,53          | Хліб жатній (порція)                       | 30       | 37,80                    | 1,10     | 0,20         | 8,90            | Компот з ягодами та м'ятою             | 1.50     | 222,05               | 2,5   |
| Сапат з гарбузом, насінням та<br>зепенням горошком       | 50       | 1359,95                | 65,59       | 99,65      | 42,72           | Хліб цільнозерновий (порція)                  | 30        | 45,20                 | 1,72    | 0,28       | 9,70            | Налій з паятнови                           | 150      | 568,00                   | 28,00    | 0,00         | 120,00          | Хліб цітнозерновий (порція)            | 30       | 45,20                | 1,3   |
|                                                          |          |                        |             |            |                 | Компот 5 ягодами та м'ятою                    | 200       | 222,05                | 2,98    | 0,03       | 49,85           | Фрукти                                     | 75       | 39,30                    | 0,30     | 0,30         | 8,90            | Фрукти                                 | 75       | 39,30                | 0,    |
|                                                          | 1        |                        | 1           | 1          |                 | Фрукти                                        | 75        | 39,30                 | 0,30    | 0,30       | 8,90            |                                            | 1        |                          | 1        | 1            | 1               |                                        | 1        | 1                    | 1     |
| Всього за обід                                           |          | 3795.7                 | 144.2       | 208.9      | 322.7           | Всього за обід                                |           | \$759.7               | 275.5   | 259.2      | 609.6           | Всього за обід                             | 1        | 5141.7                   | 319.0    | 296.8        | 532.9           | Белого за обід                         |          | 5693.2               | 35:   |
| Всього га понеділок 2-го тижия                           |          | 3795,7                 | 144,2       | 208,9      | 322,7           | Всього за вівторок 2-го тижня                 |           | \$759,7               | 275,5   | 259,2      | 699,6           | Всього за середа 2-го тижия                | -        | 5141,7                   | 319,0    | 206,5        | 532,9           | Всього за четвер 2-го тижня            |          | 5693,2               | 353   |
| Houghings 2 to warming                                   |          |                        |             |            |                 | Elemeney 2 to wayne                           |           |                       |         |            |                 | Canada 3-20 mmwaa                          |          |                          |          |              |                 | Hamon 2 to without                     |          |                      |       |

Мал. 2.10.

## 2.2. Періоди циклічності меню

Первинні документи → Документи → Періоди циклічності меню або оберіть відповідний пункт на панелі керування Планування → Періоди циклічності меню (див. малюнок 2.11).

| 目 Харчування 🛛                    | - E |
|-----------------------------------|-----|
| 📑 Харчування                      | -   |
| Планування                        |     |
| Планове меню                      |     |
| 🗎 <u>Періоди циклічності меню</u> |     |

#### Мал. 2.11.

Виконайте **ПКМ** → *Додати* та заповніть поля: оберіть меню зі списку примірних(планових) меню та зазначте номер дня в меню, з якого починається цикл використання планового меню (див. малюнок 2.12).

| 書 Робочий | стіл 🛛 📄 Пла    | нові меню 🛛 📄 Періоди ци   | клічності меню 🛛                          |                                                                           |                                                                                |                                   |                 |
|-----------|-----------------|----------------------------|-------------------------------------------|---------------------------------------------------------------------------|--------------------------------------------------------------------------------|-----------------------------------|-----------------|
| 🦻 Папка 🗖 | utrition:CALEND | 10 Пер                     | іод: 01.01.1900 👻 - 3                     | 30.06.2021 💌 3a                                                           | 💌 🗖 Тільки мої 🛛 Заст                                                          | тосувати                          |                 |
| ] 🗢 🔿     | »   🗋 📝 📦       | ) 🔎 🗙 📔 » 🛛 🚀 🖣 🗸          | ,                                         | Пошук: Все поля                                                           | • @                                                                            |                                   | r               |
| Nº        | Дата            |                            | Меню                                      |                                                                           | № дня в меню                                                                   | э 🗍                               | ID документа Вн |
| 1         | 01.01.2020      | №1 від 06.07.2020 (Примірн | не тижневе меню)                          |                                                                           | 1                                                                              |                                   | 15285971        |
| 3         | 18.05.2021      | №4 від 18.05.2021 (Примірн | не двотижневе меню                        | (садочок))                                                                |                                                                                |                                   | 15305153        |
|           |                 |                            | <mark> Періс</mark><br>Стр.1<br>№<br>Меню | оди циклічності меню: дод<br> Теми  <br> 4 Да<br> №4 від 18.05.2021 (Прим | звання<br>та 11.06.2021 ▼ № дня в мен<br>іірне двотижневе меню (садочон<br>Зба | ню 2<br>к))<br>ерегти Застосувати | X<br><br>       |

Мал. 2.12. Приклад заповнення документа

#### 2.3. Заявка на харчування

Первинні документи → Документи → Заявка на харчування або оберіть відповідний пункт на панелі керування Калькуляція → Заявка на харчування (див малюнок 2.13).

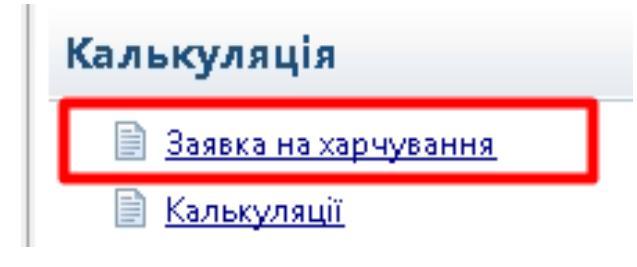

Мал. 2.13.

Виконайте **ПКМ** → *Додати*. Вкажіть кухню, виберіть потрібний підрозділ та виконайте «Завантажити за підрозділами». Зазначте для відповідних прийомів їжі кількість осіб, що харчуються (див. малюнок 2.14).

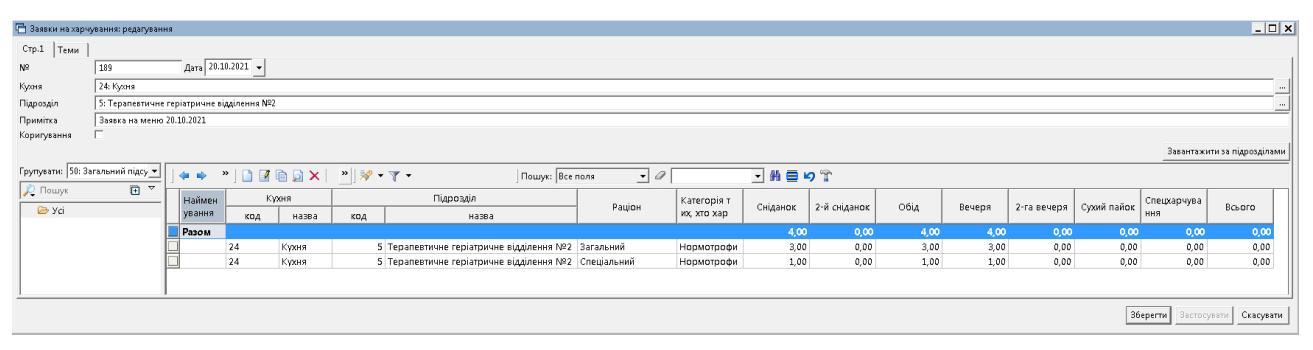

Мал. 2.14. Приклад заповнення документа

#### 2.4. Калькуляція

*Первинні документи* — *Документи* — *Калькуляція* або оберіть відповідний пункт на панелі керування *Калькуляції* — *Калькуляція* (див. малюнок 2.15).

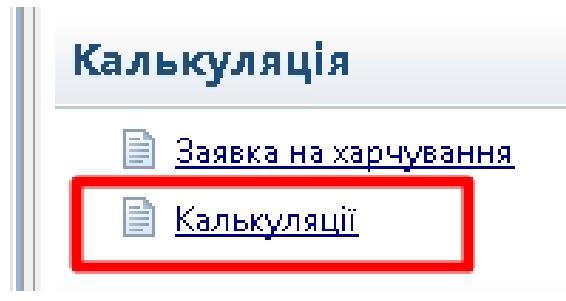

Мал. 2.15.

Виконайте **ПКМ** → *Додати*, на вкладці «Загальні» зазначте дату, назву документа, оберіть шаблон налаштувань для формування документів руху ТМЦ. Виконайте «Вибрати заявки на харчування» та оберіть потрібні заявки (див. малюнок 2.16):

| 🕞 Калькуляції: педарування          |                                       |                              |             |                |                                     |               |                                  |   |            |
|-------------------------------------|---------------------------------------|------------------------------|-------------|----------------|-------------------------------------|---------------|----------------------------------|---|------------|
|                                     |                                       |                              |             |                |                                     |               |                                  |   |            |
| Стр.1 Геми                          |                                       |                              |             |                |                                     |               |                                  |   |            |
| Загальні Страви Складський облік    | Меню-вимога Розподіл продуктів        |                              |             |                |                                     |               |                                  |   |            |
| Nº                                  | 208 Дата 09.11.2021                   | <ul> <li>Листопад</li> </ul> | дат:        | а видачі 09.11 | .2021 -                             |               |                                  |   |            |
| Шаблон параметрів обліку            | №1 від 01.09.2021 (Шаблон списання (с | <br>:клад - кухня)           | )           |                |                                     |               |                                  |   |            |
| Назва                               | Меню-вимога на 09.11.2021             |                              |             |                |                                     |               |                                  |   |            |
| Коментар                            |                                       |                              |             |                |                                     |               |                                  |   |            |
| Виблати заявки на хариування        | TATA                                  |                              |             |                |                                     |               |                                  |   |            |
| Задени на хариграния                | Заявка на харчування                  |                              |             |                |                                     |               |                                  |   |            |
|                                     | ~                                     |                              |             |                |                                     |               | 1                                |   |            |
| № Дата                              | 🤭 Папка   nutrition:ORDER 🔤 🔤 🛛 🕅 0   |                              | Період: 09. | 11.2021 -      | 19.11.2021 💌 за 💌 Г. Тільки         | мої Застосу   | ивати                            |   |            |
|                                     | Causay 2020                           |                              |             |                |                                     |               |                                  |   |            |
|                                     |                                       | ] 🗢 🌳 .                      | " ] 🗋 📝 4   | 🗎 🗾 🗙          | " ] ≫ ▼ ¥ ▼ _ ]∏o                   | шук:  Все пол | 19 🔽 🖉                           | • | H 🗏 🤘 "    |
|                                     | Nº Ha38-                              |                              |             |                | Підрозділ                           | Коригува      |                                  |   |            |
|                                     | 0 Заявка на харчування                | N≌                           | Дата        | код            | назва                               | ння           | Примітка                         |   | ID докумен |
|                                     | 10 Заявки на харчування               | 365                          | 09.11.2021  |                | Відділення паліативної допомоги     |               |                                  | U | 26282521   |
|                                     |                                       | 366                          | 09.11.2021  | 7              | Хірургічне відділення               |               | Заявка на сухпайок на 0911.2021  | Û | 26282546   |
|                                     |                                       | 367                          | 09.11.2021  | 9              | Відділення гепатології              |               | Заявка на сухпайок на 09.11.2021 | U | 26282636   |
| Категорія тих, хто харчується та ра |                                       | 368                          | 09.11.2021  | 8              | Відділення гнійної хірургії         |               | Заявка на сухпайок на 09.11.2021 | U | 26282668   |
| № 3/п Категорія тих                 |                                       | 369                          | 09.11.2021  | 6              | Неврологічне геріатричне відділення |               | Заявка на сухпайок на 09.11.2021 | Û | 26282767   |
|                                     |                                       | 370                          | 09.11.2021  | 11             | Відділення паліативної допомоги     |               | Заявка на меню на 09.11.2021 пол | U | 26282799   |
|                                     |                                       | 1 m 1                        |             |                |                                     |               |                                  | - |            |
|                                     |                                       | 371                          | 09.11.2021  | 7              | Хірургічне відділення               |               | Заявка на меню на 09.11.2021     | U | 26282824   |

Мал. 2.16.

Перейдіть на вкладку «Страви» та виконайте «Заповнити». Приклад результату на малюнку 2.17.

| 🗟 Ka | лькуляції: ред | цагування     |               |                              |       |     |              |              |                  |                |           |               |                 |             | _ 🗆                           |
|------|----------------|---------------|---------------|------------------------------|-------|-----|--------------|--------------|------------------|----------------|-----------|---------------|-----------------|-------------|-------------------------------|
| Стр  | 1 Теми         |               |               |                              |       |     |              |              |                  |                |           |               |                 |             |                               |
| 3a   | альні Страв    | и Складськи   | й облік Меню  | вимога Розподіл продуктів    |       |     |              |              |                  |                |           |               |                 |             |                               |
| 38   | повнити Оч     | истити перелі | к страв       |                              |       |     |              |              |                  |                |           |               |                 |             |                               |
| Стр  | ави:           |               |               |                              |       | Ск/ | пад страви:  |              |                  |                |           |               |                 |             |                               |
| ĪĒ   | 4 e 2          |               |               | 📄 » 📝 🛪 🝸 🗸                  |       | Γ   | 4 4 2        | 🗅            | » 📝 🗕 🍸          | - <del>-</del> |           | По            | шух: Все поля   | - 0         | - # = o *                     |
| Шí   | Tourve: Bce n  | 0.74          | - 0           |                              |       | Ľ   | -            |              | 1.2              | -              |           |               |                 |             |                               |
| 1E   |                |               |               |                              |       |     | Блюдо/       | Продукт      | Нетто            | Відхо,         | цих.о.    | Брутто        | Вага готового п | Од.вим.     | Показувати окремо в виході    |
|      | Nº 3/⊓         | Прийом їжі    | Вид страви    | Страва                       | Вихід |     | Вівсянка     |              | 40,000           |                | 0,000     | 40,000        | 40,00           | 0 r         |                               |
|      | 1 P            | Сніданок      | Молочні ст    | Каша вівсяна молочна         | 299   |     | Вода         |              | 100,000          |                | 0,000     | 100,000       | 100,00          | 0 r         |                               |
|      | 2 =            | Сніданок      | Молочні ст    | Каша вівсяна молочна СПЕЦ    | 295   |     | Молоко       |              | 150,000          |                | 0,000     | 150,000       | 150,00          | 0 r         |                               |
|      | 3 =            | Сніданок      | Овочеві стр   | Морквяна запіканка           | 278   |     | Цукор        |              | 9,000            |                | 0,000     | 9,000         | 9,00            | 0 r         |                               |
|      | 4 🛸            | Сніданок      | Страви із яє… | Яйце варене                  | 40    | Ko  | ефіцієнти ро | эподілу стра | ави за джерелам  | ли фінан       | ісування: |               |                 |             |                               |
|      | 5 🥐            | Обід          | Овочеві стр   | Капуста тушкована            | 135.5 |     |              | Джерел       | о фінансування   | 1              |           | Коефі         | цієнт           |             |                               |
|      | 6 =            | Обід          | Напої         | Компот із сухофруктів        | 230   |     | нсзу         |              |                  |                | 1         |               |                 |             |                               |
|      | 7 =            | Обід          | Напої         | Компот із сухофруктів СПЕЦ   | 215   |     |              |              |                  |                |           |               |                 |             |                               |
|      | 8 =            | Обід          | Мясні страви  | Котлета мясна парова         | 82    |     |              |              |                  |                |           |               |                 |             |                               |
|      | 9 =            | Обід          | Мясні страви  | Котлета мясна смажена        | 90    |     |              |              |                  |                |           |               |                 |             |                               |
|      | 10 =           | Обід          | Другі страви  | Макаронні вироби відварені   | 205   |     |              |              |                  |                |           |               |                 |             |                               |
|      | 11 =           | Обід          | Другі страви  | Макаронні вироби відварені   | 273   |     |              |              |                  |                |           |               |                 |             |                               |
|      | 12 =           | Обід          | Бакалія       | Сіль                         | 6     | I., |              |              |                  |                |           |               |                 |             |                               |
|      | 13 🍆           | Обід          | Перші страви  | Суп картопляний з гречаною к | 357   | Кіл | ькість порц  | ій:          |                  |                |           |               |                 |             |                               |
|      | 14 🥐           | Вечеря        | Овочеві стр   | Буряк відварний              | 105   |     | Kanan        |              | Diapopain        | Ka             | тегорія т | их, хто харчу | Baujou          | Кількість п |                               |
|      | 15 🖚           | Вечеря        | Другі страви  | Каша пшоняна вязка           | 193   |     | Кухля        |              | пдрозди          | ET             | ься       |               | Faulon          | орцій       |                               |
|      | 16 🖚           | Вечеря        | Другі страви  | Каша рисова вязка            | 238   |     | Кухня        | Хірургічне   | е відділення     | Ho             | рмотроф   | ы             | Загальний       | 41,000      |                               |
|      | 17 🖚           | Вечеря        | Рибні страви  | Рибне філе відварне          | 104   |     | Кухня 2      | Відділення   | я паліативної до | on Ho          | рмотроф   | м             | Загальний       | 17,000      |                               |
|      | 18 🖛           | Вечеря        | Страви із яє… | Сир кисломолочний            | 60    |     |              |              |                  |                |           |               |                 |             |                               |
|      | 19 🍆           | Вечеря        | Страви із яє… | Сир кисломолочний з сметаною | 62.5  |     |              |              |                  |                |           |               |                 |             |                               |
| Ш.   |                |               |               |                              |       |     |              |              |                  |                |           |               |                 |             |                               |
| 1    |                |               |               |                              | •     | IJ  |              |              |                  |                |           |               |                 |             |                               |
|      |                |               |               |                              |       |     |              |              |                  |                |           |               |                 |             |                               |
|      |                |               |               |                              |       |     |              |              |                  |                |           |               |                 |             | Зберегти Застосувати Скасуват |

Мал. 2.17.

За потреби зміни страву в меню на іншу або вагу виходу готового продукту оберіть потрібну страву, виконайте ПКМ *— Редагувати* та виберіть з довідника страву – замінник (див. малюнок 2.18).

| ЮЩ К | элькуляц         | ції: pe, | дагування      |                            |                                              |        |              |               |        |                    |             |          |               |            |                |              |          |               |             |
|------|------------------|----------|----------------|----------------------------|----------------------------------------------|--------|--------------|---------------|--------|--------------------|-------------|----------|---------------|------------|----------------|--------------|----------|---------------|-------------|
| Стр  | .1 Ten           | ли       |                |                            |                                              |        |              |               |        |                    |             |          |               |            |                |              |          |               |             |
| 38   | гальні           | Страв    | ви Складськи   | й облік Меню-вимої         | а Розподіл продуктів                         |        |              |               |        |                    |             |          |               |            |                |              |          |               |             |
| 3    | повнити          | 0.       | нистити перелі | к страв                    |                                              |        |              |               |        |                    |             |          |               |            |                |              |          |               |             |
| Cu   | ави:             |          |                |                            |                                              |        |              |               | Скла   | ад страви:         |             |          |               |            |                |              |          |               |             |
| J    | » ] 📔            | ×        | • ] 衫 🗕 🛦      | •                          | Пошук: Все поля 💽 🖉                          | -      | 4 🗏 🖌 °      | r             | J      | »   🗋 📝 🗎          | 🝺 " ]       | * 7      | •             |            | Пошук: В       | Эсе поля     | • 0      | ·             | # 🗏 🕫 👕     |
|      | N <sup>2</sup> 3 | /n       | Прийом іжі     | Вид страви                 | Страва                                       | Вихід  | Кільк        | ість          |        | Блюдо/П            | родукт      | Не       | тто В         | дходи х.о. | Брутто         | Вага гот     | Од.вим.  | Показувати ок |             |
|      | :                | 1 🤊      | Обід           | Страви зі свинино          | Китайська печеня зі свининою                 | 1      | 50           | 10,000        |        | Сік яблучний       |             |          | 200,000       | 0,000      | 200,000        | 200,000      | r i i i  |               |             |
|      | :                | 2 =      | Обід           | Страви зі свинино          | Китайська печеня зі свининою                 |        | 00           | 5,000         |        |                    |             |          |               |            |                |              |          |               |             |
|      |                  | 3 😑      | Обід           | Салати                     | Салат з капусти, зеленого горошку та насіння | 6      | трава : реда | гування       |        |                    |             |          |               |            |                | _            |          |               |             |
| щ    |                  | 4 >      | Обід           | Hanoi                      | Сік                                          | При    | йоми їжі 📑   | I: Обід       |        |                    |             |          |               |            |                |              |          |               |             |
|      |                  | 5 =      | Обід           | Hanoi                      | Сік                                          | N2 3   | 'n 🗌         |               |        |                    |             |          |               |            |                |              | _        |               |             |
|      |                  | 0        | обіл           | Перші страви               | Суп в крупою перловою або рисовою та томатом | Стр    | 183          | і9: Какао з м | юлоко  | ом                 |             |          |               |            |                |              |          |               |             |
|      |                  |          | Обід           | Фрукти                     | Фрукти                                       | Вихі   | a            | 150           | .000 C | Складові 150       |             |          | Од, вим       | ъ. Г       |                |              |          |               |             |
|      |                  |          | Обід           | Фрукти<br>Сторек в сили ва | сруки<br>Хліб хитній (порція)                | - 0    | лад страви   | Коефіцієнт    | ирозп  | тоділу страви за и | жерелами фі | нансуван | ня і Кількіст | ь порцій ) |                |              |          |               |             |
|      | 10               |          | Обіл           | Страви з сиру, за          | Хліб хитній (порція)                         | - II e |              |               |        |                    |             |          |               |            |                |              | -1       |               |             |
| IF   | 1                |          |                | orpoon o orpj, cam         | tana norma (najada)                          | -111   | 🗢 » ]        | <b>a</b> * ]  | * *    | ¥ •                |             | Пошу     | к: Все поля   | •          | 0              | •            | (**      |               |             |
|      |                  |          |                |                            |                                              |        | Бл           | одо/Проду     | /KT    | Нетто              | Відходи     | х.о.     | Брутто        | Bara rot   | Од.вим.        | Показуват    | иок      |               |             |
|      |                  |          |                |                            |                                              |        | Вода         |               |        | 13,                | 89          | 0,000    | 13,88         | ) 13,889   | r              |              |          |               |             |
|      |                  |          |                |                            |                                              |        | Какао        |               |        | 4,:                | .67         | 0,000    | 4,16          | 4,167      | r              |              |          |               |             |
|      |                  |          |                |                            |                                              |        | Молоко       |               |        | 131,               | 944         | 0,000    | 131,94        | 4 131,944  | r              |              |          |               |             |
|      |                  |          |                |                            |                                              |        |              |               |        |                    |             |          |               |            |                |              |          |               |             |
|      |                  |          |                |                            |                                              |        |              |               |        |                    |             |          |               |            |                |              | •        |               |             |
|      |                  |          |                |                            |                                              |        |              |               |        |                    |             |          |               |            |                |              |          |               |             |
|      |                  |          |                |                            |                                              |        |              |               |        |                    |             |          |               |            | 36e            | регти Скасул | вати     |               |             |
|      |                  |          |                |                            |                                              |        |              |               |        |                    |             |          |               |            | категорія тих  | хго харчу    |          |               | Кількість п |
|      |                  |          |                |                            |                                              |        |              |               |        | Кух                | 19          |          | Підрозд       | N          | еться          |              |          | Ращон         | орцій       |
|      |                  |          |                |                            |                                              |        |              |               |        | Кухня              |             | Серед    | ні класи      |            | Вікова група 1 | 11-14 років  | Загальни | ий раціон     | 5,000       |
|      |                  |          |                |                            |                                              |        |              |               |        |                    |             |          |               |            |                |              |          |               |             |

Мал. 2.18.

За потреби використання продукту з довідника взаємозамін виконайте **ПКМ**  $\rightarrow$  *Виконати заміну* (див. малюнок 2.19) та виберіть потрібний продукт (див. малюнок 2.20).

| B١ | Калькуля | ції: ре  | дагування      |                      |                                              |       |           |                                                                       |   |
|----|----------|----------|----------------|----------------------|----------------------------------------------|-------|-----------|-----------------------------------------------------------------------|---|
| Ст | р.1   Те | ти       |                |                      |                                              |       |           |                                                                       |   |
| 3  | агальні  | Стра     | ви Складськи   | й облік   Меню-вимог | а Розподіл продуктів                         |       |           |                                                                       |   |
| 3  | Заповнит | и 0      | нистити перелі | к страв              |                                              |       |           |                                                                       |   |
| Cr | рави:    |          |                |                      |                                              |       |           | Склад страви:                                                         |   |
|    | ] »][    | <u> </u> | • ] 🚧 • 🛝      | •                    | Пошук: Все поля 💌 🖉                          | • # 0 | 🗏 🍤 🕆     | ј» 🗋 📝 🖨 🔊 » 🚀 🔻 🍸 🔹 Пошук: Все поля 💽 🖉                              | • |
|    | N≌       | з/п      | Прийом їжі     | Вид страви           | Страва                                       | Вихід | Кількість | Блюдо/Продукт Нетто Відходи х.о. Брутто Вага гот Од.вим. Показувати і | ж |
|    |          | 1 🥜      | Обід           | Страви зі свинино    | Китайська печеня зі свининою                 | 150   | 10,000    | Сік яблучний 200,000 <u>0.000</u> 200,000 г 🔲                         |   |
|    |          | 2 =      | Обід           | Страви зі свинино    | Китайська печеня зі свининою                 | 200   | 5,000     | Додавання INS                                                         |   |
|    |          | 3 🗖      | Обід           | Салати               | Салат з капусти, зеленого горошку та насіння | 75    | 15,000    | Редагування F4                                                        |   |
|    |          | 4 =      | Обід           | Hanoï                | Какао з молоком                              | 150   | 5,000     |                                                                       |   |
|    |          | 5 🔁      |                |                      | Сік                                          |       |           |                                                                       |   |
|    |          | 6 =      | Обід           | Перші страви         | Суп з крупою перловою або рисовою та томатом | 250   | 15,000    |                                                                       |   |
|    |          | 7 =      | Обід           | Фрукти               | Фрукти                                       | 75    | 5,000     |                                                                       |   |
|    |          | 8 =      | Обід           | Фрукти               | Фрукти                                       | 75    | 10,000    | коефщенти розподлу страви за джерелами фінансування:                  | _ |
|    |          | 9 🛏      | обід           | Страви з сиру, за    | Хліб житній (порція)                         | 50    | 5,000     | Джерело фінансування Коефіцієнт                                       |   |
|    |          | 10 🍆     | Обід           | Страви з сиру, за    | Хліб житній (порція)                         | 30    | 10,000    | Загальний 1                                                           |   |
| ШΕ |          |          |                |                      |                                              |       |           |                                                                       |   |

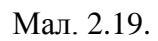

| а к | JERO DA | iiï: ne    | лагування     |                    |                                 |       |                |                  |                    |    |              |                  |               |              |               |                        |          |       |
|-----|---------|------------|---------------|--------------------|---------------------------------|-------|----------------|------------------|--------------------|----|--------------|------------------|---------------|--------------|---------------|------------------------|----------|-------|
| Стр | 1   Ter | ии ]       |               |                    |                                 |       |                |                  |                    |    |              |                  |               |              |               |                        |          |       |
| 3a  | альні   | Стран      | ви Складськи  | й облік Меню-вимог | а Розподіл продуктів            |       |                |                  |                    | _  |              |                  |               |              |               |                        |          |       |
| 38  | повнити | 0          | истити перелі | к страв            | 1                               |       |                |                  |                    |    |              |                  |               |              |               |                        |          |       |
| Стр | ави:    |            |               |                    |                                 |       |                |                  |                    | с  | клад страви: |                  |               |              |               |                        |          |       |
| Γ   | » ] [   | ) <b>`</b> | • ] 🚧 • 🛦     | •                  | Пошук: Все поля                 | 0     | 2              | - #1 (           | <b>= 19</b> T      |    | ] »] 🗋 🛙     | 🛚 🖻 🍃 👘 🕺        | • • •         |              | Пошук: В      | се поля                | • @      |       |
|     | Nº 3    | /n         | Прийом їжі    | Вид страви         | Страва                          |       |                | Вихід            | Кількість          |    | Блю          | до/Продукт       | Нетто         | Відходи х.о. | Брутто        | Вага гот               | Од.вим.  | Показ |
|     |         | 1 🥜        | Обід          | Страви зі свинино  | Китайська печеня зі свининою    |       |                | 150              | 10,000             |    | 🗌 Сік яблучн |                  |               |              |               | 200,000 <mark>r</mark> |          |       |
|     |         | 2 =        | Обід          | Страви зі свинино  | Китайська печеня зі свининою    |       |                | 200              | 5,000              | Т  |              |                  |               |              |               |                        |          |       |
|     |         | 3 🗕        | Обід          | Салати             | Салат з капусти, зеленого гороц | іку т | а насіння      | . 75             | 15,000             |    |              |                  |               |              |               |                        |          |       |
|     |         | 4 =        | Обід          | Hanoï              | Какао з молоком                 | _     |                | 150              | 5 000              | 11 |              |                  |               |              |               |                        |          |       |
|     |         | 5 🔁        | Обід          | Hanoï              | Сік                             | 6     | Перелік продук | тів для заміни і | продукта харчуванн | я: |              |                  |               |              |               |                        | _        | . 🗆 🗙 |
|     |         | 6 =        | Обід          | Перші страви       | Суп з крупою перловою або ри    | IП    | 4 -> >>        |                  | ×   ≫   ≈⁄2 _      |    | <b>x</b> -   |                  |               |              |               | _ 45 =                 |          |       |
|     |         | 7 =        | Обід          | Фрукти             | Фрукти                          | Ľ     | <b>~ ~</b> 1   | 🔲 🖪 🖷 😕          | I∧   ] <i>™</i> •  |    | ( •          | ј пош            | ук: јвсе поля | • • •        |               | - m =                  | -/ #     |       |
|     |         | 8 🖻        | Обід          | Фрукти             | Фрукти                          | Ш.    | NR 2/0         |                  | Doo nor-conius     |    |              | Tun recebiuicura | Koodinicut    | Значе        | ення з урахув | анням коефіціє         | нтів     |       |
|     |         | 9 🗕        | Обід          | Страви з сиру, за  | Хліб житній (порція)            |       | 14- 5/11       |                  | продуктазанна      |    |              | тип коефіфента   | Коефіцієні    | Нетто        | Відходи х.о.  | Брутто                 | Вага гот |       |
|     | 1       | o 🖕        | Обід          | Страви з сиру, за  | Хліб житній (порція)            |       | 1 0            | ік томатний      |                    |    |              | Нетто            | 1,0           | 200,000      | 0,00          | 0 200,00               | 0 200,00 | 00    |
|     |         |            |               |                    |                                 |       | 2 0            | ік абрикосов     | ий                 |    |              | Нетто            | 1,0           | 200,000      | 0,00          | 0 200,00               | 0 200,00 | 00    |
|     |         |            |               |                    |                                 |       | 3 C            | ік виноградни    | Й                  |    |              | Нетто            | 1,0           | 200,000      | 0,00          | 0 200,00               | 0 200,00 | 00    |
|     |         |            |               |                    |                                 |       | ] 4 C          | ік моркв'яний    |                    |    |              | Нетто            | 1,0           | 200,000      | 0,00          | 0 200,00               | 0 200,00 | 00    |
| L   |         |            |               |                    |                                 |       | ] 5 C          | ік сливовий      |                    |    |              | Нетто            | 1,0           | 200,000      | 0,00          | 0 200,00               | 0 200,00 | 00    |
|     |         |            |               |                    |                                 | IE    |                |                  |                    |    |              |                  |               |              |               |                        |          | _     |
| 1   |         |            |               |                    |                                 | 1.    |                |                  |                    |    |              |                  |               |              |               |                        |          |       |
| L . |         |            |               |                    |                                 | -     |                |                  |                    | TT |              |                  |               |              |               |                        |          | _     |

Мал. 2.20.

Зміни відображаються іншим кольором (див. малюнок 2.21).

| 🔁 Kaz | лькуляції: ре | дагування       |                    |                                              |       |               |         |                          |                     |              |            |          |         |               |         |
|-------|---------------|-----------------|--------------------|----------------------------------------------|-------|---------------|---------|--------------------------|---------------------|--------------|------------|----------|---------|---------------|---------|
| Стр.1 | 1 Теми        |                 |                    |                                              |       |               |         |                          |                     |              |            |          |         |               |         |
| 3ara  | альні Стра    | ви Складськи    | й облік Меню-вимог | а Розподіл продуктів                         |       |               |         |                          |                     |              |            |          |         |               |         |
| Зап   | овнити 0      | нистити перелії | с страв            |                                              |       |               |         |                          |                     |              |            |          |         |               |         |
| Стра  | ви:           |                 |                    |                                              |       |               | Скла,   | д страви:                |                     |              |            |          |         |               |         |
|       | » ] 🗋 🔅       | , ] 🖄 🗸 🙏       | •                  | Пошук: Все поля 💌 🖉                          | - #   | <b>&gt;</b> " | ]       | » 🗋 🖬 🖬 📮 🕐              | » ] 🚧 🕶 搔 🔹         |              | Пошук:     | Все поля | • @     |               | - # 🚍 K |
|       | Nº 3/⊓        | Прийом їжі      | Вид страви         | Страва                                       | Вихід | Кількість     | Π       | Блюдо/Продукт            | Нетто               | Відходи х.о. | Брутто     | Вага гот | Од.вим. | Показувати ок |         |
|       | 1 🥐           | Обід            | Страви зі свинино  | Китайська печеня зі свининою                 | 150   | 10,000        | <b></b> | банан                    | 75,000              | 0,000        | 75,000     | 75,000   |         |               |         |
|       | 2 =           | обід            | Страви зі свинино  | Китайська печеня зі свининою                 | 200   | 5,000         |         |                          |                     |              |            |          |         |               |         |
|       | 3 =           | Обід            | Салати             | Салат з капусти, зеленого горошку та насіння | 75    | 15,000        | I 1     |                          |                     |              |            |          |         |               |         |
|       | 4 -           | Обід            | Hanoï              | Какао з молоком                              | 150   | 5,000         | I .     |                          |                     |              |            |          |         |               |         |
|       | 5 🖻           | Обід            | Hanoï              | Сік                                          | 200   | 10,000        | I .     |                          |                     |              |            |          |         |               |         |
|       | 6 🗖           | Обід            | Перші страви       | Суп з крупою перловою або рисовою та томатом | 250   | 15,000        | I 1     |                          |                     |              |            |          |         |               |         |
|       | 7 =           | Обід            | Фрукти             | Фрукти                                       | 75    | 5,000         | <br>    |                          |                     |              |            |          |         |               |         |
|       | 8 🗖           |                 |                    | Фрукти                                       |       |               | коеф    | нцієнти розподілу страви | і за джерелами фіна | нсування:    |            |          |         |               |         |
|       | 9 🚍           | Обід            | Страви з сиру, за  | Хліб житній (порція)                         | 50    | 5,000         |         | Джерело (                | фінансування        |              | Коефіцієнт |          |         |               |         |
|       | 10 🍆          | Обід            | Страви з сиру, за  | Хліб житній (порція)                         | 30    | 10,000        |         | Спеціальний фонд (благо  | эдійні)             | 1            |            |          |         |               |         |
|       |               |                 |                    |                                              |       |               | I .     |                          |                     |              |            |          |         |               |         |
|       |               |                 |                    |                                              |       |               | I 1     |                          |                     |              |            |          |         |               |         |

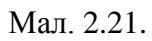

Перейдіть на вкладку «Складський облік» та виконайте «Заповнити даними документу "Шаблони параметрів обліку"». Приклад результату на малюнку 2.22.

| 🖶 Калькуляції | : редагува | ання       |            |             |                 |           |         |     |                 |             |                | - 🗆        | ×      |
|---------------|------------|------------|------------|-------------|-----------------|-----------|---------|-----|-----------------|-------------|----------------|------------|--------|
| Стр.1 Теми    |            |            |            |             |                 |           |         |     |                 |             |                |            |        |
| Загальні Стр  | ави Скла   | адський об | ілік Меню- | -вимога Роз | зподіл продукті | в         |         |     |                 |             |                |            |        |
| Заповнити да  | ними док   | кументу "Ц | Іаблони па | раметрів об | ліку" Очистити  | 1         |         |     |                 |             |                |            |        |
| Оприбуткуван  | ня прод    | уктів харч | ування на  | кухню:      |                 |           |         |     |                 |             |                |            |        |
| Підрозділ:    | 2: Кухн    | я          |            |             |                 |           |         |     |                 |             |                |            |        |
| MBO:          | 11: Сид    | цоренко Г. | Π.         |             |                 |           |         |     |                 |             |                |            |        |
| Оприбуткуван  | ня готов   | их страв:  |            |             |                 |           |         |     |                 |             |                |            | _      |
| Підрозділ:    | 5: Cepe    | едня група |            |             |                 |           |         |     |                 |             |                |            |        |
| MBO:          | 11: Сид    | оренко Г.  | Π.         |             |                 |           |         |     |                 |             |                |            |        |
| Рахунок:      | 20         | 0          | 0          |             |                 |           |         |     |                 |             |                |            |        |
| Списання гото | ових стра  | в:         |            |             |                 |           |         |     |                 |             |                |            |        |
| Рахунок       | 26         | 0          | 2          | 1           | 0               | 0         | 0       |     | 0 0             |             |                |            |        |
| Готова проду  | кція інше  | : Загальн  | 1Й         |             |                 |           |         |     |                 |             |                |            | ^      |
|               |            |            |            |             |                 |           |         |     |                 |             |                |            |        |
|               |            |            |            |             |                 |           |         |     |                 |             |                |            | $\sim$ |
| Переміщення   | та списа   | ння проду  | ктів харчу | вання:      |                 |           |         |     |                 |             |                |            |        |
| 💠 🌩 👋         | 1          | ) 🔎 🗙      | » 🚀 🕶      | 7 -         |                 | Пошук: Во | е поля  | ~ Ø | ~ 6             | 1 = 9 °     |                |            |        |
|               | Звідки     |            |            | Куди        |                 | Під       | озділ   |     | MBO             | D           |                |            |        |
| pax.          | c/pax.     | CT.        | pax.       | c/pax.      | ст.             | код       | назва   | код | назва           | вид руху    |                |            |        |
| 20            | 201        | 12         | 20         | 201         | 12              |           | Склад   | 10  | ) Петренко Г.П. | Переміщення |                |            |        |
| 20 20         | 201        | 12         | 0          | 0           | 0               | 1         | 2 Кухня | 11  | Сидоренко Г.П.  | Списання    |                |            |        |
|               |            |            |            |             |                 |           |         |     |                 |             |                |            |        |
|               |            |            |            |             |                 |           |         |     |                 |             |                |            |        |
|               |            |            |            |             |                 |           |         |     |                 |             |                |            |        |
|               |            |            |            |             |                 |           |         |     |                 |             | Зберегти Засто | увати Скас | увати  |

Мал. 2.22.

Приклад налаштування шаблону обліку зображено на малюнку 2.23.

| 🛅 Шаблони параметрів обліку: ј | едагування                             |              |                            |      |      |              |             |           |     |                              |     |       |     |             |  |
|--------------------------------|----------------------------------------|--------------|----------------------------|------|------|--------------|-------------|-----------|-----|------------------------------|-----|-------|-----|-------------|--|
| Стр.1 Теми                     |                                        |              |                            |      |      |              |             |           |     |                              |     |       |     |             |  |
| Nº                             | 1 Дата 01.0                            | 11.2022 -    |                            |      |      |              |             |           |     |                              |     |       |     |             |  |
| Найменування                   | Шаблон переміщення-списан              | ня склад-кух | ня                         |      |      |              |             |           |     |                              |     |       |     |             |  |
| Оприбуткувания готових страв   |                                        |              |                            |      |      |              |             |           |     |                              |     |       |     |             |  |
| Підрозділ:                     | 11: Кухня                              |              |                            |      |      |              |             |           |     |                              |     |       |     |             |  |
| MBO:                           | 33: Волошун Володимир Петр             | ович         |                            |      |      |              |             |           |     |                              |     |       |     |             |  |
| Рахунок: 16                    | 1613 0                                 |              |                            |      |      |              |             |           |     |                              |     |       |     |             |  |
| Списання готових страв:        |                                        |              |                            |      |      |              |             |           |     |                              |     |       |     |             |  |
| Рахунок: 15                    |                                        |              |                            |      |      |              |             |           |     |                              |     |       |     |             |  |
| Переміщення та списання про    | гктів харчування:<br>] 🗙   " ] 🚀 • 🍸 • |              | Пошук: Все поля 💌 🖉 🛛      |      | 2    | - # <b>=</b> | <b>19</b> T |           |     |                              |     |       |     |             |  |
|                                |                                        |              | відки                      |      |      |              |             |           |     | Куди                         |     |       |     |             |  |
| Πiμ                            | зозділ                                 |              | MBO                        |      | <    |              |             | Підрозділ |     | MBO                          |     | 10.00 |     | Вид руху    |  |
| код                            | назва                                  | код          | назва                      | pax. | Char | CI.          | код         | назва     | код | назва                        | par | Opax  | CI. |             |  |
| 2 🥐 Склад продук               | в харчування                           | 48           | Дядюра Галина Петрівна     | 15   | 1511 | 1            | 11          | Кухня     | ŝ   | 3 Волошун Володимир Петрович | 15  | 1511  | 1   | Переміщення |  |
| 2 — Склад продук               | в харчування                           | 48           | Дядюра Галина Петрівна     | 15   | 1511 | 2            | 11          | Кухня     | 2   | 3 Волошун Володимир Петрович | 15  | 1511  | 2   | Переміщення |  |
| 11 — Кузня                     |                                        | 33           | Волошун Володимир Петрович | 15   | 1511 | 1            | (           |           |     | 0                            | 0   | 0     | 0   | Списання    |  |
| 11 🌤 Кухня                     |                                        | 33           | Волошун Володимир Петрович | 15   | 1511 | 2            | (           |           |     | 0                            | 0   | 0     | 0   | Списання    |  |
|                                |                                        |              |                            |      |      |              |             |           |     |                              |     |       |     |             |  |

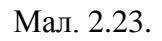

Для розрахунку потреби продуктів харчування для приготування страв з меню перейдіть на вкладку «Меню-вимога» та натисніть «Виконати розподіл». Приклад результату на малюнках 2.24 - 2.25.

| 📩 Калькуляції: редагування | a                                 |                    |             |               |              |          |         |                |          |             |          |       |              |           |         |                     |            | _ 0           |
|----------------------------|-----------------------------------|--------------------|-------------|---------------|--------------|----------|---------|----------------|----------|-------------|----------|-------|--------------|-----------|---------|---------------------|------------|---------------|
| Стр.1 Теми                 |                                   |                    |             |               |              |          |         |                |          |             |          |       |              |           |         |                     |            |               |
| Загальні Страви Скла,      | дський облік Меню-вимога Розпод   | іл продуктів       |             |               |              |          |         |                |          |             |          |       |              |           |         |                     |            |               |
| Виконати розподіл Очи      | истити Оновити інформацію по ціна | хз док-ів списання |             |               |              |          |         |                |          |             |          |       |              |           |         |                     |            |               |
| 🔎 Пошук                    |                                   |                    |             |               |              |          |         |                |          |             |          | [     |              |           | •       | Режим відображення  | кількосте  | йс            |
|                            |                                   | Кухня              |             | Підр          | озділ        |          | Категор | ія тих, хто ха | рчується |             | Раціон   |       | Кількіст     | ть порцій |         | С В одиницях виміру | продуктів  | харчування    |
| 🗁 1: Загальний             | u winancybanna                    | Benara             |             |               |              |          |         |                |          |             |          |       |              |           |         | В складських один   | ицях вимір | Ý             |
| 🗁 3: НСЗУ                  |                                   | Разом (Кухна       | 1)          |               |              |          |         |                |          |             |          |       |              |           |         |                     |            |               |
| 🗁 4: Благодійна            | допомога                          | Кухня              | Хірургічне  | відділення    |              |          | Нормотр | офи            |          | Спеціальний | i        |       |              |           | 4,000   |                     |            |               |
| 🗁 5: Загальний             | військова комісія                 | Кухня              | Хірургічне  | відділення    |              |          | Нормотр | офи            |          | Загальний   |          |       |              | 2         | 4,000   |                     |            |               |
| 🗁 7: Бюджет (зб            | берігання)                        | Разом (Кухн        | 2)          |               |              |          |         |                |          |             |          |       |              |           |         |                     |            |               |
|                            |                                   | Кухня 2            | Невролог    | чне геріатрич | не відділенн | ня       | Нормотр | офи            |          | Спеціальний | i        |       |              |           | 1,000   |                     |            |               |
|                            |                                   | Кухня 2            | Невролог    | чне геріатрич | не відділенн | я        | Нормотр | офи            |          | Загальний   |          |       |              | 1         | 1,000   |                     |            |               |
|                            |                                   | Кухня 2            | Відділення  | гепатології   |              |          | Нормотр | офи            |          | IUC         |          |       |              | 1         | 1,000   |                     |            |               |
|                            |                                   | Кухня 2            | Відділення  | гепатології   |              |          | Нормотр | офи            |          | Спеціальний | 1        |       |              |           | 3,000 + |                     |            |               |
| ,<br>                      |                                   |                    |             |               |              |          |         |                |          |             |          |       |              |           |         |                     |            |               |
| ] » ] 🗋 🛛 ) 🚀 🕶            | <b>▼</b> •   ⊓owy                 | и: Все поля        | • 0         |               | - # 😑        | 9 T      |         |                |          |             |          |       |              |           |         |                     |            |               |
|                            | Меню                              |                    |             |               |              |          |         |                |          |             |          |       |              |           |         |                     | Наймен     | /вання й кіль |
| Прийом іжі                 | Страва                            | Вихід              | Кількість п | Борошно       | Буряки       | Вівсянка | Вода    | Горох          | Гречка   | Капуста     | Картопля | кефір | Кисіль сухий | Kypara    | Манка   | Масло вершкове      | Мінера     | Молоко        |
| 🗌 Обід                     | Кефір (меню)                      | 200                | 11,000      |               |              |          |         |                |          |             |          | 2,200 | I            |           |         |                     |            |               |
| 🔲 Обід                     | Кисіль ІПС                        | 200.5              | 11,000      |               |              |          | 2,013   |                |          |             |          |       | 0,138        |           |         |                     |            |               |
| 🗌 Обід                     | Компот з кураги і родзинок ІПС    | 200                | 11,000      |               |              |          | 2,035   |                |          |             |          |       |              | 0,083     |         |                     |            |               |
| 🗌 Обід                     | Котлета мясна парова              | 75                 | 10,000      |               |              |          |         |                |          |             |          |       |              |           |         |                     |            | 0,099         |
| 06ig                       | Котлета мясна парова              | 82                 | 127,000     |               |              |          |         |                |          |             |          |       |              |           |         |                     |            | 1,270         |
| 06ig                       | Морква відварна                   | 111                | 137,000     |               |              |          |         |                |          |             |          |       |              |           |         |                     |            |               |
| 06ig                       | Сіль                              | 6                  | 137,000     |               |              |          |         |                |          |             |          |       |              |           |         |                     |            |               |
| 06ig                       | Суп гороховий                     | 353                | 137,000     |               |              |          | 30,140  | 3,836          |          |             | 12,741   |       |              |           |         |                     |            |               |
| 06ig                       | Суп овочевий ІПС                  | 201                | 11,000      |               |              |          | 0,770   |                |          | 0,583       | 1,023    |       |              |           | 0,028   | 0,028               |            |               |
| 🗌 Обід                     | Яблуко свіже                      | 200                | 137,000     |               |              |          |         |                |          |             |          |       |              |           |         |                     |            |               |
| Вечеря                     | Буряк відварний                   | 105                | 137,000     |               | 16,440       |          |         |                |          |             |          |       |              |           |         |                     |            |               |
| 🔲 Вечеря                   | Каша манна ІПС                    | 200                | 11,000      |               |              |          | 1,870   |                |          |             |          |       |              |           | 0,330   |                     |            |               |
| 🔲 Вечеря                   | Каша пшенична вязка               | 243                | 10,000      |               |              |          | 2,000   |                |          |             |          |       |              |           |         | 0,050               |            |               |
| 🔲 Вечеря                   | Каша рисова вязка                 | 238                | 127,000     |               |              |          | 25,400  |                |          |             |          |       |              |           |         | 0,635               |            |               |
| 🔲 Вечеря                   | Куриний окорок відварений         | 100                | 137,000     |               |              |          |         |                |          |             |          |       |              |           |         |                     |            |               |
| 🔲 Вечеря                   | Сирна запіканка                   | 83                 | 127,000     |               |              |          |         |                |          |             |          |       |              |           | 0,700   | 0,192               |            | 1,270         |
| Вечеря                     | Сирна запіканка СПЕЦ              | 75                 | 10,000      |               |              |          |         |                |          |             |          |       |              |           | 0,047   | 0,010               |            | 0,093         |
| 🔲 Разом до видачі          |                                   |                    |             | 0,685         | 16,440       | 0,330    | 79,848  | 3,836          | 0,400    | 0,583       | 45,000   | 2,200 | 0,138        | 0,083     | 6,691   | 1,461               | 5,500      | 29,720        |
| 🔲 Ціна (складські од       |                                   |                    |             | 0,000         | 0,000        | 0,000    | 0,000   | 0,000          | 0,000    | 0,000       | 0,000    | 0,000 | 0,000        | 0,000     | 0,000   | 0,000               | 0,000      | 0,000         |
| 🔲 На суму                  |                                   |                    |             | 0,000         | 0,000        | 0,000    | 0,000   | 0,000          | 0,000    | 0,000       | 0,000    | 0,000 | 0,000        | 0,000     | 0,000   | 0,000               | 0,000      | 0,000 🖵       |
| •                          |                                   |                    |             |               |              |          |         |                |          |             |          |       |              |           |         |                     |            | •             |
|                            |                                   |                    |             |               |              |          |         |                |          |             |          |       |              |           |         |                     |            |               |
|                            |                                   |                    |             |               |              |          |         |                |          |             |          |       |              |           |         | Зберегти            | Застосува  | ти Скасувати  |

Мал. 2.24.

| 💾 Калькуляціі: редагування               |                                                                                                    |                           |               |             |                       |             |                 |         |             |         |          |           |               |                               | _ 0             |
|------------------------------------------|----------------------------------------------------------------------------------------------------|---------------------------|---------------|-------------|-----------------------|-------------|-----------------|---------|-------------|---------|----------|-----------|---------------|-------------------------------|-----------------|
| Стр.1 Теми                               |                                                                                                    |                           |               |             |                       |             |                 |         |             |         |          |           |               |                               |                 |
| Загальні Страви Складський обл           | ік Меню-вимога р                                                                                      | Розподіл продуктів        |               |             |                       |             |                 |         |             |         |          |           |               |                               |                 |
| Виконати розподіл Очистити О             | новити інформацію п                                                                                   | ю цінах з док-ів списання |               |             |                       |             |                 |         |             |         |          |           |               |                               |                 |
|                                          |                                                                                                    |                           |               | Ka          | esenia na ura         |             |                 |         | (in view of |         |          |           | Режим відобра | ження кількосте               | й:              |
|                                          |                                                                                                    | Кухня                     | Підрозділ     |             | егорія тих, хто<br>ся | харчу       | Раціон          |         | орцій       |         |          |           | ⊂ В одиницях  | виміру продуктів :            | сарчування      |
| По вск джерелах финансуз<br>1: Загальний | Sanna                                                                                                 | Разом (Кухня)             |               |             |                       |             |                 |         |             |         |          |           | В складськи   | х одиницях вимір <sub>?</sub> | /               |
| i Cneu фонд                              |                                                                                                    | Кухня                     | Середні класи | Вікс        | рва група 11-14       | років За    | агальний раціон |         | 5,000       |         |          |           |               |                               |                 |
| 🗁 5: Спеціальний фонд (б                 | лагодійні)                                                                                            | Кухня                     | Молодші класи | Birco       | ова група 6-11        | років За    | агальний раціон |         | 10,000      |         |          |           |               |                               |                 |
|                                          |                                                                                                    |                           |               |             |                       |             |                 |         |             |         |          |           |               |                               |                 |
| ]"] <b>]</b> "] <b>% • Y •</b>           | <u>  " " # + Т +   Пошук: [8се поля • 0 ] • ∯ ≡ 6 11</u><br>Мено Найменування й кількість продусія х. |                           |               |             |                       |             |                 |         |             |         |          |           |               |                               |                 |
| Devidence but                            |                                                                                                    |                           |               |             |                       |             |                 |         |             |         |          |           |               |                               | сть продуктів х |
| Прииом скі                               |                                                                                                    | Страва                    | Вихід         | Ф Кількість | Горошок зе            | Імбир сушен | н Какао         | Капуста | Картопля    | Кориця  | Крохмаль | Крупа рис | Куркума       | Масло верш                    | Молоко          |
|                                          | какао з молоком                                                                                       |                           | 150           | 5,000       |                       | 0.00        | 0,021           |         | 0.77        | 0 0.005 | 0.014    |           | 0.00          |                               | 0,660           |
| 064                                      | китайська печеня з                                                                                    | а свининою                | 150           | 10,000      |                       | 0,00        | 14              |         | 0,77        | 8 0,005 | 0,016    |           | 0,004         |                               |                 |
| 000                                      | Совот о колисти, ос                                                                                   | я свининою                | 200           | 5,000       | 0.105                 | 0,00        | 13              | 1.0     | 10          | 9 0,005 | 0,010    |           | 0,002         |                               |                 |
| 064                                      | Carlat 5 Kattyctvi, 567                                                                               | пеного горошку та настня  | 73            | 13,000      | 0,153                 |             |                 | 1,2.    | 10          |         |          |           |               |                               |                 |
| 0.004                                    |                                                                                                    |                           | 250           | 15,000      |                       |             |                 |         | 1.26        | 2       |          | 0.101     |               | 0.051                         |                 |
| Ofia                                     | суп з крупою перл<br>Фракти                                                                           |                           | 230           | 5,000       |                       |             |                 |         | 1,20        | 2       |          | 0,101     |               | 0,031                         |                 |
| 0614                                     | Фрукти                                                                                                |                           | 75            | 10 000      |                       |             |                 |         |             |         |          |           |               |                               |                 |
| Ofia                                     | Хліб житній (порція                                                                                   | h                         | 30            | 10 000      |                       |             |                 |         |             |         |          |           |               |                               |                 |
| 06i4                                     | Хліб житній (порція                                                                                   | )                         | 50            | 5.000       |                       |             |                 |         |             |         |          |           |               |                               |                 |
| Разом                                    |                                                                                                    |                           |               |             | 0,135                 | 0,00        | 0,021           | 1,2     | 17 2,55     | 8 0,009 | 0,026    | 0,101     | 0,007         | 0,050                         | 0,660           |
| 🔲 Разом до видачі                        |                                                                                                    |                           |               |             | 0,136                 | 0,00        | 0,021           | 1,2     | 17 2,55     | 8 0,009 | 0,026    | 0,101     | 0,003         | 0,050                         | 0,660           |
| 🔲 В тому числі кількість заок            |                                                                                                    |                           |               |             | 0,001                 | 0,00        | 0,000           | 0,0     | 00 0,00     | 0 0,000 | 0,000    | 0,000     | 0,000         | 0,000                         | 0,000           |
| 🔲 Ціна (складські од.вим.)               |                                                                                                    |                           |               | 0,000       | 0,00                  | 0,000       | 0,0             | 00 0,00 | 0 0,000     | 0,000   | 0,000    | 0,000     | 0,000         | 0,000                         |                 |
| 🔲 На суму                                |                                                                                                    |                           |               |             | 0,000                 | 0,00        | 0,000           | 0,0     | 00 0,00     | 0 0,000 | 0,000    | 0,000     | 0,000         | 0,000                         | 0,000           |
|                                          |                                                                                                    |                           |               |             |                       |             |                 |         |             |         |          |           | 36            | регти Застосув                | ати Скасувати   |

Мал. 2.25

## ЗВЕРНІТЬ УВАГУ!

Дані рядків «Ціна (складські од.виміру)» та «На суму» відображаються після формування документів руху ТМЦ (див. розділ 4 цієї Інструкції).

На вкладці «Розподіл продуктів» відображається розподіл продуктів в стравах в розрізі джерел фінансування з можливістю виконувати заміну використання продуктів, отриманих з

різних джерел фінансування. Щоб переглянути розподіл натисніть «Оновити залишки» (див. малюнок 2.26).

| 0.081 | ні   Стра<br>пи залиц | ави   Складський  <br>шки   на дату вида | облік Меню-вим<br>чі 24.01.2022 | іога Розподіл пр<br>— показувати, | одуктів<br>цовідкові рядк | чV      |             |          |              |           |                   |            |                 |                 |            |           |              |                  |       |
|-------|-----------------------|------------------------------------------|---------------------------------|-----------------------------------|---------------------------|---------|-------------|----------|--------------|-----------|-------------------|------------|-----------------|-----------------|------------|-----------|--------------|------------------|-------|
| »     | 🗋 ×                   | • ] 🚀 • 🍸 •                              |                                 | Пошук: Е                          | се поля                   | • @     |             | - # 🗆 🖬  | <b>7</b> T   |           |                   |            |                 |                 |            |           |              |                  |       |
|       |                       | Кухня                                    |                                 | Продукт                           |                           |         |             |          |              |           |                   | B          | т.ч. за джерела | ами фінансуванн | я          |           |              |                  |       |
|       | кол                   | назва                                    | Haa                             | Ra                                | ОЛ.ВИМ.                   | Потреба | Нестача     |          | 3ara.        | льний     |                   |            | Спец            | фонд            |            | 0         | пеціальний ф | онд (благодійні) |       |
|       |                       |                                          |                                 |                                   |                           |         |             | Потреба  | на кухні     | зі складу | Нестача           | Потреба    | на кухні        | зі складу       | Нестача    | Потреба   | на кухні     | зі складу        | Неста |
|       | 11                    | 1 Кухня                                  | Аніс сушений                    | )                                 | r                         | 0,003   | 0,003       | 0,003    |              |           | 0,003             | 0,000      |                 |                 |            |           |              |                  |       |
|       | 11                    | 1 Кухня                                  | Банан                           | )                                 | r                         | 0,750   | 0,750       |          |              |           | -                 |            |                 |                 |            | 0,750     |              |                  |       |
|       | 11                    | 1 Кухня                                  | Вода                            | /                                 |                           | 2,939   |             | 2,147    |              |           |                   | 0,792      |                 |                 |            |           |              |                  |       |
|       | 11                    | 1 Кухня                                  | Горошок зелен                   | ний с/м                           | r                         | 0,136   | 0,136       | 0,095    |              |           | 0,095             | 0,041      |                 |                 | 0,041      |           |              |                  |       |
|       | 11                    | 1 Кухня                                  | Імбир сушений                   | )                                 | r                         | 0,007   | 0,007       | 0,006    |              |           | 0,006             | 0,001      |                 |                 | 0,001      |           |              |                  |       |
|       | 11                    | 1 Кухня                                  | Какао                           | ,                                 | r                         | 0,021   |             | 0,021    |              | 0,021     |                   |            |                 |                 |            |           |              |                  |       |
|       | 11                    | 1 Кухня                                  | Капуста                         |                                   | r                         | 1,217   | 1,217       | 0,852    |              |           | 0,852             | 0,365      |                 |                 | 0,365      |           |              |                  |       |
|       |                       |                                          | Картопля                        |                                   |                           |         |             |          |              |           |                   |            |                 |                 |            |           |              |                  |       |
|       | 11                    | 1 Кухня                                  | Кориця                          | )                                 | r                         | 0,009   | 0,009       | 0,008    |              |           | 0,008             | 0,001      |                 |                 | 0,001      |           |              |                  |       |
|       | 11                    | 1 Кухня                                  | Крохмаль                        | )                                 | r                         | 0,026   | 0,003       | 0,023    |              | 0,023     |                   | 0,003      |                 |                 | 0,003      |           |              |                  |       |
|       | 11                    | 1 Кухня                                  | Крупа рис                       | ,                                 | r                         | 0,101   | 0,071       | 0,071    |              |           | 0,071             | 0,030      |                 | 0,030           |            |           |              |                  |       |
|       | 11                    | 1 Кухня                                  | Куркума                         | )                                 | r                         | 0,007   | 0,007       | 0,006    |              |           | 0,005             | 0,001      |                 |                 | 0,001      |           |              |                  |       |
|       | 11                    | 1 Кухня                                  | Масло вершко                    | iBe )                             | r                         | 0,050   |             | 0,035    |              | 0,035     |                   | 0,015      |                 | 0,015           |            |           |              |                  |       |
|       | 11                    | 1 Кухня                                  | Молоко                          | ,                                 |                           | 0,660   | 0,660       | 0,660    |              |           | 0,660             |            |                 |                 |            |           |              |                  |       |
|       | 11                    | 1 Кухня                                  | Морква                          | ,                                 | r                         | 0.233   |             | 0.210    |              | 0.210     |                   | 0.023      |                 | 0.023           |            |           |              |                  |       |
|       | 11                    | 1 Кухня                                  | Насіння соняці                  | ника                              | r                         | 0.056   | 0.056       | 0.039    |              |           | 0.039             | 0.017      |                 |                 | 0.017      |           |              |                  |       |
|       | 11                    | 1 Кухня                                  | Олія                            |                                   |                           | 0.058   | 0.058       | 0.044    |              |           | 0.044             | 0.014      |                 |                 | 0.014      |           |              |                  |       |
|       | 11                    | 1 Кухня                                  | Орегано сущен                   | чий н                             | r                         | 0.007   | 0.007       | 0.005    |              |           | 0.005             | 0.002      |                 |                 | 0.002      |           |              |                  |       |
|       |                       | 1 Minnin                                 | Commun                          |                                   |                           | 0.000   | 4,441       | 0.750    |              | 0.76/     | 4,000             | 0.000      |                 | 0.000           | -,         |           |              |                  |       |
| 1     |                       | N   = 0                                  |                                 |                                   |                           |         |             | at =     |              |           |                   |            |                 |                 |            |           |              |                  |       |
|       | <u> </u>              | • ] <b>**</b> • ¶ •                      | _                               | Пошук:  Е                         | се поля                   | • @     |             | • 99 🖻 🖬 | 9 .II.       |           |                   |            |                 |                 |            |           |              |                  |       |
|       |                       | Страва                                   | Вихід                           | Кількість п                       |                           | вага    |             | Кухня    | Підрозу      | ил К      | атегорія тих, хто | харчу      | Раціо           | н               | Прийом іжі | L         | (жерело фіна | нсування         |       |
|       |                       |                                          |                                 | орци                              | На одну о                 | coбy Βα | ього        |          |              | L.        | ься               |            |                 |                 |            |           |              |                  |       |
|       | гайська               | печеня зі свини.                         | . 150                           | 10,000                            |                           | 0,070   | 0,700 Күхня | Mo       | олодші класи | B         | кова група 6-11   | pokie Bai  | гальний раціон  | H <u>O</u> 6    | ia         | Загальний |              | (                |       |
| 4     | гайська               | печеня зі свини.                         | 150                             | 10,000                            |                           | 0,008   | 0,078 Кухня | Mo       | олодші класи | B         | кова група 6-11   | років За   | гальний раціон  | н Об            | iд         | Спец фонд |              |                  |       |
| 1     | гайська               | печеня зі свини.                         | 200                             | 5,000                             |                           | 0,093   | 0,467 Күхня | Ce       | редні класи  | B         | кова група 11-1   | 4 років За | гальний раціон  | н Об            | ід         | Загальний |              |                  |       |
| 1     | гайська               | печеня зі свини.                         | 200                             | 5,000                             |                           | 0,010   | 0,052 Кухня | Ce       | редні класи  | В         | кова група 11-1   | 4 років За | гальний раціон  | H 06            | iд         | Спец фонд |              |                  |       |
| í     | а з круп              | юю перловою а                            | 250                             | 10,000                            |                           | 0,059   | 0,589 Күхня | Mo       | олодші класи | B         | кова група 6-11   | років За   | гальний раціон  | H 06            | iд         | Загальний |              |                  |       |
| í     | а з круп              | юю перловою а                            | 250                             | 10,000                            |                           | 0,025   | 0,252 Күхня | Mo       | олодші класи | B         | кова група 6-11   | років За   | гальний раціон  | н Об            | iд         | Спец фонд |              |                  |       |
|       | з круп                | срупою перловою а 250 5,000 0,059        |                                 |                                   |                           | 0,059   | 0,294 Күхня | Ce       | редні класи  | B         | кова група 11-1   | 4 років За | гальний раціон  | н Об            | ід         | Загальний |              |                  |       |
| i     | з круп                | упою перловою а 250 5,000 0,025          |                                 |                                   |                           | 0,025   | 0,126 Кухня | Ce       | редні класи  | В         | кова група 11-1-  | 4 років За | гальний раціон  | н Об            | iд         | Спец фонд |              |                  |       |

Мал. 2.26.

Наприклад, для приготування страви потрібно використати продукт «Масло вершкове», що на складі отриманий з загального фонду. Для цього оберіть потрібний рядок та джерело фінансування, виконайте ПКМ → *Перенести на інше джерело фінансування* (див. малюнок 2.27) та оберіть потрібне джерело фінансування (див. малюнок 2.28).

| Калькуляц  | ціі: редагування     |                 |                |              |           |             |         |              |           |                |           |                 |                  |             |           |               |                 |       |
|------------|----------------------|-----------------|----------------|--------------|-----------|-------------|---------|--------------|-----------|----------------|-----------|-----------------|------------------|-------------|-----------|---------------|-----------------|-------|
| rp.1 Ten   | ии                   |                 |                |              |           |             |         |              |           |                |           |                 |                  |             |           |               |                 |       |
| Загальні   | Страви Складський с  | блік і Меню-вим | ога Розподіл г | продуктів    |           |             |         |              |           |                |           |                 |                  |             |           |               |                 |       |
| Оновити за | алишки на лати вилач | i 24.01.202     | Dorasupati     |              | aru 🔽     |             |         |              |           |                |           |                 |                  |             |           |               |                 |       |
|            | no goily or go       | . ]             |                | , дооцисот р |           |             |         |              |           |                |           |                 |                  |             |           |               |                 |       |
| ) * ] 🗋    | » 🛛 🚀 🔺 👗 🖌          |                 | Пошук:         | Все поля     | • 0       |             | 🗾 👬 🚍 🖬 | 7 T          |           |                |           |                 |                  |             |           |               |                 |       |
|            | Кухня                |                 | Продукт        |              |           |             |         |              |           |                | E         | т.ч. за джерел  | ами фінансувані  | 49          |           |               |                 |       |
|            |                      |                 |                |              | Потреба   | Нестача     |         | Bara         | льний     |                |           | Cnei            | ц фонд           |             |           | Спеціальний ф | онд (благодійні | i)    |
| код        | д назва              | Has             | Ba             | Од,вим.      |           |             | Потреба | на кухні     | зі складу | Нестача        | Потреба   | на кухні        | зі складу        | Нестача     | Потреба   | на кухні      | зі складу       | Неста |
|            | 11 Кухня             | Горошок зеле    | ний с/м        | кг           | 0,136     | 0,136       | 0,095   |              |           | 0,095          | 0,04:     |                 |                  | 0,041       |           |               |                 |       |
|            | 11 Кухня             | Імбир сушений   | i              | кг           | 0,007     | 0,007       | 0,006   |              |           | 0,006          | 0,003     |                 |                  | 0,001       |           |               |                 |       |
|            | 11 Кухня             | Какао           |                | кг           | 0,021     |             | 0,021   |              | 0,021     |                |           |                 |                  |             |           |               |                 |       |
|            | 11 Кухня             | Капуста         |                | кг           | 1,217     | 1,217       | 0,852   |              |           | 0,852          | 0,365     | i i             |                  | 0,365       |           |               |                 |       |
|            | 11 Кухня             | Картопля        |                | кг           | 2,558     | 2,050       | 2,050   |              |           | 2,050          | 0,501     | 3               | 0,508            |             |           |               |                 |       |
|            | 11 Кухня             | Кориця          |                | кг           | 0,009     | 0,009       | 0,008   |              |           | 0,008          | 0,003     |                 |                  | 0,001       |           |               |                 |       |
|            | 11 Кухня             | Крохмаль        |                | кг           | 0,026     | 0,003       | 0,023   |              | 0,023     |                | 0,003     | 3               |                  | 0,003       |           |               |                 |       |
|            | 11 Кухня             | Крупа рис       |                | кг           | 0,101     | 0,071       | 0,071   |              |           | 0,071          | 0,031     | )               | 0,030            |             |           |               |                 |       |
|            | 11 Кухня             | Куркума         |                | кг           | 0,007     | 0,007       | 0,006   |              |           | 0,006          | 0,003     |                 |                  | 0,001       |           |               |                 |       |
|            | 11 Кухня             | Масло вершко    | зве            | кг           | 0,050     |             | 0,035   |              | 0,035     |                | 0,***     | Перенести на із | aue aveneno dius | INCURDING   |           |               |                 |       |
|            | 11 Кухня             | Молоко          |                | л            | 0,660     | 0,660       | 0,660   |              |           | 0,660          |           |                 | пше джерело фин  | incybullin. |           |               |                 |       |
|            | 11 Кухня             | Морква          |                | кг           | 0,233     |             | 0,210   |              | 0,210     |                | 0,023     | 3               | 0,023            |             |           |               |                 |       |
|            | 11 Кухня             | Насіння соняш   | ника           | кг           | 0,056     | 0,056       | 0,039   |              |           | 0,039          | 0,01      | r               |                  | 0,017       |           |               |                 |       |
| 1          | 11 Кухня             | Олія            |                | л            | 0,058     | 0,058       | 0,044   |              |           | 0,044          | 0,01      | 1               |                  | 0,014       |           |               |                 |       |
|            | 11 Кухня             | Орегано сушен   | ний            | кг           | 0,007     | 0,007       | 0,005   |              |           | 0,005          | 0,003     | 2               |                  | 0,002       |           |               |                 |       |
|            | 11 Кухня             | Свинина         |                | кг           | 0,833     |             | 0,750   |              | 0,750     |                | 0,083     | 3               | 0,083            |             |           |               |                 |       |
| 1          | 11 Кухня             | Сік виноградни  | เท้            | КГ           | 2,000     | 2,000       | 2,000   |              |           | 2,000          |           |                 |                  |             |           |               |                 |       |
|            | 11 Кухня             | Сіль            |                | кг           | 0,016     |             | 0,012   |              | 0,012     |                | 0,00-     | 1               | 0,004            |             |           |               |                 |       |
| <b>ا</b> ل | 11 Piece             | Terretere       |                |              | 0.076     | 0.075       | 0.050   |              |           | 0.050          | 0.001     |                 |                  | 0.000       |           |               |                 |       |
| ] » ] 🗋    | »   🚧 🕶 🍸 🕶          |                 | Пошук:         | Все поля     | • 0       |             | - # = × | <b>7</b> T   |           |                |           |                 |                  |             |           |               |                 |       |
|            |                      |                 | Kinkricts n    |              | Bara      |             |         |              |           |                | xanun (   |                 |                  |             | [         |               |                 |       |
|            | Страва               | Вихід           | орцій          | На одну      | гособу Вс | ього        | Кухня   | Підроз       | діл ст    | ься            |           | Раціс           | н                | Прийом їжі  |           | Джерело фіна  | кування         |       |
| Супзк      | срупою перловою а.   |                 | 0 10,00        | 0            | 0,002     | 0,024 KyxHs | a Mo    | олодші класи | Bis       | ова група 6-11 | років З   | агальний раціс  | н Об             | бід         | Загальний |               |                 |       |
| Супзк      | фупою перловою а.    | 250             | 0 10,00        | 0            | 0,001     | 0,010 Кужня | a Mo    | олодші класи | Bis       | ова група 6-11 | років 3   | агальний раціс  | н 06             | бід         | Спец фонд |               |                 |       |
| 🗌 Суп з к  | срупою перловою а.   | 250             | 5,00           | 0            | 0,002     | 0,012 KyxHs | a Ce    | редні класи  | Bis       | ова група 11-1 | 4 років 3 | агальний раціс  | н Об             | бід         | Загальний |               |                 |       |
| 🗌 Суп з к  | срупою перловою а.   | 250             | 5,00           | 0            | 0,001     | 0,005 KyxHs | a Ce    | редні класи  | Bis       | ова група 11-1 | 4 років 3 | агальний раціс  | н Об             | бід         | Спец фонд |               |                 |       |
|            |                      |                 |                |              |           |             |         |              |           |                |           |                 |                  |             |           |               |                 |       |

Мал. 2.27.

| 🗖 Кальку.    | ляції: ре,  | дагування       |                    |                |               |          |      |                   |               |                 |        |            |             |         |                |                 |          |         |             |
|--------------|-------------|-----------------|--------------------|----------------|---------------|----------|------|-------------------|---------------|-----------------|--------|------------|-------------|---------|----------------|-----------------|----------|---------|-------------|
| Стр.1        | Теми        |                 |                    |                |               |          |      |                   |               |                 |        |            |             |         |                |                 |          |         |             |
| 200000       | il Crea     | ul Cumanumi a   | 6 nix ] Marina ann | ora Posnosin r | nomatin       |          |      |                   |               |                 |        |            |             |         |                |                 |          |         |             |
| Owenut       | in Licibar  |                 | . 24.01.2022       |                |               |          |      |                   |               |                 |        |            |             |         |                |                 |          |         |             |
| ОНОВИП       | VI 30/1VILL | на дату видач   | I I HOLEDEE        | Показуван      | адовідкові ру | (дки) •  |      |                   |               |                 |        |            |             |         |                |                 |          |         |             |
| ] » ]        | 🗋 »         | 🛛 🚧 🔻 🍸 👻       |                    | Пошук:         | Все поля      | •        | 0    |                   | - 🗰 🚍         | ら 🎝             |        |            |             |         |                |                 |          |         |             |
|              |             | Соуня           | 1                  | Продукт        |               | [        |      |                   |               |                 |        |            |             | B       | т.ч. за лжерел | ами фінансувани | 19       |         |             |
|              |             |                 |                    |                |               | Потреб   | ia   | Нестача           |               | Bar             | альний |            |             |         | Cne            | цфонл           |          |         | Спеціальний |
|              | код         | назва           | Наз                | 83             | Од.вим.       | lineipee |      | - Theorem         | Потреба       | на кухні        | зі ск  | ладу       | Нестача     | Потреба | на кухні       | зі складу       | Нестача  | Потреба | на кухні    |
|              | 11          | Күхня           | Горошок зелен      | ний с/м        | кг            | 0        | ,136 | 0,136             | 0,09          | 5               |        |            | 0,095       | 0,041   |                |                 | 0,041    |         |             |
|              | 11          | Кухня           | Імбир сушений      |                | кг            | 0        | ,007 | 0,007             | 0,00          | 5               |        |            | 0,006       | 0,001   |                |                 | 0,001    |         |             |
|              | 11          | Күхня           | Какао              |                | кг            | 0        | ,021 |                   | 0,02          | 1               |        | 0,021      |             |         |                |                 |          |         |             |
|              | 11          | Күхня           | Капуста            |                | кг            | 1        | ,217 | 1,217             | 0,85          | 2               | _      |            | 0,852       | 0,365   |                |                 | 0,365    |         |             |
|              | 11          | Кухня           | Картопля           |                | кг            | 2        | ,558 | 2,050             | 2,05          | 0               | -      |            | 2,050       | 0,508   |                | 0,508           |          |         |             |
|              | 11          | Кужня           | Кориця             |                | кг            | 0        | ,009 | 0,009             | 0,00          | 8               | _      |            | 0,008       | 0,001   |                |                 | 0,001    |         |             |
|              | 11          | Күхня           | Крохмаль           |                | кг            | 0        | ,026 | 0,003             | 0,02          | 3               |        | 0,023      |             | 0,003   |                |                 | 0,003    |         |             |
|              | 11          | Кухня           | Крупа рис          |                | Kr            | 0        | ,101 | 0,0/1             | 0,07          | 1               | _      |            | 0,0/1       | 0,030   |                | 0,030           |          |         |             |
|              | 11          | Кухня           | куркума            |                | Kr            | U        | ,007 | 0,007             | 0,00          | 0               |        | 0.005      | 0,006       | 0,001   |                | 0.015           | 0,001    |         |             |
|              | 11          | Күхня<br>Карала | Масло вершко       | ве             | Kr .          | 0        | ,050 | 0.660             | 0,03          | 5<br>n          |        | 0,035      | 0.660       | 0,015   |                | 0,015           |          |         |             |
|              | 11          | Кухня           | Monrea             |                | 21<br>VT      |          |      | Dućia susas di    | D titi        |                 |        |            | D titlo     | 1       | 1              |                 |          |         |             |
|              | 11          | Кухня           | Насінна сонаш      |                | VT.           |          | 9    | виогр джерела фі  | нансування, я | ким потрібно за | мінити |            |             |         |                |                 |          |         |             |
|              | 11          | Кухня           | Олія               | in the         | л             |          | Що   | замінити:         | 2: Cne        | ц фонд          |        |            |             |         |                |                 |          |         |             |
|              | 11          | Кухня           | Орегано сушен      | ний            | кг            |          | Скі  | льки замінити:    |               | 0.015 кг        | Заок   | руглення   | 0.001       |         |                |                 |          |         |             |
|              | 11          | Кухня           | Свинина            |                | кг            |          | Кіл  | ькість до заміни: |               |                 | Кілы   | кість післ | я заміни:   |         |                |                 |          |         |             |
|              | 11          | Кухня           | Сік виноградни     | ій             | кг            |          | Pas  | ом до видачі:     |               | 0.015           | Pasor  | м до вида  | чі:         | 0.000   |                |                 |          |         |             |
|              | 11          | Кухня           | Сіль               |                | кг            |          | Вто  | эму числі:        |               |                 | Втом   | иу числі:  | _           |         |                |                 |          |         |             |
|              | 11          | Кухня           | Томатне пюре       |                | кг            |          | 390  | круглення в котлі |               | 0.000           | заокр  | руглення   | в котлі     | 0.000   |                |                 |          |         |             |
|              | 11          | Кухня           | Хліб житній        |                | кг            |          | 390  | круглення при ви  | писці         | 0.000           | заокр  | руглення   | при виписці | 0.000   |                |                 |          |         |             |
|              | 11          | Кухня           | Цибуля             |                | кг            |          | до з | аокруглень        |               | 0.015           | до за  | округлен   | ь Г         | 0.000   |                |                 |          |         |             |
|              | 11          | Кухня           | Яблука             |                | ĸr            |          |      |                   |               |                 | _      |            |             |         |                |                 |          |         |             |
| <u> </u>     |             |                 |                    |                |               |          | Обе  | еріть джерело фі  | нансування, я | ким буде замін  | нено:  |            |             |         |                |                 |          |         |             |
| ] <b>»</b> ] | 🗋 »         | 🛛 🛹 🔻 🔻         |                    | Пошук:         | Все поля      | -        |      | Джерело фіна      | нсування      | Яким зам        | інити  |            | Залишок     |         |                |                 |          |         |             |
|              |             |                 |                    | Kin vice a     |               | Bara     | 旧브   | Є на кухні        |               |                 |        |            |             |         |                |                 |          |         |             |
|              | (           | Страва          | Вихід              | орцій          | Hanna         | acafy    |      | Є на складі       |               |                 |        |            |             |         |                |                 |          |         | Джерело фін |
| 0.0          |             |                 | 250                | 10.00          | на одну       | 0.000    |      | Загальний         |               | ✓               |        |            | 1           | 42,176  |                |                 |          |         |             |
| Cyn<br>Orn   | > KDVRG     |                 | 250                | 10,00          | ,<br>n        | 0,002    |      | Спец фонд         |               |                 |        |            |             | 4,794   |                |                 |          | thous   |             |
|              | 2 KDVDC     | ю перловою а    | 250                | 5.00           | 0<br>N        | 0,001    |      | Інші джерела ф    | інансува…     |                 |        |            |             |         |                |                 |          | ронд    |             |
| Cvn          | з крупс     | ю перловою а    | 250                | 5,00           | n             | 0.001    |      | Спеціальний       | фонд (су      |                 |        |            |             |         |                |                 |          | фона    |             |
|              |             |                 | 250                | 3,00           | -             |          |      | Лікарняні         |               |                 |        |            |             |         |                |                 |          | 4 C     |             |
|              |             |                 |                    |                |               |          |      | Спеціальний       | фонд (бл      |                 |        |            |             |         |                |                 |          |         |             |
|              |             |                 |                    |                |               |          |      | Чорнобильсь       | ка відпу…     |                 |        |            |             |         |                |                 |          |         |             |
|              |             |                 |                    |                |               |          |      |                   |               |                 |        |            |             |         |                |                 |          |         |             |
|              |             |                 |                    |                |               |          |      |                   |               |                 |        |            |             |         |                | 36e             | скасуват | и       |             |
| 1            |             |                 |                    |                |               |          |      |                   |               |                 |        |            |             |         |                |                 |          |         |             |
|              |             |                 |                    |                |               |          |      |                   |               |                 |        |            |             |         |                |                 |          |         |             |

Мал. 2.28.

Приклад результату відображено на малюнку 2.29.

| 🗎 Калькуляції: р | редагування                                  |                  |                 |                  |          |            |       |              |           |                   |           |                 |           |                |                |               |                |     |
|------------------|----------------------------------------------|------------------|-----------------|------------------|----------|------------|-------|--------------|-----------|-------------------|-----------|-----------------|-----------|----------------|----------------|---------------|----------------|-----|
| Стр.1 Теми       | 1                                            |                  |                 |                  |          |            |       |              |           |                   |           |                 |           |                |                |               |                |     |
| Загальні   Ст    | ави Склалський (                             | облік I Меню-вим | ога Розподіл пр | одуктів          |          |            |       |              |           |                   |           |                 |           |                |                |               |                |     |
| Оновити зали     |                                              |                  |                 |                  |          |            |       |              |           |                   |           |                 |           |                |                |               |                |     |
| CHODANA SOM      | на дату вида                                 | • J              | Показувати,     | цовщкові рядки і |          |            |       |              |           |                   |           |                 |           |                |                |               |                |     |
| ] » ] 🗋 '        | *   🚧 🕶 🏹 🕶                                  |                  | Пошук: Е        | се поля 👻        | 0        | <b>•</b> ( | H 🚍 🖌 | 9 T          |           |                   |           |                 |           |                |                |               |                |     |
|                  | Кухня                                        |                  | Продукт         |                  |          |            |       |              |           |                   |           |                 | в         | т.ч. за джерел | ами фінансуван | ня            |                |     |
|                  |                                              |                  |                 | Потре            | ба Неста | ча         |       | Зага         | льний     |                   |           | Cne             | ц фонд    |                |                | Спеціальний ф | онд (благодійн | -iù |
| код              | назва                                        | Наз              | ва              | Од.вим.          |          | Пот        | реба  | на кухні     | зі складу | Нестача           | Потреба   | на кухні        | зі складу | Нестача        | Потреба        | на кухні      | зі складу      | Hec |
| 1                | 1 Кухня                                      | Какао            | 3               | ar i             | 0,021    |            | 0,021 |              | 0,02      | L                 |           |                 |           |                |                |               |                |     |
| 1                | 1 Кухня                                      | Капуста          |                 | r i              | L,217    | 1,217      | 0,852 |              |           | 0,852             | 0,36      | 5               |           | 0,365          |                |               |                |     |
| 1                | 1 Кухня                                      | Картопля         | 8               | r :              | 2,558    | 2,050      | 2,050 |              |           | 2,050             | 0,50      | 8               | 0,508     |                |                |               |                |     |
| 1                | 1 Кухня                                      | Кориця           |                 | a i              | 0,009    | 0,009      | 0,008 |              |           | 0,008             | 0,00      | 1               |           | 0,001          |                |               |                |     |
| 1                | 1 Кухня                                      | Крохмаль         | 8               | r (              | 0,026    | 0,003      | 0,023 |              | 0,02      | 3                 | 0,00      | 3               |           | 0,003          |                |               |                |     |
| 1                | 1 Кухня                                      | Крупа рис        | 3               | r i              | 0,101    | 0,071      | 0,071 |              |           | 0,071             | 0,03      | 0               | 0,030     |                |                |               |                |     |
| 1                | 1 Кухня                                      | Куркума          | 8               | r (              | 0,007    | 0,007      | 0,006 |              |           | 0,006             | 0,00      | 1               |           | 0,001          |                |               |                |     |
| 1                | 1 Кухня                                      | Масло вершко     |                 |                  |          |            |       |              |           |                   |           |                 |           |                |                |               |                |     |
| 1                | 1 Кухня                                      | Молоко           | 1               | 1 1              | 0,660    | 0,660      | 0,660 |              |           | 0,660             |           |                 |           |                |                |               |                |     |
| 1                | 1 Кухня                                      | Морква           | 8               | r 1              | 0,233    |            | 0,210 |              | 0,21      | )                 | 0,02      | 3               | 0,023     |                |                |               |                |     |
| 1                | 1 Кухня                                      | Насіння соняш    | ника и          | a i              | 1,056    | 0,056      | 0,039 |              |           | 0,039             | 0,01      | 7               |           | 0,017          |                |               |                |     |
| 1                | 1 Кухня                                      | Олія             | ,               | 1 1              | 0,058    | 0,058      | 0,044 |              |           | 0,044             | 0,01      | 4               |           | 0,014          |                |               |                |     |
| 1                | 1 Кухня                                      | Орегано сушен    | ий в            | a i              | 0,007    | 0,007      | 0,005 |              |           | 0,005             | 0,00      | 2               |           | 0,002          |                |               |                |     |
| 1                | 1 Кухня                                      | Свинина          | 8               | r (              | ),833    |            | 0,750 |              | 0,75      | )                 | 0,08      | 3               | 0,083     |                |                |               |                |     |
| 1                | 1 Кухня                                      | Сік виноградни   | й в             | r :              | 2,000    | 2,000      | 2,000 |              |           | 2,000             |           |                 |           |                |                |               |                |     |
| 1                | 1 Кухня                                      | Сіль             | 3               | r 1              | 0,016    |            | 0,012 |              | 0,01      | 2                 | 0,00      | 4               | 0,004     |                |                |               |                |     |
| 1                | 1 Кухня                                      | Томатне пюре     | 8               | r 1              | 0,076    | 0,076      | 0,053 |              |           | 0,053             | 0,02      | 3               |           | 0,023          |                |               |                |     |
| 1                | 1 Кухня                                      | Хліб житній      | 8               | a i              | 0,550    | 0,550      | 0,550 |              |           | 0,550             |           |                 |           |                |                |               |                |     |
| 1                | 1 Кухня                                      | Цибуля           | 8               | r 1              | 0,328    | 0,328      | 0,271 |              |           | 0,271             | 0,05      | 7               |           | 0,057          |                |               |                |     |
| 1                | 1 Кухня                                      | Яблука           |                 | a i              | 1,375    | 0,375      | 0,375 |              |           | 0,375             |           |                 |           |                |                |               |                |     |
|                  |                                              |                  |                 |                  |          |            |       |              |           |                   |           |                 |           |                |                |               |                |     |
|                  |                                              |                  |                 |                  |          |            |       |              |           |                   |           |                 |           |                |                |               |                |     |
|                  |                                              |                  |                 |                  |          |            |       |              |           |                   |           |                 |           |                |                |               |                |     |
| )») 🗋 🤇          | °   ⅔ • ₹ •                                  |                  | Пошук: Е        | се поля 💌        | 0        | <u> </u>   | H 🖻 🖌 | 9 T          |           |                   |           |                 |           |                |                |               |                |     |
|                  | Cmapa                                        | Buyia            | Кількість п     | Bara             |          | Kiona      |       | Пілоз        | aia       | атегорія тих, хто | харчу     | Paulo           |           | Прийом їхі     |                | Aveneso diua  |                |     |
|                  | страва рихид орцій На одну особи             |                  |                 |                  |          | Кухня      |       | тароз        | 401       | ться              |           | Faque           | 24        | прином ска     |                | джерело фіна  | сурання        |     |
| Суп з круг       | п з крупою перловою а 250 10,000 0,00        |                  |                 |                  |          | Кухня      | M     | олодші класи | E         | ікова група 6-11  | років 3   | Загальний раціс | и О       | бід            | Загальний      |               |                |     |
| 🗌 Суп з круг     | уп з крупою перловою а 250 10,000 <b>0,0</b> |                  |                 |                  |          | Кухня      | M     | олодші класи | E         | ікова група 6-11  | років 3   | Загальний раціс | он О      | бід            | Чорнобильсь    | ка відпустка  |                |     |
| Суп з круг       | 1 з крупою перловою а 250 5,000 0,           |                  |                 |                  |          | Кухня      | Ce    | редні класи  | E         | ікова група 11-1  | 4 років 3 | Загальний раціс | и О       | бід            | Загальний      |               |                |     |
| Суп з круг       | тою перловою а.                              | 250              | 5,000           | 0,000            | 0,000    | Кухня      | Ce    | редні класи  | E         | ікова група 11-1  | 4 років   | Загальний раціс | он О      | бід            | Спец фонд      |               |                |     |
| Суп з круг       | тою перловою а.                              | 250              | 5,000           | 0,001            | 0,005    | Кухня      | Ce    | редні класи  | E         | ікова група 11-1  | 4 років 3 | Загальний раціс | и О       | бід            | Чорнобильсь    | ка відпустка  |                |     |
| 11               |                                              |                  |                 |                  |          |            |       |              |           |                   |           |                 |           |                |                |               |                |     |

Мал. 2.29.

Для друку меню-вимоги на видачу продуктів харчування виконайте **ПКМ**  $\rightarrow Друк \rightarrow Друк екземпляра документа, оберіть документ «Меню-вимога» (див. малюнок 2.30) та зазначте параметри відбору інформації (за джерелами фінансування, в розрізі підрозділів та категорій тощо) (див. малюнок 2.31).$ 

| 둼 Вибір форми для друку  |                             |          | <u>- 🗆 ×</u> |
|--------------------------|-----------------------------|----------|--------------|
| Форма друку              | Назва                       | Тип      | Корист.      |
| CALC_EX1                 | Меню для споживачів         | ×ls      |              |
| CALC_EX2                 | Норми харчування на 1 особу | xls      |              |
| CALC_EX50                | Меню-вимога                 | xls      |              |
| CALC_EX51                | Видаткова накладна          | xls      |              |
| 4                        |                             |          | ►            |
| Виділити усі Зняти виділ | ення                        | Друк Ска | асувати      |

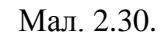

| B   | Введіть дані для відбору інформ | กอนุทั                                                                                           |                               |             | _ 🗆 X     |
|-----|---------------------------------|--------------------------------------------------------------------------------------------------|-------------------------------|-------------|-----------|
|     |                                 |                                                                                                  |                               |             | 🗐 Історія |
| Дж  | ерело фінансування              | Для всіх                                                                                         |                               |             |           |
| Pe  | ким відображення кількостей     | <ul> <li>В одиницях виміру продуктів харчування</li> <li>В складських одиницях виміру</li> </ul> |                               |             |           |
| Ща  | друкувати:                      |                                                                                                  |                               |             |           |
| 1 E | Күхня                           | Підрозділ                                                                                        | Категорія тих, хто харчується | Раціон      | <u> </u>  |
|     | Всього                          |                                                                                                  |                               |             |           |
|     | Разом (Кухня)                   |                                                                                                  |                               |             |           |
|     | Кухня                           | Хірургічне відділення                                                                            | Нормотрофи                    | Загальний   |           |
|     | Кухня                           | Хірургічне відділення                                                                            | Нормотрофи                    | Спеціальний |           |
|     | Разом (Кухня 2)                 |                                                                                                  |                               |             |           |
|     | Кухня 2                         | Неврологічне геріатричне відділення                                                              | Нормотрофи                    | Загальний   |           |
|     | Кухня 2                         | Відділення гепатології                                                                           | Нормотрофи                    | Загальний   |           |
|     | Кухня 2                         | Відділення гепатології                                                                           | Нормотрофи                    | Спеціальний |           |
|     | Кухня 2                         | Відділення паліативної допомоги                                                                  | Нормотрофи                    | Спеціальний | <b>▼</b>  |
|     | ·                               |                                                                                                  |                               | Друк        | Скасувати |

Мал. 2.31.

#### Фрагмент друкованої форми меню-вимоги на малюнку 2.32.

| 1                  | Конунальне некомерційне підпр            |                     |             |             |                                  |             |           | Типова фор  | ма№ 3-4           |              |             |             |       |         |                    |            |       |         |             |
|--------------------|------------------------------------------|---------------------|-------------|-------------|----------------------------------|-------------|-----------|-------------|-------------------|--------------|-------------|-------------|-------|---------|--------------------|------------|-------|---------|-------------|
| 2                  | (назва установи)                         |                     |             |             |                                  |             |           |             | ЗАТВЕРДЯ          | KEHO         |             |             |       |         |                    |            |       |         |             |
| 3 Ідентифікаційний |                                          |                     |             |             |                                  |             |           |             | наказом Де        | ержавного к  | азначейства | України     |       |         |                    |            |       |         |             |
| 4 код за ЄДРПОУ    | 0000000                                  |                     |             |             |                                  |             |           |             | від 18 груд       | ня 2000 р. 1 | ∲2 130      |             |       |         |                    |            |       |         |             |
| 5                  |                                          |                     |             |             |                                  |             |           |             |                   |              |             |             |       |         |                    |            |       |         |             |
| 6                  |                                          |                     |             |             |                                  |             |           |             | ЗАТВЕРДИ          | КУЮ          |             |             |       |         |                    |            |       |         |             |
| 7                  |                                          |                     |             |             |                                  |             |           |             |                   |              |             |             |       |         |                    |            |       |         |             |
| 8                  |                                          |                     |             |             |                                  |             |           |             |                   |              |             |             |       |         |                    |            |       |         |             |
| 9                  |                                          |                     |             |             |                                  |             |           |             | (підпис           | керівника ус | танови)     |             |       |         |                    |            |       |         |             |
| 10                 |                                          |                     | N           | ИЕНЮ-ВИ     | МОГА                             |             |           |             |                   |              |             |             |       |         |                    |            |       |         |             |
| 11                 |                                          |                     | на видач    | у продукт   | гів харчув                       | вання       |           |             |                   |              |             |             |       |         |                    |            |       |         |             |
| 12                 |                                          |                     | на          | а 18 травен | ь 2021 р.                        |             |           |             |                   |              |             |             |       |         |                    |            |       |         |             |
| 13                 |                                          |                     |             |             |                                  |             |           |             |                   |              |             |             |       |         |                    |            |       |         |             |
| 14                 |                                          |                     |             |             |                                  |             |           |             |                   |              |             |             |       |         |                    |            |       |         |             |
| 15                 |                                          | Найменува           | эння й кіль | кість прод  | ктів харчу                       | вання, що г | ідлягають | закладці    |                   |              |             |             |       | -       | 1                  | _          |       |         |             |
| 16                 | МЕНЮ                                     | ророшно<br>пшеничне | Булка       | Вода        | Горошок<br>зелений<br>консервова | Какао       | Картопля  | Крупа греча | Масло<br>Вершкове | Молоко       | Морква      | Огірки солс | Олія  | Свинина | Сир<br>Кислон олоч | Сир тверди | Cine  | Сметана | сліб пшенич |
| 17                 | Чай з молоком                            |                     |             | 1.800       | _                                |             |           |             |                   | 1.800        |             |             |       |         | _                  |            |       |         |             |
| 18 Сніданок        | Омлет                                    |                     |             |             |                                  |             |           |             | 0.100             | 0.600        | 1           |             |       |         |                    |            |       |         |             |
| 19                 | Булка                                    |                     | 20.000      |             |                                  |             |           |             |                   |              |             |             |       |         |                    |            |       |         |             |
| 20                 | Каша гречана молочна                     |                     |             | 2.400       |                                  |             |           | 0.900       | 0.150             | 4.500        |             |             |       |         |                    |            |       |         |             |
| 21                 | Пюре картопляне                          |                     |             |             |                                  |             | 3.360     |             | 0.100             | 0.400        |             |             |       |         |                    |            |       |         |             |
| 22 Обід            | Салат із варених овочів                  |                     |             |             | 0.300                            |             | 0.000     |             |                   |              | 0.000       | 0.600       | 0.120 |         |                    |            |       |         |             |
| 23                 | Биточок м'ясний в молочному соусі 193/50 | 0.271               |             | 1.053       |                                  |             |           |             | 0.111             | 1.533        |             |             | 0.140 | 1.520   |                    |            |       |         | 0.320       |
| 24                 | Суп картопляний з зеленим горошком       |                     |             |             | 1.120                            |             | 2.912     |             | 0.080             |              | 0.500       |             |       |         |                    |            |       |         |             |
| 25                 | Булка з маслом, твердим сиром 70/10/20   |                     | 11.429      |             |                                  |             |           |             | 0.200             |              |             |             |       |         |                    | 0.400      |       |         |             |
| 26 Полуденок       | Какао з молоком                          |                     |             |             |                                  | 0.160       |           |             |                   | 3.600        | 1           |             |       |         |                    |            |       |         |             |
| 2/                 | Чаи з молоком                            |                     |             | 1.350       |                                  |             |           |             |                   | 1.350        | 1           |             |       |         |                    |            |       |         |             |
| 20 Вечеря          | рареники ліниві з сметаною 225/25        | 0.325               |             |             |                                  |             |           |             | 0.150             |              |             |             |       |         | 2.314              |            | 0.023 | 0.375   |             |
| 29 газом до видач  |                                          | 0.596               | 31.429      | 6.603       | 1.420                            | 0.160       | 6.272     | 0.900       | 0.891             | 13.783       | 0.500       | 0.600       | 0.260 | 1.520   | 2.314              | 0.400      | 0.023 | 0.375   | 0.320       |
| за Цалина          |                                          | 0.000               | 0.000       | 0.000       | 0.000                            | 0.000       | 0.000     | 0.000       | 0.000             | 0.000        | 0.000       | 0.000       | 0.000 | 0.000   | 0.000              | 0.000      | 0.000 | 0.000   | 0.000       |
| 31 пасуму<br>эл    |                                          | 0.000               | 0.000       | 0.000       | 0.000                            | 0.000       | 0.000     | 0.000       | 0.000             | 0.000        | 0.000       | 0.000       | 0.000 | 0.000   | 0.000              | 0.000      | 0.000 | 0.000   | 0.000       |
| 33                 |                                          |                     |             |             |                                  |             |           |             |                   |              |             |             |       |         |                    |            |       |         |             |
| 34 Виконавець:     |                                          |                     |             |             |                                  |             |           |             |                   |              |             |             |       |         |                    |            |       |         |             |
| 35                 | sinonabelle.                             |                     |             |             | (niar                            | ис)         |           | (in         | іціали і прізви   | це)          | -           |             |       |         |                    |            |       |         |             |
| 36 Перевірив:      |                                          |                     |             |             |                                  |             |           |             |                   |              |             |             |       |         |                    |            |       |         |             |
| 37                 |                                          | (noc                | ада)        |             | (niar                            | ис)         |           | (ih         | іціали і прізви   | щe)          |             |             |       |         |                    |            |       |         |             |

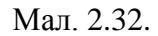

Для друку меню на день виконайте **ПКМ**  $\rightarrow Друк \rightarrow Друк екземпляра документа, оберіть документ «Меню для споживачів» та зазначте параметри відбору інформації (формується в розрізі підрозділів та раціонів) (див. малюнок 2.33).$ 

| 🖶 Введіть | дәні для відбору інформації |                |
|-----------|-----------------------------|----------------|
|           |                             | 🗐 Історія      |
| Підрозділ | 7: Хірургічне відділення    |                |
| Раціон    | 1: Загальний                |                |
|           |                             |                |
|           |                             | Друк Скасувати |

#### Мал. 2.33.

#### Фрагмент друкованої форми меню зображено на малюнку 2.34.

| Установа      | Комунальне некомерцій                     | іне підприємство          | 1                             |
|---------------|-------------------------------------------|---------------------------|-------------------------------|
|               |                                           | -                         |                               |
| код за ЄДРПОУ | 01993931                                  |                           |                               |
|               |                                           |                           |                               |
| Підрозділ     | Хірургічне відділення                     |                           |                               |
| Раціон        | Загальний                                 |                           |                               |
|               |                                           | Меню                      |                               |
|               |                                           | 9 листопада 2021 р.       |                               |
| _             |                                           |                           | Категорія тих, хто харчується |
| Прийом їжі    | Вид страви                                | Страва                    | Нормотрофи                    |
| Сніданок      | Страви із яєць,сиру<br>кисломоломолочного | Омлет                     | 83                            |
|               | Молочні страви                            | Каша манна молочна        | 303                           |
|               | Перші страви                              | Суп гороховий             | 353                           |
|               |                                           | Картопляне пюре           | 207                           |
| Обід          | Овочеві страви                            | Морква відварна           | 111                           |
|               | Мясні страви                              | Котлета мясна парова      | 82                            |
|               | Фрукти                                    | Яблуко свіже              | 200                           |
|               | Бакалія                                   | Сіль                      | 6                             |
|               | Овочеві страви                            | Буряк відварний           | 105                           |
|               | Другі страви                              | Каша рисова вязка         | 238                           |
| Вечеря        | Мясні страви                              | Куриний окорок відварений | 100                           |
| •             | Страви із яєць,сиру<br>кисломоломолочного | Сирна запіканка           | 83                            |
|               |                                           |                           | (підпис керівника установи)   |
|               |                                           |                           |                               |

#### Мал. 2.34.

Також програма надає можливість друку порівняльної таблиці за нормами споживання груп продуктів харчування на одну особу на день. Для цього виконайте **ПКМ** → Друк → Друк екземпляра документа, оберіть документ «Норми харчування на 1 особу» та зазначте параметри відбору інформації (в розрізі підрозділів, категорій та раціонів) (див. малюнок 2.35).

| <u>ا</u> | Зведіть дані для відбору інформації |                                                               | <u> </u>       |
|----------|-------------------------------------|---------------------------------------------------------------|----------------|
|          |                                     |                                                               | 🗐 Історія      |
| Дж       | ерело фінансування                  |                                                               |                |
| Pex      | С В<br>ким відображення кількостей  | одиницях виміру продуктів харчу<br>складських одиницях виміру | убання         |
| Що       | друкувати:                          |                                                               |                |
|          | Підрозділ                           | Категорія тих, хто харчу                                      | Раціон         |
|          | Разом                               |                                                               |                |
|          | Терапевтичне відділення             | Діти віком від 7 до 10 років                                  | Дієта №5       |
| L        |                                     |                                                               |                |
| Ŀ        |                                     |                                                               | <b>&gt;</b>    |
|          |                                     |                                                               | Друк Скасувати |

Мал. 2.35.

Фрагмент друкованої форми меню зображено на малюнку 2.36.

| Підрозділ                     | Середня група            |           |            |        |
|-------------------------------|--------------------------|-----------|------------|--------|
| Категорія тих, хто харчується | Діти віком від 4 до 6 ро | кiв       |            |        |
| Раціон                        | Дієта №5                 |           |            |        |
|                               |                          |           |            |        |
|                               | Норми харчування на      | 1 особу   |            |        |
|                               | (кількість продукт       | гів, г)   |            |        |
|                               | 12 липня 2021 ј          | <b>p.</b> |            |        |
| Продовольчі групи             | Спожито                  |           | Норми спож | ивання |
| Говари рослинного<br>         |                          |           |            |        |
| походження                    |                          |           |            |        |
| Хліб пшеничний                |                          | 52        |            | 100    |
| Овочі та зелень               |                          | 354.138   |            | 300    |
| Борошно пшеничне              |                          | 27.08     |            | 15     |
| Крохмаль                      |                          |           |            | 1      |
| Крупи та бобові               |                          | 125       |            | 40     |
| Макаронні вироби              |                          | 71        |            | 20     |
| Картопля                      |                          | 16.2      |            | 200    |
| Фрукти свіжі або соки         |                          |           |            | 350    |
| Хліб житній                   |                          | 20        |            | 50     |
| Товари тваринного             |                          | 20        |            |        |
| походження                    |                          | 20        |            |        |
| Товари тваринного             |                          |           |            |        |
| походження                    |                          |           |            |        |
| Риба\рибопродукти             |                          |           |            | 40     |
| М'ясо\м'ясопродукти           |                          | 299       |            | 130    |
| Молоко                        |                          | 333.264   |            | 350    |
| Яйця\яйцепродукти             |                          |           |            | 40     |
| Сир                           |                          |           |            | 30     |
| Масло                         |                          | 56.08     |            | 30     |
| Сметана                       |                          | 25        |            | 12     |
| Кисломолочні продукти         |                          |           |            | 150    |
| Олія                          |                          | 19.01     |            | 10     |

# 3. ПРИБУТКУВАННЯ ПРОДУКТІВ ХАРЧУВАННЯ (ДОКУМЕНТ ТИПУ PN)

Підсистема «Управління торгівлею та ТМЦ» Первинні документи → Документи → Прибуткування ТМЦ

Докладно про прибуткування продуктів харчування описано в Розділі 2 <u>Інструкції</u> користувача з обліку ТМЦ.

## 4. ДОКУМЕНТИ РУХУ ТМЦ

Для створення документів по переміщенню, списанню продуктів харчування та прибуткуванню готових страв оберіть потрібний документ «Калькуляція» та виконайте **ПКМ**  $\rightarrow$  *Створити документи руху ТМЦ* (див. малюнок 4.1). Документи формуються у відповідності з попередньо налаштованим шаблоном та властивостями папок документів.

| 静 Робочий  | стіл 🛛 📄 Кальк | уляції 🛛 |            |     |           |            |                     |                                                     |             |                                    |  |  |  |
|------------|----------------|----------|------------|-----|-----------|------------|---------------------|-----------------------------------------------------|-------------|------------------------------------|--|--|--|
| 🖻 Папка 🛙  |                |          |            |     |           |            |                     |                                                     |             |                                    |  |  |  |
| Список паг | ×              | []       | <b>4 •</b> | »   | 🗋 🔹 🛛 🚀 🗸 | • •        | Пошук: Все поля 💽 🖉 | •                                                   | ☑ 册 目 Ю ♈   |                                    |  |  |  |
| Nº         |                | Назва    |            | Nº  | U         | Дата       | Дата видачі         | Шаблон параметрів обліку                            | Назва       |                                    |  |  |  |
| 0          | Калькуляція    |          |            | 180 | Û         | 03.11.2021 | 03.11.2021          | №1 від 01.09.2021 (Шаблон списання (склад - кухня)) | Сухпайок на | Сухпайок на 03.11.2021неврологічне |  |  |  |
| 10         | Калькуляції    |          |            | 181 | U         | 03.11.2021 | 03.11.2021          | №1 від 01.09.2021 (Шаблон списання (склад - кухня)) | Меню-вимо   | Меню-вимога на 03.11.2021          |  |  |  |
|            |                |          |            | 182 | U         | 04.11.2021 | 04.11.2021          | №1 від 01.09.2021 (Поблон свисонна (сказа - косна)) | Compliance  | • 04.11.2021поліативна допомога    |  |  |  |
|            |                |          |            | 183 | Û         | 04.11.2021 | 04.11.2021          | №1 від 01.09.2021 (                                 | •           | 04.11.2021хірургічне відділення    |  |  |  |
|            |                |          |            | 184 | Û         | 04.11.2021 | 04.11.2021          | №1 від 01.09.2021 (                                 |             | 04.11.2021гепатологія              |  |  |  |
|            |                |          |            | 185 | U         | 04.11.2021 | 04.11.2021          | №1 від 01.09.2021 (Створити документи руху ТМЦ      |             | 04.11.2021гнійна хірургія          |  |  |  |
|            |                |          |            | 186 | U         | 04.11.2021 | 04.11.2021          | №1 від 01.09.2021 (                                 |             | 04.11.2021неврологічне             |  |  |  |

Мал. 4.1.

Зазначте «галочками» які саме документи потрібно сформувати, оберіть режим формування та папки документів (див. малюнок 4.2). Натисніть «Зберегти».

| 🖻 Введіть дані для відбору інформації            |                       |                                        |                                                                                     | _ 🗆 X              |
|--------------------------------------------------|-----------------------|----------------------------------------|-------------------------------------------------------------------------------------|--------------------|
|                                                  |                       |                                        |                                                                                     | 🗐 Історія          |
| Переміщення/списання продуктів харчування        | <b>v</b>              |                                        |                                                                                     |                    |
| Режим створення документів переміщення/списання: | С Для ко:<br>© Списув | жного рахунку обл<br>ати продукти одни | іку продуктів створювати окремий документ<br>ім документом з різних рахунків обліку |                    |
| Папка документів                                 | PM                    | 1                                      | Внутрішнє переміщення                                                               |                    |
| Папка документів                                 | PZ                    | 36                                     | Списання продуктів харчування                                                       |                    |
| Прибуткування готових страв                      |                       |                                        |                                                                                     |                    |
| Папка документів                                 | GP                    | 1250                                   | Виробництво. Кухня                                                                  |                    |
|                                                  |                       |                                        |                                                                                     |                    |
|                                                  |                       |                                        |                                                                                     |                    |
|                                                  |                       |                                        |                                                                                     | Зберегти Скасувати |

Мал. 4.2.

Зверніть увагу на повідомлення програми у випадку нестачі на залишках продуктів для списання (див. малюнок 4.3).

| la дату 2021.07.05 недостатньо залишків продуктів для списання: |                      |         |                       |             |             |  |  |  |  |  |  |
|-----------------------------------------------------------------|----------------------|---------|-----------------------|-------------|-------------|--|--|--|--|--|--|
|                                                                 |                      |         |                       | Кількість   |             |  |  |  |  |  |  |
| Продукт харчування                                              | Джерело фінансування | Од.вим. | Demofe                | В наявності |             |  |  |  |  |  |  |
|                                                                 |                      |         | Tiotpeoa              | Склад       | Не вистачає |  |  |  |  |  |  |
| 60.015: Молоко                                                  | Спеціальний          | кг      | 18,416                | 1,000       | 17,416      |  |  |  |  |  |  |
| 60.021: Яйця                                                    | Загальний            |         | 0,274                 | 0,000       | 0,274       |  |  |  |  |  |  |
| 60.002: Капуста квашена                                         | Загальний            | кг      | 0,022                 | 0,000       | 0,022       |  |  |  |  |  |  |
| 60.036: Вода                                                    | Спеціальний          | КГ      | 10,154                | 0,000       | 10,154      |  |  |  |  |  |  |
| 60.034: Цибуля зелена                                           | Спеціальний          | кг      | 0,302                 | 0,100       | 0,202       |  |  |  |  |  |  |
| 60.021: Яйця                                                    | Спеціальний          | кг      | 2,464                 | 0,000       | 2,464       |  |  |  |  |  |  |
| 60.047: Булка                                                   | Спеціальний          | шт      | 45,000                | 15,000      | 30,000      |  |  |  |  |  |  |
| 60.015: Молоко                                                  | Загальний            | кг      | 2,046                 | 0,000       | 2,046       |  |  |  |  |  |  |
| 60.036: Вода                                                    | Загальний            | кг      | 1,128                 | 0,000       | 1,128       |  |  |  |  |  |  |
| 60.002: Капуста квашена                                         | Спеціальний          | кг      | 0,194                 | 0,000       | 0,194       |  |  |  |  |  |  |
| O DOBORWITH TO P PORKAY COMES                                   |                      |         | ary "Bigg name up not |             |             |  |  |  |  |  |  |

Мал. 4.3.

Для перегляду сформованих документів оберіть відповідний пункт на панелі керування (див. малюнок 4.4).

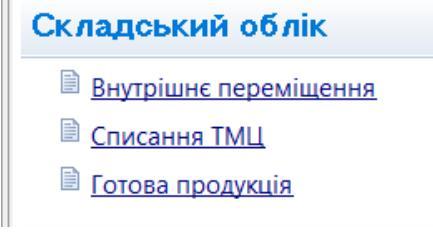

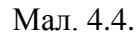

Наприклад, оберіть *Складський облік* → *Списання ТМЦ* або *Готова продукція*. Перейдіть в потрібну папку документів (див. малюнки 4.5 - 4.7).

| 🖹 Список документів                                  |      | _ 🗆 ×    |  |
|------------------------------------------------------|------|----------|--|
| ] 💠 🔹 ) 🗋 📝 📄 💭 » ] 🚀 🕶 🍸 🕶<br>] Пошук: Все поля 💽 🖉 | •    | 1 🖻 🖌 🕯  |  |
| Назва папки                                          | Док. | Операція |  |
| Списання ТМЦ                                         | PZ   | 1        |  |
| Списання ТМЦ безоплатно отриманих (Дт 4              | PZ   | 9        |  |
| 🗌 Списання ОЗ, які вже введені в експлуатацію        | PZ   | 12       |  |
| Списання ТМЦ Дт 23                                   | PZ   | 14       |  |
| Списання продуктів харчування                        | PZ   | 19       |  |
| СПИСАННЯ МНМА                                        | PZ   | 20       |  |
| Списання МНМА                                        | PZ   | 21       |  |
| 🗌 Списання МНМА (Безоплатно отримані)                | PZ   | 25       |  |
| Списання МНМА придбані до 01.01.2017                 | PZ   | 30       |  |
| Списання продуктів харчування                        | PZ   | 36       |  |
| Списання ПММ                                         | PZ   | 55       |  |
| Списання запчастин                                   | PZ   | 70       |  |
| 🗌 Списання з позабалансу                             | PZ   | 1000     |  |

Мал. 4.5. Перехід до папки документів на списання продуктів харчування

| 👘 Робо  | ний стіл 🛛 🗎 Э | аявки н | на харчун | вання           | 📄 Калы | уляції 🛛 🕖 Види    | 1 докумен | нтів 📄 Списанн | я продуктів харчування 🛙 | 3           |                         |          |            |       |               |       |        |           |        |       |          |
|---------|----------------|---------|-----------|-----------------|--------|--------------------|-----------|----------------|--------------------------|-------------|-------------------------|----------|------------|-------|---------------|-------|--------|-----------|--------|-------|----------|
| 🦻 🛯 anı | a PZ           |         | 36        |                 | Періо  | од; 05.01.2021 💌 - | 05.07.20  | 21 <b>v</b> 3a | 💌 🗆 Тільки мої           | Застосувати |                         |          |            |       |               |       |        |           |        |       |          |
|         | » 🗅 📝          | D 6     | X         | » 📝             | • • •  |                    | По        | шук: Все поля  | • 0                      |             | <b>≣ ⋈</b> 🕆            |          |            |       |               |       |        |           |        |       |          |
| Nº ⊿    |                |         |           | ціл, звідки спи | 1      | MBO                |           |                | _ / •                    |             |                         |          |            | Pa    | хунок куд     | 4     |        |           |        |       |          |
| ок.     | . Дата         | U       | р.        | Кальк.          | Код    | Назва              | Код       | Назва          | Сума                     | Кількість   | Приг                    | апки     |            | Pax.  | Субр Ст.      | Ан.1  | Ан.2   | AH.       | 3      | Назва |          |
| 6       | 15.06.2021     |         | 36        | 0               | 1      | Склад              | 10        | Петренко Г.П.  | 15,67                    | 🕒 Списання  | продуктів харчування: р | едагуван | ня         |       |               |       |        |           |        | _ [   | x        |
| 7       | 15.06.2021     |         | 36        | 0               | 1      | Склад              | 10        | Петренко Г.П.  | 88,85                    | Cm 1 De     |                         |          |            |       |               |       |        |           |        |       | _        |
| 8       | 15.06.2021     |         | 36        | 0               | 1      | Склад              | 10        | Петренко Г.П.  | 0,00                     | orpiz [F0   |                         |          |            |       | and k         |       |        | 15.06.202 | 1      |       |          |
| 9       | 15.06.2021     |         | 36        | 0               | 1      | Склад              | 10        | Петренко Г.П.  | 0,00                     |             | зо – списання пр        | юдуктів  | сарчування |       |               |       | від    | 13.00.202 | · •    |       |          |
| 10      | 15.06.2021     |         | 36        | 0               | 1      | Склад              | 10        | Петренко Г.П.  | 0,00                     | Звідки: Г   | ідрозд.: 1: Склад       |          |            |       |               |       |        |           |        |       | <u> </u> |
| 11      | 15.06.2021     |         | 36        | 0               | 1      | Склад              | 10        | Петренко Г.П.  | 54,19                    | N           | 180: 10: Петренко       | r.n.     |            |       |               |       |        |           |        |       | <u> </u> |
| 12      | 15.06.2021     |         | 36        | 0               | 1      | Склад              | 10        | Петренко Г.П.  | 6,91                     | ] 🔶 🔶       | »   🗋 📝 🔹   💅           | • 🕎 •    |            |       | Пошук: Все    | поля  | •      | 0         |        | •     | »        |
|         |                |         |           |                 |        |                    |           |                |                          | Код         | Найменування            | Сері     | Кількіс    | ть    | Облікова ціна | Сума  | Pax. C | /p (      | т Ан.1 | Ан.2  | T4       |
|         |                |         |           |                 |        |                    |           |                |                          | 60.019      | Борошно пше             |          |            |       |               |       |        |           |        |       | 0        |
|         |                |         |           |                 |        |                    |           |                |                          | 60.013      | Масло вершко            |          | ۲          | 0,015 | 148,201183432 | 2,22  | 20 20  | 1 12      | 0      | 0     | 0        |
|         |                |         |           |                 |        |                    |           |                |                          | 60.040      | Сир кисломол            |          | ۲          | 0,231 | 47,000000000  | 10,86 | 20 20  | 1 12      | 0      | 0     | 0        |
|         |                |         |           |                 |        |                    |           |                |                          | 60.010      | Сіль                    |          | ۲          | 0,003 | 6,299973353   | 0,02  | 20 20  | 1 12      | 0      | 0     | 0        |
|         |                |         |           |                 |        |                    |           |                |                          | 60.008      | Сметана                 |          | ۲          | 0,037 | 50,399328859  | 1,86  | 20 20  | 1 12      | 0      | 0     | 0        |
|         |                |         |           |                 |        |                    |           |                |                          | 60.031      | Цукор                   |          | ۲          | 0,017 | 14,2999999280 | 0,24  | 20 20  | 1 12      | 0      | 0     | 0        |
|         |                |         |           |                 |        |                    |           |                |                          | 60.030      | Чай чорний              |          | ۲          | 0,001 | 111,500000000 | 0,11  | 20 20  | 1 12      | 0      | 0     | 0        |
|         |                |         |           |                 |        |                    |           |                |                          |             |                         |          |            |       |               |       |        |           |        |       |          |

## Мал. 4.6. Приклад відображення документів списання

| 🦻 Робочий стіл 🛛 👘 166: Страви 🏾 📄 Планові меню 🔅 🤅 Кі | алькуляції 🔄 Вироб     | бництво. Буфет 🛛                         |                |               |                     |                 |               |           |       |      |      |           | 目 Харчування 🛛      |
|--------------------------------------------------------|------------------------|------------------------------------------|----------------|---------------|---------------------|-----------------|---------------|-----------|-------|------|------|-----------|---------------------|
| 🏂 Папка GP 1200 Період: 01.01.                         | .1900 - 31.08.2021 -   | 39 •                                     | 🗆 Тільки мої 💡 | Вастосувати   |                     |                 |               |           |       |      |      |           | Харчування          |
| <u>/=</u> →                                            |                        |                                          | -              |               |                     |                 |               |           |       |      |      |           | -                   |
| С Вировника Буфет редпусти                             |                        |                                          |                |               |                     |                 |               |           |       |      |      |           | ×                   |
| Ne дата 🖉 Підрозділ (зеідки) Стр. 1 Розширення Теми    |                        |                                          |                |               |                     |                 |               |           |       |      |      |           |                     |
| Ок. Код Назва Код                                      |                        |                                          |                | Прибуткування | готової продукції № | 28              | від 12.07.2   | )21 👻     |       |      |      |           |                     |
| 2/ 12.0/.2021 В З Терапевтичне 11                      | Прихід: Підрозд.:      | ідт Підрозд.: 3: Терапевтичне відділення |                |               |                     |                 |               |           |       |      |      |           |                     |
| 28 12.07.2021 3 Терапевтичне 11                        | MBO:                   | MBO: 11: Сидоренко Г.П.                  |                |               |                     |                 |               |           |       |      |      |           |                     |
|                                                        | Джерело фі             | Ажерело фінансування [1: Загальний       |                |               |                     |                 |               |           |       |      |      |           |                     |
|                                                        | Рахунок:               | Разунок: 20 0 0                          |                |               |                     |                 |               |           |       |      |      |           |                     |
|                                                        | Дата:                  | Дата: <пуства> -                         |                |               |                     |                 |               |           |       |      |      |           |                     |
|                                                        | Видаток: Підрозд.:     | 3: Терапевти                             | ине відділення |               |                     |                 |               |           |       |      |      |           |                     |
|                                                        | MBO:                   | M80: []: Сддоренко Г.П.                  |                |               |                     |                 |               |           |       |      |      |           |                     |
|                                                        | Джерело фія            | Джерело фінансуванна 1: Загльний         |                |               |                     |                 |               |           |       |      |      |           |                     |
|                                                        | Рахунок:               | 20 0                                     | 0              |               |                     |                 |               |           |       |      |      |           | _                   |
|                                                        | Кількість одиниць прод | дукції: 0.000                            | ,              |               |                     |                 |               |           |       |      |      |           |                     |
|                                                        | ) » 🗋 » 減              | Ø <b>-</b> ▼ -                           | Поц            | јук: Все поля | • @                 | - #             | <b>5</b> 10 T |           |       |      |      |           |                     |
|                                                        | Тип Код                | Найменування                             | Кількість      | Облікова ціна | Ціна по раск. стр.  | Сума            | Pax. C        | /рах. Ст. | Ан.1  | Ан.2 | Ан.3 | Подр М    | ИОЛ Постачалы       |
|                                                        | 61.001                 | Борщ кг                                  | 12,800         | 0,00000000    | 0,00000000          | 1,55            | 20 0          | 0         | 0     | 0    | 0    | 3 11      | 1: Комуналы         |
|                                                        | 61.002                 | Салат з буряка кг                        | 3,000          | 0,00000000    | 0,00000000          | 0,25            | 20 0          | 0         | 0     | 0    | 0    | 3 11      | 1: Комуналы         |
|                                                        | 61.003                 | Макаронні вир кг                         | 7,200          | 0,00000000    | 0,00000000          | 1,06            | 20 0          | 0         | 0     | 0    | 0 3  | 3 11      | 1: Комуналы         |
|                                                        | 61.009                 | Салат з огірків кг                       | 6,400          | 0,00000000    | 0,00000000          | 2,19            | 20 0          | 0         | 0     | 0    | 0    | 3 11      | 1: Комуналы         |
|                                                        | 61.011                 | Булка з масло кг                         | 4,800          | 0,00000000    | 0,00000000          | 3,84            | 20 0          | 0         | 0     | 0    | 0 1  | 3 11      | 1: Комуналы         |
|                                                        | ☐ ⇒ 61.015             | Плов з м'ясом кг                         | 6,000          | 0,00000000    | 0,00000000          | 9,74            | 20 0          | 0         | 0     | 0    | 0 :  | 3 11      | 1: Комуналы         |
|                                                        | = 61.016               | Биточок м'ясни кг                        | 19,600         | 0,00000000    | 0,00000000          | 18,39           | 20 0          | 0         | 0     | 0    | 0 :  | 3 11      | 1: Комуналы         |
|                                                        | = 61.020               | Рис відварний кг                         | 4,800          | 0,00000000    | 0,00000000          | 0,84            | 20 0          | 0         | 0     | 0    | 0 1  | 3 11      | 1: Комуналы         |
|                                                        | 61.024                 | Чай кг                                   | 8,800          | 0,000000000   | 0,00000000          | 0,25            | 20 0          | 0         | 0     | 0    | 0 1  | 3 11      | 1: Комуналы         |
|                                                        | 1                      | KOMIIOI KI                               | 4,600          | 0,00000000    | 0,00000000          | 1,50            | 20 0          | U         | U     | V    | 0    | 3 11      | 1: КОМУНАЛЫ •       |
|                                                        |                        | Pa                                       | вом: Видаток:  | 0.00 Прибуто  | к: 43.65 на         | а одиницю: Вида | ток:          | 0 Приб    | уток: | 0    | ī    | -         | _                   |
|                                                        | % націнки              | 20.00                                    |                |               |                     |                 |               |           |       |      |      |           |                     |
|                                                        |                        |                                          |                |               |                     |                 |               |           |       |      | 26   |           |                     |
|                                                        |                        |                                          |                |               |                     |                 |               |           |       |      | 364  | ерегти 3а | стосувати Скасувати |

Мал. 4.7. Приклад відображення документів готової продукції

## 5. ФОРМУВАННЯ ЗВІТІВ

Докладніше формування звітів описано в Інструкції користувача з обліку ТМЦ

#### 5.1. Відомість залишків

Підсистема «Управління торгівлею та ТМЦ» Звіти → Відомість залишків → Розрахунок Зазначте параметри відбору інформації (див. малюнок 5.1).

| 🖶 Введіть дані для відбору інформації     |                           |
|-------------------------------------------|---------------------------|
| 3 підсумками по                           | 1 Підр+MBO                |
| Дата                                      | 31.07.2020 👻              |
| Номенклатура                              | За всіма номенклатурами 📖 |
| Серійний номер                            |                           |
| Ціна                                      | 0.00000000                |
| Підрозділ                                 | Для всіх …                |
| МВО                                       | 10: Петренко Г.П.         |
| Рахунок                                   | 20 201 12                 |
| Постачальник                              | Для всіх …                |
| Валюта                                    | UAH Национальная валюта   |
| КЕКВ                                      | Для всіх                  |
| Приналежність номенклатур до класів ТМЦ   | не враховувати 🔻          |
| Класи ТМЦ, для яких розраховувати парамет | ри                        |
| Код Назва                                 |                           |
|                                           |                           |
|                                           |                           |
|                                           |                           |
|                                           |                           |
|                                           |                           |
| 1                                         |                           |
|                                           | ОК Скасувати              |

Мал. 5.1. Приклад відбору інформації

| 🖥 Робочий стіл 🛛 📫 Відомість залишків на 31.07.2020 🖾 |            |                             |          |               |                 |           |                        |          |     |           |                      |
|-------------------------------------------------------|------------|-----------------------------|----------|---------------|-----------------|-----------|------------------------|----------|-----|-----------|----------------------|
| 💠 🔶 "   🗋 🖬 🖨 🖉 🗙   👋 🕶 🍸 🕶                           |            | Пошук: Все поля 🔹 🖉 🚽 🛱 🗐 🎾 |          |               |                 |           |                        |          |     |           |                      |
| Підрозділ<br>МВО<br>Номенклатура                      | Серійний № | Артикул                     | Штрихкод | Ціна          | Середня<br>ціна | Кількість | в т.ч. не<br>в резерві | Виписано | Од. | Сума      | Сума по сер<br>еднім |
| Всього                                                |            |                             |          | 1 847,330456  |                 | 1 420,191 | 1 420,191              |          |     | 26 812,35 | 26 812,35            |
| 1: Склад                                              |            |                             |          | 1 847,330456  |                 | 1 420,191 | 1 420,191              |          |     | 26 812,35 | 26 812,35            |
| 10: Петренко Г.П.                                     |            |                             |          | 1 847,330456  |                 | 1 420,191 | 1 420,191              |          |     | 26 812,35 | 26 812,35            |
| 60.001 Буряк                                          |            |                             |          | 6,130530973   | 6,130530973     | 4,520     | 4,520                  |          | кг  | 27,71     | 27,71                |
| 60.003 Картопля                                       |            |                             |          | 13,000031088  | 13,000031088    | 96,499    | 96,499                 |          | кг  | 1 254,49  | 1 254,49             |
| 60.004 Цибуля                                         |            |                             |          | 7,999974625   | 7,999974625     | 78,819    | 78,819                 |          | КГ  | 630,55    | 630,55               |
| 60.006 Олія                                           |            |                             |          | 27,450029708  | 27,450029708    | 346,706   | 346,706                |          | КГ  | 9 517,09  | 9 517,09             |
| 60.007 Свинина                                        |            |                             |          | 120,000000000 | 120,000000000   | 6,000     | 6,000                  |          | КГ  | 720,00    | 720,00               |
| 60.008 Сметана                                        |            |                             |          | 50,399328859  | 50,399328859    | 2,980     | 2,980                  |          | кг  | 150,19    | 150,19               |
| 60.009 Томатне пюре                                   |            |                             |          | 43,999694796  | 43,999694796    | 13,106    | 13,106                 |          | КГ  | 576,66    | 576,66               |
| 60.010 Сіль                                           |            |                             |          | 6,299973353   | 6,299973353     | 131,345   | 131,345                |          | кг  | 827,47    | 827,47               |
| 60.011 Морква                                         |            |                             |          | 7,000000000   | 7,000000000     | 5,960     | 5,960                  |          | кг  | 41,72     | 41,72                |
| 60.012 Хліб пшеничний                                 |            |                             |          | 12,342893563  | 12,342893563    | 7,845     | 7,845                  |          | кг  | 96,83     | 96,83                |
| 60.013 Масло вершкове                                 |            |                             |          | 148,201183432 | 148,201183432   | 3,380     | 3,380                  |          | кг  | 500,92    | 500,92               |
| 60.014 Макаронні вироби                               |            |                             |          | 13,990073145  | 13,990073145    | 19,140    | 19,140                 |          | кг  | 267,77    | 267,77               |
| 60.016 Маргарин                                       |            |                             |          | 30,000000000  | 30,000000000    | 1,000     | 1,000                  |          | кг  | 30,00     | 30,00                |
| 60.017 Перець солодкий                                |            |                             |          | 18,60000000   | 18,60000000     | 10,000    | 10,000                 |          | кг  | 186,00    | 186,00               |
| 60.018 Хліб житній                                    |            |                             |          | 98,666666667  | 98,666666667    | 1,050     | 1,050                  |          | кг  | 103,60    | 103,60               |
| 60.019 Борошно пшеничне                               |            |                             |          | 11,00000000   | 11,00000000     | 28,570    | 28,570                 |          | кг  | 314,27    | 314,27               |
| 60.020 Курятина                                       |            |                             |          | 56,000000000  | 56,000000000    | 3,000     | 3,000                  |          | кг  | 168,00    | 168,00               |
| 60.022 Крупа вівсяна                                  |            |                             |          | 24,200266868  | 24,200266868    | 17,237    | 17,237                 |          | кг  | 417,14    | 417,14               |
| 60.023 Крупа гречана                                  |            |                             |          | 22,000000000  | 22,000000000    | 27,770    | 27,770                 |          | кг  | 610,94    | 610,94               |
| 60.024 Крупа перлова                                  |            |                             |          | 10,079862715  | 10,079862715    | 30,302    | 30,302                 |          | КГ  | 305,44    | 305,44               |
| 60.025 Крупа манна                                    |            |                             |          | 13,900000000  | 13,900000000    | 5,200     | 5,200                  |          | КГ  | 72,28     | 72,28                |
| 60.026 Крупа рис                                      |            |                             |          | 20,950149127  | 20,950149127    | 9,388     | 9,388                  |          | кг  | 196,68    | 196,68               |
| 60.027 Крупа ячнева                                   |            |                             |          | 10,849598163  | 10,849598163    | 5,226     | 5,226                  |          | КГ  | 56,70     | 56,70                |

Мал. 5.2. Приклад відомості залишків за рахунком 201

#### 5.2. Друк інвентаризаційного опису

У сформованій відомості виконайте **ПКМ**  $\rightarrow Друк \rightarrow Друк списку з форм (див. малюнок 5.3) та оберіть форму друку «Інвентаризаційний опис» (див. малюнок 5.4).$ 

| -ir | 📱 Робочий стіл 🛛 🎲 Відомість залишків на 31.07.2020 🕴 |         |                        |                        |                       |                               |             |                 |                     |                        |           |
|-----|-------------------------------------------------------|---------|------------------------|------------------------|-----------------------|-------------------------------|-------------|-----------------|---------------------|------------------------|-----------|
|     | 🗢 🍝 👋 🗋 🗋 💆                                           |         | X   👋 🕅 😽 🔻 🔨 🗸        | •                      | шук:                  | Все поля                      | • 0         |                 | - # = " "           |                        |           |
|     | Підрозділ<br>МВО<br>Номе                              | слатура | Серійний №             | Артикул                | ш                     | трихкод                       | Ціна        | Середня<br>ціна | Кількість           | в т.ч. не<br>в резерві |           |
|     | Всього                                                |         |                        |                        |                       |                               |             | 1 847,330456    |                     | 1 420,191              | 1 420,191 |
|     | 1: Склад                                              |         |                        |                        |                       |                               |             | 1 847,330456    |                     | 1 420,191              | 1 420,191 |
|     | 10: Петренко Г.П.                                     |         |                        |                        |                       |                               |             | 1 847,330456    |                     | 1 420,191              | 1 420,191 |
|     | 60.001 Буряк                                          |         | <b>-</b>               |                        |                       | -                             |             | 6,130530973     | 6,130530973         | 4,520                  | 4,520     |
|     | 60.003 Картопля                                       |         | Відомість руху         |                        |                       |                               |             | 13,000031088    | 13,000031088        | 96,499                 | 96,499    |
|     | 60.004 Цибүля                                         |         | Проставити дату прихо, | AV                     |                       |                               |             | 7,999974625     | 7,999974625         | 78,819                 | 78,819    |
|     | 60.006 Олія                                           |         | Пошук документа        |                        |                       |                               |             | 27,450029708    | 27,450029708        | 346,706                | 346,706   |
|     | 60.007 Свинина                                        |         | Копіювати значення ко  | мірки                  | Ctrl+C                |                               |             | 120,000000000   | 120,000000000       | 6,000                  | 6,000     |
|     | 60.008 Сметана                                        |         | Копнорати значения ко  | nip (ca.) C            | ie (csv) Ctrl+Shift+C |                               |             | 50,399328859    | 50,399328859        | 2,980                  | 2,980     |
|     | 60.009 Томатне і                                      |         | Копповати значения ря  | (KIB (CSV) CUT+SHITC+C |                       |                               |             | 43,999694796    | 43,999694796        | 13,106                 | 13,106    |
|     | 60.010 Сіль 🏾 🔹                                       |         | Розгорнути             |                        |                       |                               |             | 6,299973353     | 6,299973353         | 131,345                | 131,345   |
|     | 60.011 Морква                                         |         | Згорнути [Загальний пі | дсумок]                |                       |                               |             | 7,00000000      | 7,000000000         | 5,960                  | 5,960     |
|     | 60.012 Хліб пше                                       |         | Згорнути [Підрозділ]   |                        |                       |                               |             | 12,342893563    | 12,342893563        | 7,845                  | 7,845     |
|     | 60.013 Масло ве                                       |         | Згорнути [МВО]         |                        |                       |                               |             | 148,201183432   | 148,201183432       | 3,380                  | 3,380     |
|     | 60.014 Макарон                                        |         |                        |                        |                       |                               |             | 13,990073145    | 13,990073145        | 19,140                 | 19,140    |
|     | 60.016 Маргари                                        |         | Видалити сортування та | а підсумки             |                       |                               |             | 30,00000000     | 30,000000000        | 1,000                  | 1,000     |
|     | 60.017 Перець с                                       |         | Сортування та підсумки | 1                      | •                     |                               |             | 18,60000000     | 18,600000000        | 10,000                 | 10,000    |
|     | 60.018 Хліб житн                                      |         | OLAP-Аналіз            |                        | •                     |                               |             | 98,666666667    | 98,666666667        | 1,050                  | 1,050     |
|     | 60.019 Борошно                                        | 2       | Лении                  |                        |                       | -                             | Деник стрик |                 | 0000                | 28,570                 | 28,570    |
|     | 60.020 Курятина 🗖                                     | ¥       | друг                   |                        |                       | -                             | друк спис   | куз форми       | 0000                | 3,000                  | 3,000     |
|     | 60.022 Крупа вів                                      |         | Експорт                |                        | +                     |                               | Форми др    | уку списку      | 6868                | 17,237                 | 17,237    |
|     | 60.023 Крупа гре 😭                                    |         | Відправити e-mail      |                        | +                     |                               | Як на екр   | ані             | 0000                | 27,770                 | 27,770    |
|     | 60.024 Крупа пе                                       |         |                        |                        |                       | Як на екрані (обрати колонки) |             |                 | <sub>لما</sub> 2715 | 30,302                 | 30,302    |

Мал. 5.3.

| Форма друку | Назва                                                             | 1 |
|-------------|-------------------------------------------------------------------|---|
| VDOST01     | Відомість залишків (Excel)                                        | > |
| VDOST21     | Інвентаризаційний опис                                            | > |
| VDOST21B    | Інвентаризаційний опис необоротних активів (бюджет)               | ) |
| VDOST22B    | Інвентаризаційний опис запасів (бюджет)                           | ; |
| VDOST23B    | Інвентаризаційний опис матеріальних цінностей, прийнятих на відп  | ) |
| VDOST24B    | ВІДОМІСТЬ про об'єкти державної власності, що пропонуються до     | ) |
| VDOST25B    | АКТ інвентаризації об'єктів державної власності, що пропонуються  | ) |
| VDOST33     | Відомість залишків з датою виникнення залишку                     | : |
| VDOST40     | Звіт про залишки медичних засобів та лікарських виробів           | ; |
| VDOST41     | Звіт про залишки медичних засобів та лікарських виробів (Назва за | ; |
| •           | III                                                               |   |

Мал. 5.4. Форми друку

#### 5.3. Картка складського обліку

Звіти → Картка складського обліку → Розрахунок (див. малюнок 5.5).

| Первинні документи Документи | Звіти Баланс Журнали Довідники Сервіс Налаштування Довідка                              |
|------------------------------|-----------------------------------------------------------------------------------------|
| 🕒 🕒 💓 🏣 🔮 🔹 📂 🕶              | Відомість руху матеріалів 📔 😪 📔 🥹 🍘 🗐 Пошук команди 🛛 🔀 Управління торгівлею та ТМЦ 🗸 🗸 |
| 🐳 Робочий стіл 🛛             | Картка складського обліку > Розрахунок                                                  |
| <u>م</u>                     | Обігово-сальдова відомість > Перегляд                                                   |
| <b>U</b>                     | Відомість залишків                                                                      |
| Обране                       | Anazis >                                                                                |
| <b>E</b>                     | Відомість залишків по термінах використання >                                           |
|                              | Формизвітності                                                                          |
| Список                       | Електронна звітність, експорт >                                                         |
| документів                   | Звіт по договорах >                                                                     |
|                              |                                                                                         |

Мал. 5.5. Формування картки складського обліку

Заповніть поля, за якими потрібно відібрати інформацію (див. малюнок 5.6).

| 🖥 Введіть дані для відбору інформаціі 🛛 🕹 🗙 |                         |   |  |  |  |  |  |  |  |  |
|---------------------------------------------|-------------------------|---|--|--|--|--|--|--|--|--|
| Дата початку періоду                        | 01.04.2019 🗸            |   |  |  |  |  |  |  |  |  |
| Дата кінця періоду                          | 30.04.2019 🗸            |   |  |  |  |  |  |  |  |  |
| Номенклатура                                | За всіма номенклатурами |   |  |  |  |  |  |  |  |  |
| Серійний номер                              |                         |   |  |  |  |  |  |  |  |  |
| Ціна                                        | 0.00000000              |   |  |  |  |  |  |  |  |  |
| Підрозділ                                   | Для всіх                |   |  |  |  |  |  |  |  |  |
| MBO                                         | Для всіх                |   |  |  |  |  |  |  |  |  |
| Рахунок                                     | 20 201 0                |   |  |  |  |  |  |  |  |  |
| Контрагент                                  | Для всіх                |   |  |  |  |  |  |  |  |  |
|                                             | ОК Скасуват             | и |  |  |  |  |  |  |  |  |

Мал. 5.6. Приклад відбору даних для формування картки складського обліку

## 5.4. Аналіз закупівель, продажу, переміщень, списання

*Звіти → Аналіз* (див. малюнок 5.7)

Оберіть потрібну вибірку та пункт меню «Розрахунок».

| Тервинні документи Документи | Звіти Баланс Журнали Довідники Сервіс На    | элаштув | ання Довідка                    |     |                                   |
|------------------------------|---------------------------------------------|---------|---------------------------------|-----|-----------------------------------|
| 🕒 🖨 🗹 🏣 🚺 🔹 🤌 🕶              | Відомість руху матеріалів                   |         | 🕶 📄 🛃 🕘 🥨 🔒 Пошук кома          | нди | 🚼 Управління торгівлею та ТМЦ 🗸 🗸 |
| ቝ Робочий стіл 🕺             | Картка складського обліку                   | >       |                                 |     |                                   |
| (PP)                         | Обігово-сальдова відомість                  | >       |                                 |     |                                   |
| <b>1</b>                     | Відомість залишків                          | >       |                                 |     |                                   |
| Обране                       | Аналіз                                      | >       | Закупівель                      | >   | 1                                 |
|                              | Відомість залишків по термінах використання | >       | Продажу                         | >   |                                   |
|                              | Форми звітності                             |         | Переміщень                      | >   |                                   |
| Список                       | Електронна звітність, експорт               | >       | Взаєморозрахунків               | >   |                                   |
| документів                   | Звіт по договорах                           | >       | Залишків по відвантаженим ТМЦ   | >   |                                   |
| (O)                          | Особовий рахунок орендодавця                |         | Відвантаження покупцям          | >   |                                   |
| ~~~                          | Зведення по земельних ділянках              |         | Готової продукції               | >   |                                   |
| панель                       | Замовлення у виробництво                    |         | Списання                        | >   |                                   |
| - <b>9</b>                   | Форма 21                                    | >       | Відомість внутр. переміщень     | >   |                                   |
| 5                            | Матеріальний звіт                           | ,       | Відомість внутр. переміщень 2   | >   |                                   |
| Довідка                      |                                             |         | Мат. звіт по списаних ТМЦ       |     |                                   |
|                              |                                             |         | Угоди-доручення                 | >   |                                   |
|                              |                                             |         | Переведень                      | >   |                                   |
| Перегляд                     |                                             |         | Реєстр накладних                |     |                                   |
| оновлень                     |                                             |         | Контроль накладних на реал. ХБВ |     |                                   |
|                              |                                             |         | Розрахунок собівартості         |     |                                   |

Мал. 5.7.

Приклад сформованої згорнутої вибірки по списанню продуктів харчування зображено на малюнку 5.8.

| 🆆 Робочий стіл 🛛 📄 Калькуляції 🛛 🎼 Вибірка по списанню 🛛 |               |           |                 |             |                |  |  |  |  |  |
|----------------------------------------------------------|---------------|-----------|-----------------|-------------|----------------|--|--|--|--|--|
| ] 🗢 🔶 " ] 🗋 📝 🖻 💭 🗙   👋 ] 🚀                              | • 7 •         | ļr        | Іошук: Все поля | •           | 7              |  |  |  |  |  |
| Номенклатура<br>Номенклатура                             | Облікова ціна | Кількість | Сума            | Номенкла    | тура<br>Ц на э |  |  |  |  |  |
| 201.12.0004: мясо ядове                                  | 0.000000000   | 12,965    | 1 910,91        | 201.12.0004 | 1103           |  |  |  |  |  |
| 🔲 201.12.0005: риба свіж. морожена                       | 0,000000000   | 19,629    | 1 339,29        | 201.12.0005 |                |  |  |  |  |  |
| 🔲 201.12.0006: Сметана                                   | 0,000000000   | 1,690     | 107,99          | 201.12.0006 |                |  |  |  |  |  |
| 201.12.0007: Сир кисломолочний                           | 0,000000000   | 8,450     | 517,14          | 201.12.0007 |                |  |  |  |  |  |
| 201.12.0008: Масло вершкове                              | 0,000000000   | 2,022     | 310,30          | 201.12.0008 |                |  |  |  |  |  |
| 📃 201.12.0003: Олія соняшникова                          | 0,000000000   | 4,301     | 243,91          | 201.12.0003 |                |  |  |  |  |  |
| 🔲 201.12.0058: Яйце                                      | 0,000000000   | 185,900   | 524,24          | 201.12.0058 |                |  |  |  |  |  |
| 🔲 201.12.0050: Борошно                                   | 0,000000000   | 0,338     | 5,17            | 201.12.0050 |                |  |  |  |  |  |
| 201.12.0051: Гречка                                      | 0,000000000   | 1,690     | 70,98           | 201.12.0051 |                |  |  |  |  |  |
| 201.12.0052: Манка                                       | 0,000000000   | 3,770     | 45,20           | 201.12.0052 |                |  |  |  |  |  |
| 201.12.0053: Рис                                         | 0,000000000   | 4,983     | 114,61          | 201.12.0053 |                |  |  |  |  |  |
| 201.12.0009: Макарони                                    | 0,000000000   | 10,866    | 257,96          | 201.12.0009 |                |  |  |  |  |  |
| 201.12.0011: Чай                                         | 0,000000000   | 0,062     | 0,01            | 201.12.0011 |                |  |  |  |  |  |
| 201.12.0012: Родзинки                                    | 0,000000000   | 0,090     | 0,00            | 201.12.0012 |                |  |  |  |  |  |
| 201.12.0013: Kypara                                      | 0,000000000   | 0,090     | 0,00            | 201.12.0013 |                |  |  |  |  |  |
| 201.12.0015: Капуста                                     | 0,000000000   | 23,927    | 157,92          | 201.12.0015 |                |  |  |  |  |  |
| 201.12.0016: Цибуля                                      | 0,000000000   | 4,704     | 48,55           | 201.12.0016 |                |  |  |  |  |  |
| 201.12.0068: Буряки                                      | 0,000000000   | 20,280    | 199,56          | 201.12.0068 |                |  |  |  |  |  |
| 201.12.0026: Вівсянка                                    | 0,000000000   | 7,120     | 128,16          | 201.12.0026 |                |  |  |  |  |  |
| 201.12.0029: пшоно                                       | 0,00000000    | 0,684     | 12,93           | 201.12.0029 |                |  |  |  |  |  |
| 201.12.0040: Кисіль сухий                                | 0,00000000    | 0,150     | 7,80            | 201.12.0040 |                |  |  |  |  |  |
| 📃 201.12.0041: Цукор                                     | 0,000000000   | 5,617     | 148,29          | 201.12.0041 |                |  |  |  |  |  |

Мал. 5.8.

#### 5.5. Накопичувальна відомість руху продуктів харчування

Накопичувальна відомість з надходження продуктів харчування (форма № 3-12) призначена для обліку надходження продуктів харчування. Відомість складається за кожною матеріально відповідальною особою окремо.

Підсистема «Управління торгівлею та ТМЦ»

Звіти  $\rightarrow$  Накопичувальна відомість руху продуктів харчування  $\rightarrow$  з надходження (ф.3-12) (див. малюнок 5.9).

| 💠 Дебет Плюс - Комунальне неком | лерційне підприємство - Управління торгівлею та ТМЦ 👘 |      |                             |                                 |   |
|---------------------------------|-------------------------------------------------------|------|-----------------------------|---------------------------------|---|
| Первинні документи Документи    | Звіти Баланс Журнали Довідники Сервіс Налашт          | гува | іня Довідка                 |                                 |   |
| ] 🕒 🖉 🏣 👔 🕶 ] 🤌 🕶 🛛             | Відомість руху матеріалів                             |      | 🖹 🕌 🛛 🥝 🌍 🚊 🗍 Пошук команди | 月 🚼 Управління торгівлею та ТМЦ | Ŧ |
| 📑 Робочий стіл 🕅                | Відомість розрахунку амортизації МНМА                 |      |                             |                                 |   |
|                                 | Картка складського обліку                             | •    |                             |                                 | - |
|                                 | Оборотно-сальдова відомість                           | ×    |                             |                                 |   |
| -                               | Відомість залишків                                    |      |                             |                                 |   |
| Обране                          | Накопичувальна відомість руху продуктів харчування    | •    | з надходження (ф. 3-12)     |                                 |   |
|                                 | Аналіз                                                | ۲    | з витрачання (ф. 3-13)      |                                 |   |
|                                 | Відомість залишків по термінах використання           | ۲Ì   |                             |                                 |   |

Мал. 5.9. Перехід до розрахунку накопичувальної відомості руху продуктів харчування

Для формування відомості зазначте параметри для відбору (див. малюнок 5.10).

| 🖶 Введіть дані д | ля відбору інформації   | _ 🗆 X           |
|------------------|-------------------------|-----------------|
|                  |                         | 🗐 Історія       |
| Дата початку     | 01,07.2020 -            |                 |
| Дата закінчення  | 31.07.2020 -            |                 |
| Підрозділ        | Для всіх                |                 |
| мво              | 10: Петренко Г.П.       |                 |
| Рахунок          | 20 201 0                |                 |
| Номеклатура      | За всіма номенклатурами |                 |
|                  |                         |                 |
|                  | 36e                     | регти Скасувати |

Мал. 5.10.

На малюнку 5.11 відображено фрагмент сформованої відомості.

|    | Α                        | В                          | С        | D             | E         | F          | G            | Н             |             | J           | K            | L            |
|----|--------------------------|----------------------------|----------|---------------|-----------|------------|--------------|---------------|-------------|-------------|--------------|--------------|
| 1  |                          | Комунальне не              | комерцій | не підприємст | B0        |            |              |               |             | Типова форм | na Nº 3-12   |              |
| 2  |                          | (жа                        | овн)     |               |           |            |              | 3AT           | ВЕРДЖЕНО    |             |              |              |
| 3  |                          |                            |          |               |           |            |              |               |             | Наказом Д   | (ержказначей | ства України |
| 4  |                          |                            |          | 00000000      |           |            |              |               |             |             | 18.12        | 2.2000 № 130 |
| 5  | Іден                     | тифікаційний код за ЄДРПОУ |          | 0000000       |           |            |              |               |             |             | K            |              |
| 0  |                          |                            |          |               |           |            |              |               |             | Marani      | тод          |              |
| 7  |                          |                            |          |               |           |            |              |               |             | відповідаль | ної особи    | Операції     |
| 8  |                          |                            |          |               |           |            |              |               |             | 10          | )            |              |
| 9  |                          |                            |          |               |           |            |              |               |             |             |              |              |
| 10 |                          |                            |          | -             | Накопичул | альна віло | омість №     |               |             |             |              |              |
| 11 |                          |                            |          | 3 1           | надходжен | ня продук: | гів харчува  | ння           |             |             |              |              |
| 12 |                          |                            |          |               | л         | шень 2020  | року         |               |             |             |              |              |
| 13 |                          |                            |          |               |           |            |              |               |             |             |              |              |
| 14 |                          |                            |          |               |           |            | Матеріально- | відповідальна | особа:Петре | нко Г.П.    |              |              |
| 15 |                          |                            |          |               | Склав:    |            |              |               | Перевірив:  |             |              |              |
| 16 |                          |                            |          |               |           |            |              |               |             |             |              |              |
| 17 |                          | Чнсло місяця               |          | Var ono m     |           | 10.07.2020 |              | 10.07.2020    |             | 11.07.2020  |              |              |
| 18 |                          | Номер документа            | L        | S CROLO H     | адцинныю  | 2          | 4            |               | 5           |             | 6            |              |
| 19 | Найменуван               | Компанія постачальник п    | Сулиа    | 123.0         | )00       |            | 123.00       |               |             |             |              |              |
| 20 | НЯ                       | ТОВ "Молокопродукт"        | - ,      | 219.0         | )00       |            |              |               |             |             | 219.00       |              |
| 21 |                          | Хлібокомбінат              |          | 480.0         | )00       |            |              |               | 480.00      |             |              |              |
| 22 |                          |                            |          |               |           |            |              |               |             |             |              |              |
| 23 | Номерклату<br>рний номер | Найменування продукту      | Однонця  | Кількість     | Сума      | Кількість  | Сума         | Кількість     | Сума        | Кількість   | Сулла        |              |
| 24 | 60.001                   | Буряк                      | кг       | 5.000         | 27.00     | 5.00       | 27.00        |               |             |             |              |              |
| 25 | 60.003                   | Картоппя                   | ĸr       | 10.000        | 96.00     | 10.00      | 96.00        |               |             |             |              |              |
| 26 | 60.0051                  | Кефір                      | л        | 10.000        | 96.00     |            |              |               |             | 10.00       | 96.00        |              |
| 27 | 60.0052                  | Молоко                     | л        | 1.000         | 13.20     |            |              |               |             | 1.00        | 13.20        |              |
| 28 | 60.0055                  | Сир твердий                | ĸr       | 0.500         | 109.80    |            |              |               |             | 0.50        | 109.80       |              |
| 29 | 60.012                   | Хліб пшеничний             | кг       | 10.000        | 240.00    |            |              | 10.00         | 240.00      |             |              |              |
| 30 | 60.047                   | Булка                      | LITT     | 40.000        | 240.00    |            |              | 40.00         | 240.00      |             |              |              |
| 31 | Tapa                     |                            |          |               |           |            |              |               |             |             |              |              |
| 32 | Знижка                   |                            |          |               |           |            |              |               | 100         |             |              |              |
| 33 | Усього:                  |                            | x        | x             | 822.00    | 15.00      | 123.00       | 50.00         | 480.00      | 11.50       | 219.00       |              |

Мал. 5.11.

Накопичувальна відомість з витрачання продуктів харчування (форма № 3-13) застосовується для обліку витрачання продуктів харчування протягом місяця та складається за кожною матеріально відповідальною особою окремо.

Звіти  $\rightarrow$  Накопичувальна відомість руху продуктів харчування  $\rightarrow$  з витрачання  $(\phi.3-13)$ 

Для формування відомості зазначте параметри для відбору (див. малюнок 5.12).

| 둼 Введіть дані для в | ідбору інформації | _ 🗆 🗙              |
|----------------------|-------------------|--------------------|
|                      |                   | 🗐 Історія          |
| Дата початку         | 05,07.2021 -      | <u> </u>           |
| Дата закінчення      | 05.07.2021 🗸      |                    |
| Підрозділ            | 1: Склад          |                    |
| мво                  | 10: Петренко Г.П. |                    |
| Рахунок              | 20 201 12         |                    |
|                      | 🖲 не враховувати  |                    |
| Переміщення          | С враховувати     | •                  |
|                      |                   | Зберегти Скасувати |

Мал. 5.12.

На малюнку 5.13 відображено фрагмент сформованої накопичувальної відомості з витрачання продуктів харчування.

| 1  |            | XXXX                        | XXXXXXXX  | XXXXX     |               |            |               |               |               | Гипова форм   | ua № 3-13     |               |               |
|----|------------|-----------------------------|-----------|-----------|---------------|------------|---------------|---------------|---------------|---------------|---------------|---------------|---------------|
| 2  |            | (на                         | зва устан | юви)      |               |            |               |               |               |               | 3A1           | ГВЕРДЖЕНО     |               |
| 3  |            |                             |           |           |               |            |               |               |               | Наказом       | Держказначей  | іства України |               |
| 4  |            |                             |           |           |               |            |               |               |               |               | 18.1          | 2.2000 № 130  |               |
| 5  | Іде        | нтифікаційний код за ЄДРПОУ |           | 000000001 |               |            |               |               |               |               |               |               |               |
| 6  |            |                             |           |           |               |            |               |               |               |               | Код           |               |               |
| 7  |            |                             |           |           |               |            |               |               |               | впловідал     | ьної особи    | Операції      |               |
| 8  |            |                             |           |           |               |            |               |               |               | 3(            | 58            |               |               |
| 9  |            |                             |           |           |               |            |               |               |               |               |               |               |               |
| 10 |            |                             |           |           | Накопичун     | вальна від | омість №      |               |               |               |               |               |               |
| 11 |            |                             |           | 3         | витрачани     | ня продукт | ів харчува    | ння           |               |               |               |               |               |
| 12 |            |                             |           |           | rp            | удень 2019 | року          |               |               |               |               |               |               |
| 13 |            |                             |           |           |               |            |               |               |               |               |               |               |               |
| 14 |            |                             |           |           |               |            | Матеріально   | відповідальна | особа:Особа   | 368           |               |               |               |
| 15 |            |                             |           |           | Склав:        |            |               |               | Перевірив:    |               |               |               |               |
| 16 |            |                             |           |           |               |            |               | î             |               |               |               |               |               |
| 17 |            |                             |           |           | Числа місяця  |            | 05.12.2019    | 06.12.2019    | 07.12.2019    | 08.12.2019    | 09.12.2019    | 10.12.2019    | 11.12.2019    |
| 18 | 1 1        | •                           |           | Кілы      | кість одержув | ачів       | 120.000       | 115.000       | 116.000       | 119.000       | 120.000       | 0.000         | 0.000         |
| 19 | Номерклату | Найменування продуктів      | Одиниц    | Витрачено | Ціна          | Сума       | Кількість вит | Кількість вит | Кількість вит | Кількість вит | Кількість вит | Кількість вит | Кількість вит |
| 20 | 201.0001   | Хліб білий 201.0001         | KT        | 15.619    | 170.04929893  | 2656.00    | 0.855         | 0.664         | 0.480         | 0.430         | 0.785         | 0.870         | 0.885         |
| 21 | 201.0002   | Цукор 201.0002              | KT        | 39.150    | 18.518518519  | 725.00     | 6.750         |               |               |               |               | 6.800         |               |
| 22 | 201.0003   | Чай 201.0003                | KT        | 44.600    | 16.031390135  | 715.00     | 0.160         | 4.590         | 1.720         | 1.520         |               | 0.320         | 5.560         |
| 23 | 201.0005   | Молоко 201.0005             | л         | 555.340   | 21.997334966  | 12216.00   | 32.600        | 26.400        | 13,700        | 12.200        | 28.740        | 33.200        | 33,800        |
| 24 | 201.0006   | Картопля 201.0006           | KT        | 41.785    | 58.968529377  | 2464.00    | 1.830         | 2.515         | 1.430         | 1.360         | 1.500         | 1.800         | 1.690         |
| 25 | 201.0007   | Масло вершкове 201.0007     | КГ        | 51.550    | 23.511154219  | 1212.00    |               |               | 14.200        | 12.700        |               |               | 1.600         |
| 26 | 201.0012   | Сир кисломолочний 201.0     | KT        | 75.600    | 35.41005291   | 2677.00    |               |               |               |               | 15.840        |               |               |
| 27 | 201.0013   | Буряк столовий 201.0013     | KT        | 23.625    | 11.428571429  | 270.00     | 0.815         | 1.750         | 0.960         | 0.825         | 0.035         | 1.660         | 1.690         |
| 28 | 201.0014   | Крупа манна 201.0014        | KT        | 70.150    | 7.840342124   | 550.00     |               | 16.300        |               |               | 7.150         |               |               |
| 29 | 201.0015   | Свинина 201.0015            | KT        | 25.810    | 26.927547462  | 695.00     | 0.400         | 0.820         |               |               |               | 5.060         |               |
| 30 | 201.0018   | Номенклатура 201.0018       | KT        | 13.730    | 13.983976693  | 192.00     |               |               |               |               |               | 4.740         |               |
| 31 | 201.0020   | Номенклатура 201.0020       | KT        | 1.400     | 202.14285714  | 283.00     |               |               |               |               | 0.286         |               |               |
| 22 | 201 0021   | Kamucra KRamena 201 0021    | NT.       | 248 260   | 7 210182873   | 1790.00    |               |               | 16 400        | 14 400        | 28,600        |               | 36,600        |
| 32 | 201.0021   | italiyela Roamena 201.0021  | IN I      | 240.200   | 1.210102012   | 1/20.00    |               |               |               |               |               |               |               |

Мал. 5.13. -